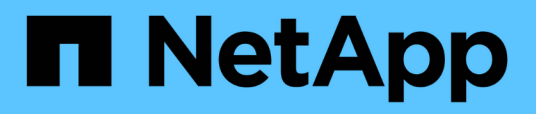

# Supervise y gestione el rendimiento de los clústeres

**OnCommand Unified Manager 9.5** 

NetApp December 20, 2023

This PDF was generated from https://docs.netapp.com/es-es/oncommand-unified-manager-95/performance-checker/concept-unified-manager-performance-monitoring-features.html on December 20, 2023. Always check docs.netapp.com for the latest.

# Tabla de contenidos

| Supervise y gestione el rendimiento de los clústeres                                                  |
|----------------------------------------------------------------------------------------------------|
| Introducción a la supervisión del rendimiento de Unified Manager de OnCommand                         |
| Navegar por los flujos de trabajo de rendimiento en la interfaz gráfica de usuario de Unified Manager |
| Comprender los eventos y las alertas de rendimiento                                                   |
| Gestionar umbrales de rendimiento definidos por el usuario                                            |
| Supervisar el rendimiento del clúster desde la consola de rendimiento                                 |
| Supervisar el rendimiento del clúster en la página Performance Cluster Landing                        |
| Supervisión del rendimiento mediante las páginas Performance Inventory                                |
| Supervisión del rendimiento mediante las páginas Performance Explorer                                 |
| Gestión del rendimiento mediante la capacidad de rendimiento y la información de IOPS disponible 77   |
| Comprender y utilizar la página Node Failover Planning                                                |
| Recogida de datos y supervisión del rendimiento de carga de trabajo                                   |
| Análisis del rendimiento de la carga de trabajo                                                       |
| Análisis de eventos de rendimiento                                                                    |
| Configuración de una conexión entre un servidor Unified Manager y un proveedor de datos externo 132   |

# Supervise y gestione el rendimiento de los clústeres

# Introducción a la supervisión del rendimiento de Unified Manager de OnCommand

Unified Manager de OnCommand proporciona funcionalidades de supervisión del rendimiento y análisis de eventos raíz para sistemas que ejecutan el software ONTAP de NetApp.

Unified Manager le ayuda a identificar cargas de trabajo que están utilizando de forma excesiva los componentes del clúster y a reducir el rendimiento de otras cargas de trabajo del clúster. Al definir las políticas de umbral de rendimiento, también se pueden especificar valores máximos de determinados contadores de rendimiento para que los eventos se generen cuando se supera el umbral. Unified Manager le alerta sobre estos eventos de rendimiento para poder realizar acciones correctivas y devolver el rendimiento a los niveles normales de funcionamiento. Los eventos se pueden ver y analizar en la interfaz de usuario de Unified Manager.

Unified Manager supervisa el rendimiento de dos tipos de cargas de trabajo:

· Cargas de trabajo definidas por el usuario

Estas cargas de trabajo constan de volúmenes de FlexVol y volúmenes de FlexGroup creados en el clúster.

Cargas de trabajo definidas por el sistema

Estas cargas de trabajo constan de una actividad interna del sistema.

# Funciones de supervisión del rendimiento de Unified Manager

Unified Manager recopila y analiza estadísticas de rendimiento de sistemas que ejecutan el software ONTAP. Utiliza umbrales dinámicos de rendimiento y umbrales definidos por el usuario para supervisar diversos contadores de rendimiento sobre muchos componentes del clúster.

Un tiempo de respuesta alto (latencia) indica que el objeto de almacenamiento, por ejemplo, un volumen, tiene un rendimiento más lento de lo normal. Este problema también indica que el rendimiento ha disminuido para las aplicaciones cliente que utilizan el volumen. Unified Manager identifica el componente de almacenamiento donde reside el problema de rendimiento y proporciona una lista de acciones sugeridas para resolver el problema de rendimiento.

Unified Manager incluye las siguientes funciones:

- Supervisa y analiza las estadísticas de rendimiento de la carga de trabajo desde un sistema que ejecuta el software ONTAP.
- Realiza un seguimiento de los contadores de rendimiento de clústeres, nodos, agregados, puertos, SVM, Volúmenes, LUN, espacios de nombres NVMe y LIF.
- Muestra gráficos detallados que traza la actividad de las cargas de trabajo con el tiempo; incluidos IOPS

(operaciones), Mbps (rendimiento), latencia (tiempo de respuesta), utilización, la capacidad de rendimiento y la proporción de caché.

- Le permite crear políticas de umbral de rendimiento definidas por el usuario que activan eventos y envían alertas por correo electrónico cuando se incumplen los umbrales.
- Utiliza umbrales definidos por el sistema y umbrales de rendimiento dinámicos que aprenden acerca de la actividad de la carga de trabajo para identificar y avisarle de problemas de rendimiento.
- Identifica claramente el componente del clúster que está en disputa.
- Identifica cargas de trabajo que utilizan en exceso los componentes del clúster y las cargas de trabajo cuyo rendimiento se ve afectado por la mayor actividad.

# Las interfaces de Unified Manager que se utilizan para gestionar el rendimiento del sistema de almacenamiento

Hay dos interfaces de usuario que proporciona OnCommand Unified Manager para supervisar y solucionar problemas de rendimiento del almacenamiento de datos: La interfaz de usuario web y la consola de mantenimiento.

#### Interfaz de usuario web de Unified Manager

La interfaz de usuario web de Unified Manager permite a un administrador supervisar y solucionar los problemas del sistema de almacenamiento relacionados con el rendimiento.

En esta sección se describen algunos flujos de trabajo comunes que puede seguir un administrador para solucionar problemas de rendimiento del almacenamiento que se muestran en la interfaz de usuario web de Unified Manager.

#### Consola de mantenimiento

La consola de mantenimiento permite a un administrador supervisar, diagnosticar y solucionar problemas del sistema operativo, problemas de actualización de la versión, problemas de acceso del usuario y problemas de red relacionados con el servidor de Unified Manager mismo. Si la interfaz de usuario web de Unified Manager no está disponible, la consola de mantenimiento es el único formato de acceso a Unified Manager.

En esta sección se proporcionan instrucciones para acceder a la consola de mantenimiento y utilizarla para resolver los problemas relacionados con el funcionamiento del servidor de Unified Manager.

# Actividad de recogida de datos de rendimiento y configuración del clúster

El intervalo de recopilación para *cluster Configuration data* es de 15 minutos. Por ejemplo, después de agregar un clúster, tarda 15 minutos en mostrar los detalles del clúster en la interfaz de usuario de Unified Manager. Este intervalo se aplica cuando se realizan cambios también en un clúster.

Por ejemplo, si se añaden dos volúmenes nuevos a una SVM de un clúster, se ven esos objetos nuevos en la interfaz de usuario después del siguiente intervalo de sondeo, que podría ser de hasta 15 minutos.

Unified Manager recopila las *estadísticas de rendimiento* actuales de todos los clústeres supervisados cada cinco minutos. Analiza estos datos para identificar eventos de rendimiento y problemas potenciales. Conserva 30 días de datos de rendimiento históricos de cinco minutos y 390 días de datos de rendimiento históricos de una hora. Esto permite ver detalles de rendimiento muy granulares para el mes actual y las tendencias generales de rendimiento de hasta un año.

Los sondeos de recogida se compensan por unos minutos para que los datos de cada clúster no se envíen al mismo tiempo, lo que podría afectar al rendimiento.

En la siguiente tabla se describen las actividades de recogida que Unified Manager realiza:

| Actividad                                       | Intervalo de tiempo                     | Descripción                                                                                                    |
|-------------------------------------------------|-----------------------------------------|----------------------------------------------------------------------------------------------------|
| Sondeo de estadísticas de<br>rendimiento        | Cada 5 minutos                          | Recopila datos de rendimiento en tiempo real de cada clúster.                                                                                                    |
| Análisis estadístico                            | Cada 5 minutos                          | Después de cada sondeo de las<br>estadísticas, Unified Manager<br>compara los datos recopilados con<br>los umbrales definidos por el<br>usuario, definidos por el sistema y<br>dinámicos.<br>Si se ha incumplido algún umbral<br>de rendimiento, Unified Manager<br>genera eventos y envía un correo<br>electrónico a los usuarios<br>especificados, si se han<br>configurado para hacerlo. |
| Sondeo de configuración                         | Cada 15 minutos                         | Recopila información detallada de<br>inventario de cada clúster para<br>identificar todos los objetos de<br>almacenamiento (nodos, SVM,<br>volúmenes, etc.).                                                                                                    |
| Resumen                                         | Cada hora                               | Resume las últimas 12<br>recopilaciones de datos de<br>rendimiento de cinco minutos en<br>promedios por hora.<br>Los valores promedio por hora se<br>usan en algunas de las páginas de<br>la interfaz de usuario y se<br>conservan durante 390 días.                                                                                                    |
| Análisis de previsión y eliminación<br>de datos | Todos los días después de<br>medianoche | Analiza datos de clúster para<br>establecer umbrales dinámicos<br>para la latencia de volúmenes y<br>IOPS en las próximas 24 horas.<br>Elimina de la base de datos los<br>datos los datos de rendimiento de<br>cinco minutos que tengan más de<br>30 días.                                                                                                    |

| Actividad      | Intervalo de tiempo                             | Descripción                                                                                              |
|----------------|-------------------------------------------------|----------------------------------------------------------------------------------------------------|
| Eliminar datos | Todos los días después de las 2 de<br>la mañana | Elimina de la base de datos todos<br>los eventos y umbrales dinámicos<br>anteriores a 390 días.          |
| Eliminar datos | Todos los días después de las 3:30<br>a.m.      | Elimina de la base de datos todos<br>los datos de rendimiento de una<br>hora que tengan más de 390 días. |

# Qué es un ciclo de recopilación de continuidad de datos

Un ciclo de recopilación de continuidad de datos recupera datos de rendimiento fuera del ciclo de recopilación de rendimiento del clúster en tiempo real que se ejecuta, de forma predeterminada, cada cinco minutos. Las recopilaciones de continuidad de datos permiten a Unified Manager llenar los vacíos de datos estadísticos que se producen cuando no pudo recopilar datos en tiempo real.

La recogida de continuidad de datos solo se admite en los clústeres instalados con el software ONTAP versión 8.3.1 o posterior.

Unified Manager realiza encuestas de recogida de continuidad de datos de datos históricos de rendimiento cuando se producen los siguientes eventos:

• Inicialmente, un clúster se añade a Unified Manager.

Unified Manager recopila datos de rendimiento históricos de los 15 días anteriores. Esto le permite ver dos semanas de información histórica sobre el rendimiento de un clúster unas horas después de agregar.

Además, si existe alguno, se notifican los eventos de umbral definidos por el sistema durante el período anterior.

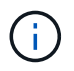

actualmente, no se recogen 15 días de estadísticas del volumen histórico.

• El ciclo de recogida de datos de rendimiento actual no termina a tiempo.

Si el sondeo de rendimiento en tiempo real supera el período de recopilación de cinco minutos, se inicia un ciclo de recopilación de continuidad de datos para recopilar esa información que falta. Sin la recopilación de continuidad de datos, se omite el siguiente período de recopilación.

- Unified Manager no se ha podido acceder durante un periodo de tiempo y vuelve a estar en línea, como en las siguientes situaciones:
  - Se ha reiniciado.
  - Se cerró durante una actualización de software o al crear un archivo de copia de seguridad.
  - Se repara una interrupción de la red.
- Un clúster ha sido inaccesible durante un periodo de tiempo y después vuelve a estar en línea, como en las siguientes situaciones:
  - Se repara una interrupción de la red.
  - Una conexión de red de área amplia lenta retrasó la recopilación normal de datos de rendimiento.

Un ciclo de recogida de continuidad de datos puede recopilar un máximo de 24 horas de datos históricos. Si Unified Manager se reduce durante más de 24 horas, se muestra una brecha en los datos de rendimiento en las páginas de interfaz de usuario.

Un ciclo de recopilación de continuidad de datos y un ciclo de recopilación de datos en tiempo real no se pueden ejecutar al mismo tiempo. El ciclo de recopilación de continuidad de datos debe finalizar antes de que se inicie la recopilación de datos de rendimiento en tiempo real. Cuando se necesita la recogida de continuidad de datos para recopilar más de una hora de datos históricos, aparece un mensaje de banner para ese clúster en la parte superior de la consola de rendimiento.

# Lo que significa la Marca de hora en los datos y eventos recopilados

La Marca de hora que aparece en los datos de estado y rendimiento recopilados, o que aparece como hora de detección de un evento, se basa en la hora del clúster de ONTAP, ajustada a la zona horaria establecida en el explorador web.

Se recomienda usar un servidor de protocolo de tiempo de redes (NTP) para sincronizar la hora en los servidores de Unified Manager, en los clústeres de ONTAP y en los exploradores web.

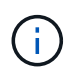

Si ve marcas de tiempo que buscan incorrectas para un clúster determinado, quizás desee comprobar que la hora del clúster se ha establecido correctamente.

# Navegar por los flujos de trabajo de rendimiento en la interfaz gráfica de usuario de Unified Manager

La interfaz de Unified Manager proporciona muchas páginas para la recogida y visualización de información de rendimiento. Utilice el panel de navegación izquierdo para desplazarse a las páginas de la GUI y utilice fichas y vínculos de las páginas para ver y configurar información.

Se utilizan todas las siguientes páginas para supervisar y solucionar problemas con la información de rendimiento del clúster:

- páginas del panel de control
- · páginas de inventario de objetos de almacenamiento
- páginas de destino de objetos de almacenamiento (incluido el explorador de rendimiento)
- páginas de configuración y configuración
- · páginas de eventos

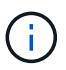

Una página de Unified Manager puede mostrar una gran cantidad de información. Para ver toda la información disponible, desplácese siempre hasta la parte inferior de la página.

# Iniciar sesión en la interfaz de usuario de

Puede iniciar sesión en la interfaz de usuario de Unified Manager mediante un explorador web compatible.

#### Antes de empezar

• El navegador web debe cumplir los requisitos mínimos.

Consulte la matriz de interoperabilidad en "mysupport.netapp.com/matrix" para ver la lista completa de versiones compatibles del navegador.

• Debe tener la dirección IP o la URL del servidor de Unified Manager.

#### Acerca de esta tarea

Se cerrará automáticamente la sesión después de 24 horas de inactividad.

#### Pasos

- 1. Introduzca la URL en su navegador web, donde URL Es la dirección IP o el nombre de dominio completo (FQDN) de Unified Manager Server:
  - Para IPv4: https://URL/
  - Para IPv6: `https://[URL]/`Si el servidor utiliza un certificado digital autofirmado, es posible que el explorador muestre una advertencia que indica que el certificado no es de confianza. Puede reconocer el riesgo de continuar con el acceso o instalar un certificado digital firmado por una entidad de certificación (CA) para la autenticación del servidor.
- 2. En la pantalla de inicio de sesión, introduzca su nombre de usuario y contraseña.

Si el inicio de sesión en la interfaz de usuario de Unified Manager se protege mediante la autenticación SAML, se deben introducir las credenciales en la página de inicio de sesión del proveedor de identidades (IDP) en lugar de la página de inicio de sesión de Unified Manager.

Aparece la página Paneles/Resumen.

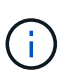

Si no se inicializa Unified Manager Server, una nueva ventana del navegador muestra el asistente First Experience. Es necesario introducir un destinatario de correo electrónico inicial para el cual se enviarán las alertas por correo electrónico, el servidor SMTP que se encargará de las comunicaciones por correo electrónico y si AutoSupport está habilitado para enviar información sobre la instalación de Unified Manager al soporte técnico. La interfaz de usuario de Unified Manager se muestra después de completar esta información.

# Interfaz gráfica y rutas de navegación

Unified Manager cuenta con una gran flexibilidad y permite realizar varias tareas de distintas formas. Existen muchas rutas de navegación que se detectarán cuando trabaje en Unified Manager. Aunque no se pueden mostrar todas las combinaciones posibles de navegaciones, debería estar familiarizado con algunos de los escenarios más comunes.

#### Supervise la navegación de objetos del clúster

Unified Manager le permite supervisar el rendimiento de todos los objetos en cualquier clúster gestionado por Unified Manager. La supervisión de objetos de almacenamiento le proporciona una descripción general del rendimiento del clúster y los objetos, e incluye supervisión de eventos de rendimiento. Es posible ver los eventos y el rendimiento a un nivel alto o estudiar aún más detalles sobre los eventos de rendimiento y rendimiento de objetos.

Este es un ejemplo de muchas posibles navegaciones de objetos de clúster:

- 1. En la página Dashboards/Performance, identifique un clúster que desea investigar y navegue hasta la página de destino del clúster seleccionado.
- En la página Performance/Cluster Summary, identifique el objeto de clúster que desea investigar y desplácese hasta la página de inventario de ese objeto. En este ejemplo, se selecciona Volumes para mostrar la página de inventario Performance/Volumes.

Last updated: 11:43 AM, 15 Mar

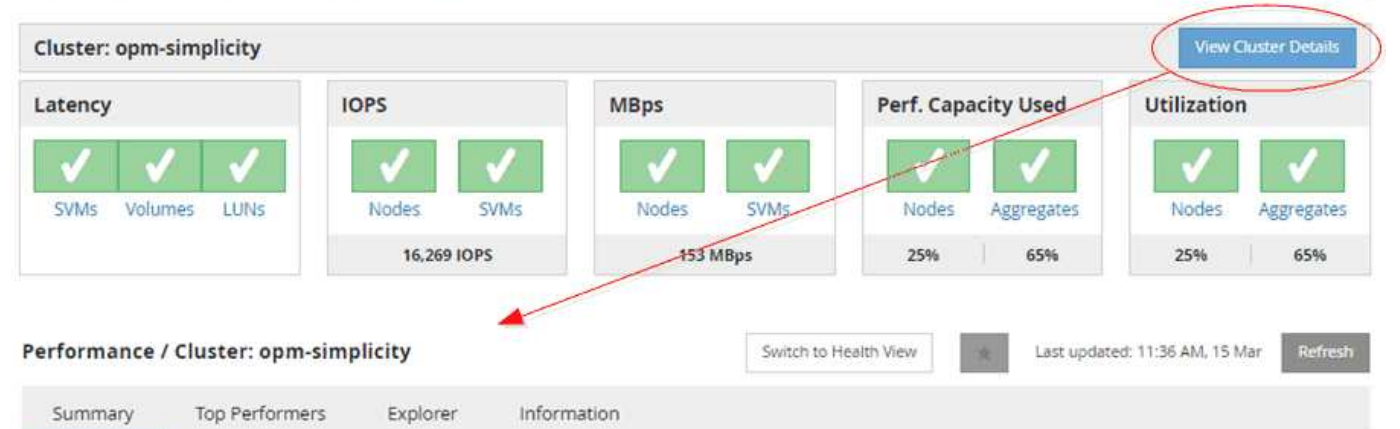

IOPS, MBps are averaged over the previous 72 hours 😢

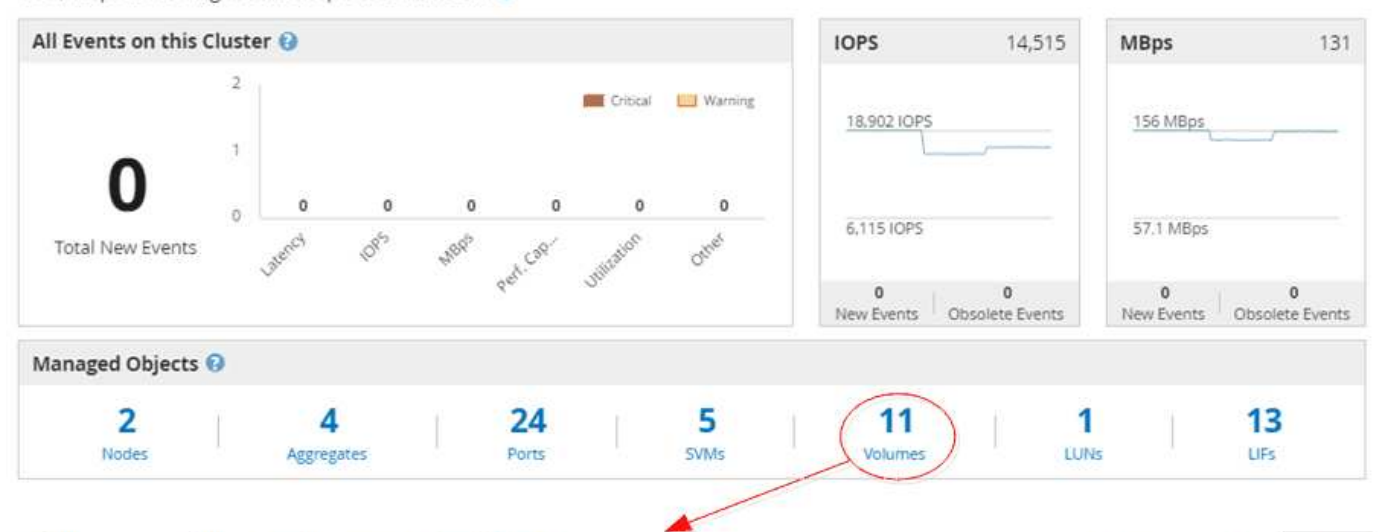

#### Performance / Volumes on cluster opm-simplicity ()

Latency, IOPS, MBps are based on hourly samples averaged over the previous 83 hours

| 3 | ) Search Vo | olume data     |                | Y Filte    | ering •      |              |             |            |         |         |     |           | 1 Export      | \$          |
|---|-------------|----------------|----------------|------------|--------------|--------------|-------------|------------|---------|---------|-----|-----------|---------------|-------------|
| C | <b>-</b>    | Assign Perform | ance Threshold | Policy     | Jear Perforn | nance Threst | hold Policy |            |         |         |     |           |               |             |
|   | Status      | IF Volume      | Style          | Latency    | IOPS         | MBps         | Free Capa   | Total Capa | Cluster | Node    | SVM | Aggregate | Tiering Polic | : Threshold |
|   | 0           | vol2           | FlexVol        | 13.8 ms/op | 3,000 IOPS   | 23.4 MBps    | 474 GB      | 475 G8     | opmity  | opm02   | vs2 | aggr4     |               | *           |
|   | 0           | vol4           | FlexVol        | 0.503 ms/o | 5.902 IOPS   | 46.1 MBps    | 474 GB      | 475 GB     | opmity  | opm02   | vs2 | aggr4     |               |             |
|   | 0           | fg_vol1        | FlexVol        | N/A        | N/A          | N/A          | 4.75 GB     | 4.75 GB    | opmity  | opm01   | vs3 | aggr3     |               |             |
|   | 0           | fg_julia1      | FlexGroup      | N/A        | N/A          | N/A          | 47.1 GB     | 47.5 GB    | opmity  | 2 Nodes | vs3 | 2 Agtes   |               |             |
|   | 0           | test_vol       | FiexVol        | 0.132 ms/o | < 1 10PS     | 0 MBps       | 475 GB      | 475 GB     | opmity  | opm01   | vs1 | aggr1     | SnapshOnly    |             |
|   | 0           | vol3           | FlexVol        | 0.244 ms/o | 6,280 IOPS   | 49.1 MBps    | 461 GB      | 475 GB     | opmity  | opm01   | VS1 | aggr3     |               |             |

#### Supervise la navegación del rendimiento del clúster

Unified Manager permite supervisar el rendimiento de todos los clústeres gestionados por Unified Manager. La supervisión de los clústeres ofrece una descripción general del rendimiento del clúster y el objeto, e incluye supervisión de eventos de rendimiento. Es posible ver los eventos y el rendimiento a un nivel alto o bien investigar más sobre

## cualquier detalle de los eventos de rendimiento y rendimiento de objetos y clústeres.

Este es un ejemplo de muchas posibles rutas de navegación del rendimiento del clúster:

- 1. En la página Dashboards/Performance, identifique el clúster que desea investigar y haga clic en **Ver detalles del clúster** para desplazarse a la página de destino del clúster seleccionado.
- 2. En la página Performance/Cluster Summary, identifique el tipo de objeto que desea investigar y haga clic en él para ver la página de inventario de objetos.

En este ejemplo, se selecciona **Aggregates**, mostrando la página de inventario Performance/Aggregates.

- 3. En la página Performance/Aggregates, identifique el agregado que desea investigar y haga clic en ese nombre del agregado para desplazarse a la página Performance/Aggregate Explorer.
- 4. Opcionalmente, seleccione otros objetos para comparar con este agregado en el menú Ver y comparar y, a continuación, agregue uno de los objetos al panel comparación.

Las estadísticas de ambos objetos aparecerán en los gráficos de contadores para realizar la comparación.

5. En el panel de comparación situado a la derecha de la página del explorador, haga clic en **Zoom View** en uno de los gráficos de contadores para ver detalles sobre el historial de rendimiento de ese agregado.

#### Performance / Aggregates on cluster opm-simplicity @

Last updated: 01:12 PM, 15 Mar Refrest

Latency, IOP5, MBps, Utilization are based on hourly samples averaged over the previous 72 hours

| □• As:                                              |                |              |                       |                                                                     |                                                               |                             |               |                |                            |              |                   |                 | <u> (1170)</u> |        |
|-----------------------------------------------------|----------------|--------------|-----------------------|---------------------------------------------------------------------|---------------------------------------------------------------|-----------------------------|---------------|----------------|----------------------------|--------------|-------------------|-----------------|----------------|--------|
|                                                     | sign Performan | ce Threshold | d Policy Cie          | ar Performan                                                        | ce Threshold                                                  | Policy                      |               |                |                            |              |                   |                 |                |        |
| 🗌 Status 🗍                                          | Aggregate      |              | Aggregate Ty          | Latency                                                             | IOPS                                                          | MBps                        | Perf. Capacit | Utilization    | Free Capacit               | Total Capaci | Cluster           | Node            | Thresh         | old Po |
|                                                     | aggr2          |              | SSD                   | 0.649 ms/op                                                         | 1,103 IOPS                                                    | 38.9 MBps                   | 1%            | 1%             | 3,991 GB                   | 4,023 GB     | opm-scity         | opm-s02         |                |        |
|                                                     | aggr4          |              | HDD                   | 6.06 ms/op                                                          | 2.23 IOPS                                                     | < 1 MBps                    | < 1%          | < 1%           | 6,023 GB                   | 6,024 GB     | opm-scity         | opm-s02         |                |        |
|                                                     | aggr1          |              | SSD                   | 0.525 ms/op                                                         | 77.1 IOPS                                                     | < 1 MBps                    | < 1%          | < 1%           | 4,016 GB                   | 4,023 GB     | opm-scity         | opm-s01         |                |        |
|                                                     | aggr3          | 1            | HDD                   | 6.36 ms/op                                                          | 411 IOPS                                                      | 14.7 MBps                   | 19%           | 17%            | 4,015 GB                   | 4,518 GB     | opm-scity         | opm-s01         |                |        |
|                                                     |                |              |                       |                                                                     |                                                               |                             |               |                |                            | _            |                   |                 |                |        |
| erformance                                          | / Aggregat     | e: aggr4     |                       |                                                                     |                                                               |                             |               | Switch to      | Health View                | in €         | ast updated:      | 01:18 PM, 15 I  | Var 1          | Refres |
| Summary                                             | Explore        | Inf          | formation             |                                                                     |                                                               |                             |               |                |                            |              |                   |                 |                |        |
| ompare the p                                        | erformance     | of associa   | ated objects          | and display                                                         | detailed c                                                    | harts 🚷                     |               |                |                            |              | Time Ra           | nge 📓 L         | ast 72 Ho      | urs    |
| View and Comp                                       | Aggregate      | is on same ( | Cluster               | - <b>T</b>                                                          | litering 1                                                    | Comparing<br>Additional Obj | ect 🗙         |                |                            | Choose o     | charts 4 0        | Charts Selected |                |        |
| Aggregate                                           | Latency        | IOP5 I       | MBps Perf.            | Сар                                                                 |                                                               | ● aggr4                     |               | Events for     | Aggregate: a               | ggr4         |                   |                 |                |        |
| aggr3                                               | 8.26           | 509 1        | 19.6 30.2             | Add -                                                               |                                                               | 🕞 aggr1 🖉                   |               | 0              |                            |              |                   |                 |                |        |
| aggr_h                                              | 7.11           | <1.10PS      | <1 <1%                | Add =                                                               |                                                               |                             |               |                |                            |              |                   |                 |                |        |
| aggr1                                               | 0.49<br>ms/op  | 15.8 I       | < 1<br>MBps < 1 %     | A88 -                                                               | ×.                                                            |                             |               | A -            |                            | No d         | ata to displa     | Υ.              |                |        |
|                                                     |                |              |                       |                                                                     |                                                               |                             |               |                |                            |              |                   |                 |                |        |
|                                                     |                |              |                       |                                                                     |                                                               |                             |               | 0              |                            |              |                   |                 |                |        |
|                                                     |                |              |                       |                                                                     |                                                               |                             |               | Latency        |                            |              |                   | 6               | Toom Vie       | 1      |
|                                                     |                |              |                       |                                                                     |                                                               |                             |               | 20 ms/         | op                         | in possesus  |                   |                 |                | )      |
|                                                     |                |              |                       |                                                                     |                                                               |                             |               |                |                            | Latency      |                   | /               |                |        |
|                                                     |                |              |                       |                                                                     |                                                               |                             |               | 10             | marching                   | man          | aggr4 2.09        | ) ms/op         | i              | m      |
|                                                     |                |              |                       |                                                                     |                                                               |                             |               | 0              |                            |              | aggr1 0.52        | 25 ms/op        |                |        |
|                                                     |                |              |                       |                                                                     |                                                               |                             |               |                | Mon 03/13<br>12 AM         | 09 30 A      | M, Mar 15, 2      | 017 Wed 1       |                |        |
|                                                     |                |              |                       |                                                                     | <                                                             |                             |               |                | /                          |              |                   |                 |                |        |
| atency for As                                       | zgregate: a    | ggr4 😡       |                       |                                                                     |                                                               |                             |               | /              | /                          |              | Time Ra           | nge 📕 L         | ast 72 Ho      | urs    |
| Event Timeline: a                                   | ggr4           | 8            |                       |                                                                     |                                                               |                             |               | *              |                            |              |                   |                 |                |        |
| S Critical Event                                    | s              |              |                       |                                                                     |                                                               |                             |               |                |                            |              |                   |                 |                |        |
| Warning Ever                                        | nts            | 4            |                       |                                                                     |                                                               |                             | No d          | lata to displa | 4                          |              |                   |                 |                |        |
| the store and                                       | í Events       | 0            |                       |                                                                     |                                                               |                             |               |                |                            |              |                   |                 |                |        |
| Informationa                                        |                |              | - ms/op               |                                                                     |                                                               |                             |               |                |                            |              |                   |                 |                |        |
| Informationa                                        |                | 12.          | S IN STOP             |                                                                     |                                                               |                             |               |                |                            |              |                   |                 |                |        |
| formationa<br>Latency                               | e +            | 12.          | 2 10/04               |                                                                     |                                                               |                             |               |                |                            |              |                   |                 |                |        |
| formationa<br>Latency                               | e +            | 12.          | 0 -                   |                                                                     |                                                               |                             |               | <i>.</i>       |                            |              |                   |                 |                |        |
| Informationa Latency No policy to choos aggr4       | e +            | 12.          | 0 -                   | i.                                                                  |                                                               |                             | 1             |                |                            |              |                   |                 |                |        |
| Informationa atency o policy to choos aggr4 aggr1   | e              | 12.          | 0 -<br>5              | lau li . lu                                                         | and A read                                                    | العاولة اوري فرو            | WAYNAM        | in Marsha      | Photo Maria                | MURA LANN    | belles shill a la | athe sector     | whether all    |        |
| Informationa Latency No policy to choos aggr4 aggr1 | e *            | 12.          | s MMMMM               | hudhad                                                              | matricage                                                     | nynddiw                     | with Yund     | WWWW           | upper program              | -            | Humphan           | 14/1/14/14/h    | mphym          |        |
| Informationa Latency No policy to choos aggr4 aggr4 | e -            | 12.          | o -<br>5 (M/A41/M/    | Latency                                                             | mpthirump                                                     | nyyddw                      | www.yuud      | helmann        | upper program              | -            | human             | yohin-mp        | malaya         |        |
| Informationa                                        | e v            | 12.          | 5 - WANN<br>5 -       | Latency                                                             | Mr 4 7.46 m                                                   | 11/14/W                     | wayyawa       | halanta        | ulour inn                  | himitany     | belinghyberge     | yahyaruum       | where          |        |
| Informationa Latency No policy to choos aggr4 aggr1 | e              | 12.          | 5<br>5<br>5<br>5      | Latency                                                             | <b>Mrth Add</b><br>2014 7.46 m<br>2011 0.446 i                | 15/0p<br>ms/op              | nutrun        | hulavatu       | ukothyidini                | -lup-l-l-ynv | Whytypap          | WANK-W/W        | mulara         |        |
| Informationa atency No policy to choos aggr4 aggr1  | e              | 12.          | 5<br>5<br>5<br>5<br>5 | Latency<br>ac<br>ac<br>ac<br>ac<br>ac<br>ac<br>ac<br>ac<br>ac<br>ac | 10074 7.46 m<br>10074 7.46 m<br>10071 0.446 m<br>Mar 12, 2013 | 15/op<br>ms/op              | wyhyymh       | hulavahu       | edrosthy to diversity with | -writerv     | belinyetyever     | YNAN WY         | mployed        |        |

#### Navegación de investigación de eventos

Las páginas de detalles de eventos de Unified Manager le ofrecen una perspectiva en profundidad de cualquier evento de rendimiento. Esto resulta beneficioso cuando se analizan eventos de rendimiento, cuando se realiza la solución de problemas y cuando se perfecciona el rendimiento del sistema.

Según el tipo de evento de rendimiento, es posible que vea uno de dos tipos de páginas de detalles de eventos:

- Página de detalles Event para eventos definidos por el usuario y definidos por el sistema
- · Página de detalles Event para eventos de política de umbral dinámico

Este es un ejemplo de una navegación de investigación de eventos.

- 1. En el panel de navegación de la izquierda, haga clic en **Eventos**.
- 2. En la página Inventario de eventos, haga clic en el botón de filtro y seleccione **rendimiento** en el área de impacto para filtrar la lista de eventos.
- 3. Haga clic en el nombre del evento que desea investigar y se mostrará la página de detalles Event.
- 4. Expanda cualquiera de las áreas, como acciones sugeridas, para ver más detalles sobre el evento que puede ayudarle a resolver el problema.

| iew: Custom                                                                                                    | 2                                                                                                    | . p                                                                                                   | Sear <mark>c</mark> h event dat                                                            | 3                                              |         | ▼ 1 Triggered time:   Las                                                                                                    | t 72 Hours                                                      |                             |                 | Ŧ          | ¢        |
|----------------------------------------------------------------------------------------------------|----------------------------------------------------------------------------------------------------|----------------------------------------------------------------------------------------------------|--------------------------------------------------------------------------------------------|------------------------------------------------|---------|----------------------------------------------------------------------------------------------------|-----------------------------------------------------------------|-----------------------------|-----------------|------------|----------|
|                                                                                                    | • Ac                                                                                                    | :knowledge                                                                                            | 🔧 Mark as R                                                                                | esolved                                        | Add A   | Impact Area 👻                                                                                                    | is                                                              | •                           | Availability    |            | 1        |
| Triggered Time 🗸                                                                                                    | Severity                                                                                                   | State                                                                                                 | Impact Level                                                                               | Impact Area                                    | Nai     |                                                                                                    |                                                                 |                             | Capacity        |            |          |
| Jan 22, 2018, 11:34                                                                                                    | 8                                                                                                    | New                                                                                                   | Incident                                                                                   | Performance                                    | Volu    |                                                                                                    |                                                                 |                             | Performance     |            |          |
| Jan 22, 2018, 11:09                                                                                                    | 8                                                                                                    | Obsolete                                                                                              | Incident                                                                                   | Performance                                    | Volu    | Add Eilfer                                                                                                    |                                                                 |                             |                 |            |          |
| Jan 22, 2018, 10:54                                                                                                    | 8                                                                                                    | Obsolete                                                                                              | Incident                                                                                   | Performance                                    | Volu    |                                                                                                    |                                                                 |                             |                 |            |          |
| Jan 22, 2018, 10:34                                                                                                    | 8                                                                                                    | Obsolete                                                                                              | Incident                                                                                   | Performance                                    | Volu    | Reset                                                                                                    |                                                                 |                             | Cance           | el App     | ly Filte |
| Jan 22, 2018, 10:29                                                                                                    | A                                                                                                    | New                                                                                                   | Risk                                                                                       | Performance                                    | Volu    |                                                                                                    |                                                                 |                             | 0               |            |          |
| Jan 22, 2018, 10:29                                                                                                    | 8                                                                                                    | New                                                                                                   | Incident                                                                                   | Performance                                    | Volu    | ume Latency Critical Threshold Breac                                                                                                    | hed vs2:/vol8                                                   | Volume                      |                 | D          |          |
| Jan 22, 2018, 10:29                                                                                                    | A                                                                                                    | New                                                                                                   | Risk                                                                                       | Performance                                    | QoS     | S Volume Max IOPS/Threshold Brea                                                                                                    | ched 02:/vol8                                                   | Volume                      |                 | D          |          |
| lan 22 2018 10:14                                                                                                    | -                                                                                                    |                                                                                                    |                                                                                            |                                                |         | Statement of the local division of the local division of the local |                                                                 |                             |                 |            |          |
| Event: QoS Volume                                                                                                    | e Max IOF                                                                                                  | Obsolete                                                                                              | Incident<br>ning Thresho                                                                   | Performance                                    | (Last   | ume Latency Critical Threshold Breac                                                                                                    | hed vs2:/nfs_vol2                                               | Volume                      | View all events | )<br>/   = | Actio    |
| Event: QoS Volume<br>Description: IOPS value<br>Diagnose this event to u<br>View suggested actions                                                                                                    | e Max IOF<br>of 600 IOPS<br>understand<br>to fix the pr                                                    | Obsolete<br><b>PS/TB War</b><br>on policy gr<br>the root caus<br>oblem                                | ning Thresho<br>oup aQoS_vol8 h                                                            | Performance                                    | (Last : | ume Latency Critical Threshold Breac                                                                                                    | hed     vs2:/nfs_vol2       ()     ⑦       Ilems for the worklo | Volume<br>ads in this polic | View all events | ,<br>      | Actic    |
| Event: QoS Volume<br>Description: IOPS value<br>Diagnose this event to u<br>View suggested actions<br>Event Information<br>View detailed informati                                                      | e Max IOF<br>of 600 IOPS<br>inderstand to<br>to fix the pr                                                 | Obsolete<br><b>PS/TB War</b><br>on policy gr<br>the root caus<br>oblem                                | ning Thresho<br>oup aQoS_vol8 h                                                            | Performance                                    | (Last   | ume Latency Critical Threshold Breac                                                                                                    | hed     vs2:/nfs_vol2       1)     ⑦       Ilems for the worklo | Volume<br>ads in this polic | View all events | •          | Actio    |
| Event: QoS Volume<br>Description: IOPS value<br>Diagnose this event to u<br>View suggested actions<br>Event Information<br>View detailed information                                                    | e Max IOF<br>of 600 IOPS<br>inderstand i<br>to fix the pr                                                  | Obsolete<br>S/TB War<br>on policy gr<br>the root caus<br>oblem                                        | Incident<br>ning Thresho<br>oup aQoS_vol8 h                                                | Performance                                    | (Last   | ume Latency Critical Threshold Breac                                                                                                    | hed     vs2:/nfs_vol2       1)     ⑦       Ilems for the worklo | Volume<br>ads in this polic | View all events |            | Actio    |
| Event: QoS Volume<br>Description: IOPS value<br>Diagnose this event to u<br>View suggested actions<br>Event Information<br>View detailed informati<br>System Diagnosis (Ja                              | e Max IOF<br>of 600 IOPS<br>inderstand I<br>to fix the pr<br>on for this e<br>in 12, 2018                  | Obsolete<br>S/TB War<br>on policy gr<br>the root caus<br>oblem<br>event<br>, 1:29 PM                  | Incident<br>ning Thresho<br>oup aQoS_vol8 h<br>ie<br>Jan 22, 2018, 11                      | Performance<br>Id Breached<br>as triggered a W | (Last   | t Seen: Jan 22, 2018, 11:54 AN                                                                                                    | hed     vs2:/nfs_vol2       )     ⑦       .lems for the worklo  | Volume<br>ads in this polic | View all events | , [≣       | EActic   |
| Event: QoS Volume<br>Description: IOPS value<br>Diagnose this event to u<br>View suggested actions<br>Event Information<br>View detailed informati<br>System Diagnosis (Ja<br>Explore graphic charts to | e Max IOF<br>of 600 IOPS<br>inderstand i<br>to fix the pr<br>on for this e<br>in 12, 2018<br>to corelate i | Obsolete<br>S/TB War<br>on policy gr<br>the root caus<br>oblem<br>event<br>, 1:29 PM<br>key metrics a | Incident<br>ning Thresho<br>oup aQoS_vol8 h<br>ie<br>Jan 22, 2018, 11<br>long the timeline | Performance<br>Id Breached<br>as triggered a W | (Last   | ume Latency Critical Threshold Breac                                                                                                    | hed     vs2:/nfs_vol2       1)     ⑦       Ilems for the worklo | Volume<br>ads in this polic | View all events |            | EActic   |

#### Navegación de administración de Unified Manager

La funcionalidad de administración de Unified Manager permite gestionar usuarios y orígenes de datos. También puede realizar tareas de configuración como autenticación, AutoSupport, correo electrónico, certificados HTTPS, redes, Y servidores NTP que utilizan la página Unified Manager Administration.

Este es un ejemplo de muchas posibles rutas de navegación de administración. Para agregar o quitar una conexión a un servidor de Workflow Automation, siga este ejemplo de navegación:

|                     | Type: All                                                                                                    |
|---------------------|----------------------------------------------------------------------------------------------------|
|                     |                                                                                                    |
| Home                |                                                                                                    |
| Management          | Setup / Workflow Automation 🚱                                                                                                    |
| nnotations          | Set Up OnCommand Workflow Automation                                                                                                    |
| Isers               | OnCommand Unified Manager Database User                                                                                                    |
| iroups              | An OnCommand Unified Manager database user is required for pairing with OnCommand Workflow<br>Automation in order to facilitate access to the OnCommand Unified Manager database. |
| cripts              | Note: To create a database user, select Users from the Management menu.                                                                                                    |
| atabase Backup      | 🚯 Name: No database users exist 💌                                                                                                    |
|                     | Password:                                                                                                    |
| Setup               |                                                                                                    |
| kutoSupport         | OnCommand Workflow Automation Credentials                                                                                                    |
| authentication      | Enter the credentials of an existing OnCommand Workflow Automation setup.                                                                                                    |
| lotifications       | the Support Site (Learn More).                                                                                                    |
| Quota Email         | Hostname or IP Address:                                                                                                    |
| TIPS Certificate    | Port: 443                                                                                                    |
| Vorkflow Automation | Username:                                                                                                    |
|                     |                                                                                                    |

Haga clic en el icono Inicio para volver a la página principal de navegación de Unified Manager.

# Buscar objetos de almacenamiento

Para acceder rápidamente a un objeto específico, puede utilizar el campo **Buscar todos los objetos de almacenamiento** situado en la parte superior derecha de la interfaz. Este método de búsqueda global en todos los objetos le permite localizar rápidamente objetos específicos por tipo. Los resultados de la búsqueda se ordenan por tipo de objeto de almacenamiento y se pueden filtrar mediante el menú desplegable **Tipo**. Una búsqueda válida debe contener al menos tres caracteres.

La búsqueda global muestra el número total de resultados, pero sólo se puede acceder a los 20 resultados de búsqueda principales. Debido a esto, la funcionalidad de búsqueda global se puede considerar como una herramienta de acceso directo para buscar elementos específicos si conoce los elementos que desea localizar rápidamente. Para obtener resultados completos de la búsqueda, puede utilizar la búsqueda en las páginas de

(;)

inventario de objetos y su funcionalidad de filtrado asociada.

Puede hacer clic en el cuadro desplegable **Tipo** y seleccionar **todo** para buscar simultáneamente en todos los objetos y eventos. Como alternativa, puede hacer clic en el cuadro desplegable **Tipo** para especificar el tipo de objeto. Escriba cualquier número de caracteres del objeto o nombre del evento en el campo **Buscar todos los objetos de almacenamiento** y, a continuación, pulse **Intro** o haga clic en **Buscar todo** para mostrar los resultados de la búsqueda, como:

- Eventos: ID de eventos de rendimiento
- Cluster: Nombres de clúster
- Nodes: Nombres de nodos
- Agregados: Nombres de agregados
- SVM: Nombres de SVM
- Volúmenes: Nombres de volúmenes
- LUN: Rutas de LUN

|           |       |                      |        |        | ۲ | • (?) | 1 - |
|-----------|-------|----------------------|--------|--------|---|-------|-----|
|           | Type: | Volumes              | •      | P vol1 |   |       | 26  |
|           |       | 12.1                 |        |        |   |       | ^   |
| Volumes   |       |                      |        |        |   |       |     |
| vol1      |       | on Cluster: opm-luci | dity   |        |   |       |     |
|           |       | on SVM; vs1          |        |        |   |       |     |
| vol12     |       | on Cluster: opm-luci | dity   |        |   |       |     |
|           |       | on SVM: vs1          |        |        |   |       |     |
| dev_vol1  |       | on Cluster: opm-mo   | bility |        |   |       |     |
|           |       | on SVM: mobi_svm1    |        |        |   |       |     |
| tec_vol1  |       | on Cluster: opm-mo   | bility |        |   |       |     |
|           |       | on SVM: mobi_svm2    | 1      |        |   |       |     |
| luci vol1 |       | on Cluster: opm-luci | dity   |        |   |       |     |
| 10.000    |       | on SVM: luci-svm1    |        |        |   |       |     |

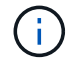

Los LIF y puertos no pueden realizar búsquedas en la barra de búsqueda global.

En este ejemplo, el cuadro desplegable **Tipo** tiene seleccionado el tipo de objeto volumen. Al escribir "vol" en el campo **Buscar todos los objetos de almacenamiento** se muestra una lista de todos los volúmenes cuyos nombres contienen estos caracteres. En el caso de las búsquedas de objetos, puede hacer clic en cualquier resultado de búsqueda para desplazarse a la página Performance Explorer del objeto. Para las búsquedas de eventos, al hacer clic en un elemento del resultado de búsqueda se desplaza a la página Detalles del evento.

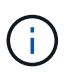

Si los resultados de la búsqueda muestran varios volúmenes con el mismo nombre, no se muestra el nombre de los clústeres y las SVM asociados.

# Filtrar el contenido de la página del inventario de rendimiento

Puede filtrar los datos de inventario de rendimiento en Unified Manager para localizar rápidamente datos según criterios específicos. Puede utilizar el filtrado para limitar el contenido de las páginas de Unified Manager a fin de mostrar únicamente los resultados

de los que está interesado. Esto proporciona un método muy eficiente para mostrar solo los datos de rendimiento de los que le interesa.

#### Acerca de esta tarea

Utilice **filtrado** para personalizar la vista de cuadrícula en función de sus preferencias. Las opciones de filtro disponibles se basan en el tipo de objeto que se está viendo en la cuadrícula. Si se aplican filtros actualmente, aparece un asterisco (\*) a la izquierda del control Filtering.

Se admiten cuatro tipos de parámetros de filtro.

| Parámetro      | Validación                                                               |
|----------------|--------------------------------------------------------------------------|
| Cadena (texto) | Los operadores son <b>contiene</b> y <b>comienza con</b> .               |
| Número         | Los operadores son <b>superiores a</b> y <b>inferiores a</b> .           |
| Recurso        | Los operadores son <b>nombre contiene</b> y <b>nombre comienza con</b> . |
| Estado         | Los operadores son <b>is</b> y <b>no</b> .                               |

Los tres campos son necesarios para cada filtro; los filtros disponibles reflejan las columnas filtrables en la página actual. El número máximo de filtros que puede aplicar es cuatro. Los resultados filtrados se basan en parámetros de filtro combinados. Los resultados filtrados se aplican a todas las páginas de la búsqueda filtrada, no sólo a la página mostrada actualmente.

Puede agregar filtros mediante el panel filtrado.

- 1. En la parte superior de la página, haga clic en **filtrado**. Aparecerá el panel Filtering (filtrado).
- 2. En el panel filtrado, haga clic en la lista desplegable de la izquierda y seleccione un nombre de objeto: Por ejemplo, *Cluster* o un contador de rendimiento.
- Haga clic en la lista desplegable Centro y seleccione el operador booleano nombre contiene o nombre comienza con si la primera selección era un nombre de objeto. Si la primera selección era un contador de rendimiento, seleccione mayor que o menor que. Si la primera selección era Estado, seleccione es o no es.
- 4. Si los criterios de búsqueda requieren un valor numérico, los botones de flecha arriba y abajo aparecen en el campo de la derecha. Puede hacer clic en los botones de flecha hacia arriba y hacia abajo para mostrar el valor numérico deseado.
- 5. Si es necesario, escriba los criterios de búsqueda no numéricos en el campo de texto de la derecha.
- 6. Para agregar filtros, haga clic en Agregar filtro. Aparecerá un campo de filtro adicional. Complete este filtro utilizando el proceso descrito en los pasos anteriores. Tenga en cuenta que al añadir el cuarto filtro, el botón Agregar filtro ya no aparece.
- 7. Haga clic en **aplicar filtro**. Las opciones de filtro se aplican a la cuadrícula y se muestra un asterisco (\*) en el botón filtrado.
- 8. Utilice el panel filtrado para eliminar filtros individuales haciendo clic en el icono de papelera situado a la derecha del filtro que se va a eliminar.
- 9. Para eliminar todos los filtros, haga clic en **Restablecer** en la parte inferior del panel de filtrado.

#### Ejemplo de filtrado

La ilustración muestra el panel filtrado con tres filtros. El botón **Agregar filtro** aparece cuando tiene menos de cuatro filtros como máximo.

| MBps         | <b>*</b> ** | greater than     |   | 5        | MBps | â |
|--------------|-------------|------------------|---|----------|------|---|
| Node         |             | name starts with | æ | test     |      | â |
| Туре         |             | is               |   | FCP Port |      | â |
| + Add Filter |             |                  |   |          |      |   |

Después de hacer clic en **aplicar filtro**, el panel filtrado se cierra y aplica los filtros.

# Acceder a OnCommand System Manager desde la interfaz de Unified Manager

Cuando la solución de problemas requiere que realice cambios de configuración en un clúster, puede utilizar la interfaz gráfica de System Manager en lugar de la interfaz de línea de comandos de ONTAP. System Manager se incluye con ONTAP como servicio web, está habilitado de forma predeterminada y es accesible mediante un navegador.

#### Antes de empezar

Debe tener una cuenta de usuario del clúster configurada con el admin función y la http, ontapi, y. console tipos de aplicación.

#### Pasos

- 1. En el panel de navegación izquierdo, haga clic en Paneles > Vista de clúster.
- 2. En la página Paneles/Vista de clúster, seleccione el clúster que desea administrar.

Se muestra una descripción general del estado de supervisión, la capacidad y el rendimiento de ese clúster.

3. Haga clic en el icono System Manager.

Si el clúster utiliza un certificado digital autofirmado, es posible que el explorador muestre una advertencia que indica que el certificado no es de confianza. Puede reconocer el riesgo de continuar con el acceso o instalar un certificado digital firmado de entidad de certificación (CA) en el clúster para la autenticación del servidor.

4. Inicie sesión en System Manager con las credenciales de administrador del clúster.

Si el inicio de sesión en la interfaz de usuario de System Manager está protegido mediante la autenticación SAML, deberá introducir sus credenciales en la página de inicio de sesión del proveedor de identidades (IDP) en lugar de la página de inicio de sesión de System Manager.

# Agregar y quitar objetos de almacenamiento de la lista Favoritos

Puede añadir objetos de almacenamiento a una lista de Favoritos para poder supervisar los objetos en cuanto a estado, capacidad y rendimiento. Puede utilizar el estado del objeto de la lista de favoritos para determinar los problemas y solucionarlos antes de que se conviertan en críticos. La lista Favoritos también proporciona el estado de supervisión más reciente de un objeto de almacenamiento. Puede eliminar objetos de almacenamiento de la lista de favoritos cuando ya no sea necesario que se marquen como favoritos.

#### Acerca de esta tarea

Puede añadir hasta 20 clústeres, nodos, agregados o volúmenes en la lista de favoritos. Cuando agrega un nodo a la lista Favoritos, se muestra como un clúster.

#### Pasos

- 1. Vaya a la página **Detalles** del objeto de almacenamiento que desea marcar como favorito.
- <sup>∠.</sup> Haga clic en el icono de estrella (📩) Para agregar el objeto de almacenamiento a la lista Favoritos .

#### Agregar un agregado a la lista Favoritos

- 1. En el panel de navegación de la izquierda, haga clic en **Estado > agregados**.
- 2. En la página del inventario Health/Aggregates, haga clic en el agregado que desea añadir a la lista Favoritos.

#### Después de terminar

Para eliminar un objeto de almacenamiento de la lista Favoritos, vaya a la página de lista Favoritos, haga clic en el icono asterisco () En la tarjeta de objeto que desea eliminar y, a continuación, seleccione la opción **Quitar de favoritos**.

# Marcadores de páginas de productos vistas con frecuencia

Las páginas de productos a las que se accede con frecuencia se pueden marcar desde la interfaz de usuario de Unified Manager. Esto le permite volver rápidamente a estas páginas. Cuando ve la página más tarde, muestra los datos más recientes.

#### Acerca de esta tarea

También puede copiar el vínculo (URL) a la página del producto actual para que pueda pegarlo en un correo electrónico, u otra aplicación, para compartirlo con otras personas.

#### Pasos

1. Cree un marcador utilizando cualquier paso que sea necesario para marcar una página en su navegador.

El enlace de la página se guarda con detalles sobre la página, pero es posible que desee personalizar el

texto del marcador para identificar la página: Por ejemplo, «'Unified Manager | Node: Node-01'» o «'Unified Manager | User-defined Threshold Event: IOPS volume1'».

# Guardado de marcadores de sus temas favoritos de la Ayuda

En la ficha Favoritos de ayuda, puede marcar los temas de Ayuda que utiliza con frecuencia. Ayude a los marcadores a proporcionar un acceso rápido a sus temas favoritos.

## Pasos

- 1. Desplácese al tema de Ayuda que desea agregar como favorito.
- 2. Haga clic en Favoritos y, a continuación, haga clic en Agregar.

# Comprender los eventos y las alertas de rendimiento

Los eventos de rendimiento son notificaciones que Unified Manager genera automáticamente cuando se produce una condición predefinida o cuando un valor de contador de rendimiento cruza un umbral. Los eventos le ayudan a identificar problemas de rendimiento en los clústeres que se supervisan.

Es posible configurar alertas para que envíen notificaciones por correo electrónico automáticamente cuando se produzcan eventos de rendimiento de ciertos tipos de gravedad.

# Fuentes de eventos de rendimiento

Los eventos de rendimiento son problemas relacionados con el rendimiento de la carga de trabajo en un clúster. Le ayudan a identificar objetos de almacenamiento con tiempos de respuesta lentos, también conocidos como alta latencia. Junto con otros eventos de salud que ocurrieron al mismo tiempo, usted puede determinar los problemas que podrían haber causado, o contribuido a, los tiempos de respuesta lentos.

Unified Manager recibe eventos de rendimiento de los siguientes orígenes:

#### · Sucesos de política de umbral de rendimiento definidos por el usuario

Problemas de rendimiento basados en valores de umbral personalizados que se han configurado. Puede configurar las políticas de umbral de rendimiento para los objetos de almacenamiento; por ejemplo, agregados y volúmenes, para que los eventos se generen cuando se ha incumplido un valor de umbral de un contador de rendimiento.

Para recibir estos eventos, debe definir una política de umbral de rendimiento y asignarla a un objeto de almacenamiento.

#### Sucesos de política de umbral de rendimiento definidos por el sistema

Problemas de rendimiento basados en valores de umbral definidos por el sistema. Estas políticas de umbral se incluyen en la instalación de Unified Manager para cubrir problemas de rendimiento habituales.

Estas políticas de umbral se habilitan de forma predeterminada, por lo que es posible que vea eventos

poco después de agregar un clúster.

#### · Eventos de umbral de rendimiento dinámico

Problemas de rendimientos provocados por errores en una infraestructura INFORMÁTICA o por cargas de trabajo que realizan un uso excesivo de los recursos del clúster. La causa de estos eventos podría ser un problema sencillo que se corrija por sí solo pasado un tiempo, o que se podría solucionar con una reparación o un cambio de configuración. Un evento de umbral dinámico indica que las cargas de trabajo de un volumen en ONTAP son lentas debido a que hay otras cargas de trabajo que realizan un uso intensivo de los componentes del clúster compartidos.

Estos umbrales se habilitan de forma predeterminada, por lo que es posible que vea eventos tras tres días de recoger datos en un nuevo clúster.

# Tipos de gravedad de eventos de rendimiento

Cada evento de rendimiento está asociado con un tipo de gravedad para ayudarle a priorizar los eventos que requieren una acción correctiva inmediata.

Crítico

Se produjo un evento de rendimiento que podría provocar una interrupción del servicio si no se emprenderse inmediatamente una acción correctiva.

Los eventos críticos se envían únicamente desde umbrales definidos por el usuario.

#### Advertencia

Un contador de rendimiento de un objeto de clúster está fuera del rango normal y se debe supervisar para asegurarse de que no alcanza la gravedad crucial. Los eventos de esta gravedad no provocan interrupciones del servicio y podría no ser necesario realizar una acción correctiva inmediata.

Los eventos de advertencia se envían desde umbrales definidos por el usuario, definidos por el sistema o dinámicos.

#### Información

El evento se produce cuando se descubre un nuevo objeto o cuando se realiza una acción del usuario. Por ejemplo, cuando se elimina un objeto de almacenamiento o cuando hay cambios de configuración, se genera el evento con tipo gravedad Information.

Los eventos de información se envían directamente desde ONTAP cuando detecta un cambio de configuración.

# Cambios de configuración detectados por Unified Manager

Unified Manager supervisa sus clústeres para detectar cambios de configuración con el fin de ayudarle a determinar si un cambio podría haber causado o contribuido a un evento de rendimiento. Las páginas Performance Explorer muestran un icono de evento de cambio () para indicar la fecha y la hora en que se detectó el cambio.

Puede revisar los gráficos de rendimiento en las páginas Performance Explorer y en la página Performance/Volume Details para ver si el evento de cambio afectaba al rendimiento del objeto de clúster seleccionado. Si el cambio se detectó en o aproximadamente al mismo tiempo que un evento de rendimiento, el cambio podría haber contribuido al problema, lo que provocó que se disparara la alerta de evento.

Unified Manager puede detectar los siguientes eventos de cambio, que se clasifican como eventos informativos:

• Un volumen se mueve entre agregados.

Unified Manager puede detectar cuando el movimiento está en curso, completado o con errores. Si Unified Manager está inactivo durante un movimiento de volúmenes, cuando se realiza el backup, detecta el movimiento del volumen y muestra un evento de cambio para él.

• El límite de rendimiento (MB/s o IOPS) de un grupo de políticas de calidad de servicio que contiene uno o más cambios en las cargas de trabajo supervisadas.

Cambiar el límite de un grupo de políticas puede provocar picos intermitentes en la latencia (tiempo de respuesta), que también podrían desencadenar eventos del grupo de políticas. La latencia volverá a la normalidad de forma gradual y los eventos causados por los picos quedarán obsoletos.

• Un nodo de un par de alta disponibilidad toma el control o devuelve el almacenamiento de su otro nodo.

Unified Manager puede detectar cuándo se ha completado la operación de toma de control, toma de control parcial o retorno al nodo primario. Si la toma de control está provocada por un nodo de pánico, Unified Manager no detecta el evento.

• Se ha completado correctamente una actualización o una operación de reversión de ONTAP.

Se muestran la versión anterior y la nueva.

# Qué sucede cuando se recibe un evento

Cuando Unified Manager recibe un evento, se muestra en la página Dashboards/Overview, en las pestañas Summary y Explorer de la página Performance/Cluster, en la página del inventario Events y en la página de inventario específica del objeto (por ejemplo, la página del inventario Health/Volumes).

Cuando Unified Manager detecta varias instancias continuas de la misma condición de evento para el mismo componente de clúster, trata todas las ocurrencias como un solo evento, no como eventos independientes. La duración del evento aumenta para indicar que el evento sigue activo.

En función de cómo configure los ajustes en la página Configuración/Alertas, puede notificar a otros usuarios acerca de estos eventos. La alerta hace que se inicien las siguientes acciones:

- Todos los usuarios administradores de Unified Manager pueden enviar un correo electrónico acerca del evento.
- El evento se puede enviar a otros destinatarios de correo electrónico.
- Se puede enviar una captura SNMP al receptor de capturas.
- Se puede ejecutar un script personalizado para realizar una acción.

Este flujo de trabajo se muestra en el siguiente diagrama.

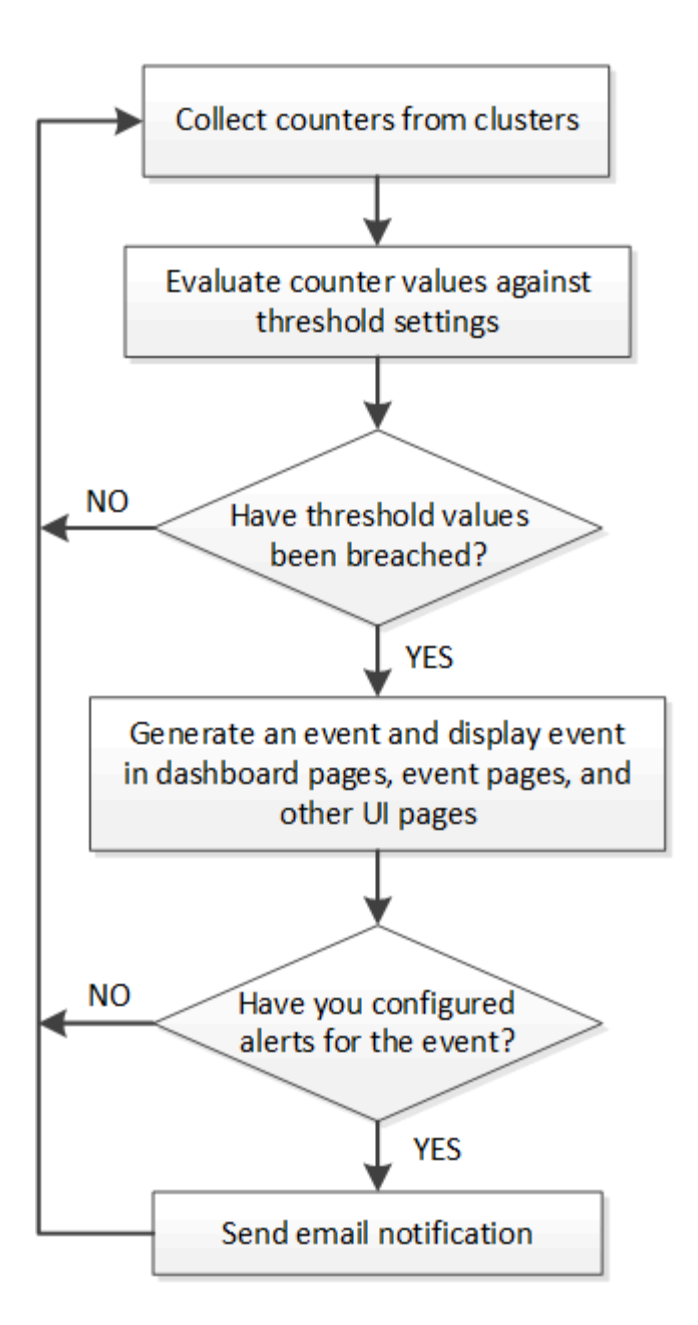

# Qué información se incluye en un correo electrónico de alerta

Los mensajes de correo electrónico de alertas de Unified Manager proporcionan el tipo de evento, la gravedad del evento, el nombre de la política que se violó para provocar el evento y una descripción del evento. El mensaje de correo electrónico también proporciona un hipervínculo a cada evento que le permite ver la página de detalles del evento en la interfaz de usuario de.

Los correos electrónicos de alerta se envían a todos los usuarios que se han suscrito para recibir alertas.

Si un contador de rendimiento o un valor de capacidad tiene un cambio grande durante un período de recopilación, puede provocar que se active un evento crítico y uno de advertencia al mismo tiempo para la misma política de umbral. En este caso, podrá recibir un correo electrónico para el evento de advertencia y otro para el evento crítico. Esto se debe a que Unified Manager permite suscribirse por separado para recibir alertas de advertencia y incumplimiento de umbrales críticos.

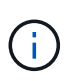

Después de actualizar a Unified Manager 7.2, o más, los enlaces a eventos y alertas de correos electrónicos que se enviaron desde versiones anteriores de Unified Manager ya no funcionarán debido a un cambio en las direcciones URL de eventos y alertas.

A continuación se muestra un ejemplo de correo electrónico de alerta:

From: 10.11.12.13@company.com Sent: Tuesday, May 1, 2018 7:45 PM To: sclaus@company.com; user1@company.com Subject: Alert from OnCommand Unified Manager: Thin-Provisioned Volume Space At Risk (State: New) A risk was generated by 10.11.12.13 that requires your attention. Risk - Thin-Provisioned Volume Space At Risk Impact Area - Capacity Severity - Warning State - New Source svm\_n1:/sm\_vol\_23 Cluster Name - fas3250-39-33-37 Cluster FQDN - fas3250-39-33-37-cm.company.com Trigger Condition - The thinly provisioned capacity of the volume is 45.73% of the available space on the host aggregate. The capacity of the volume is at risk because of aggregate capacity issues. Event details: https://10.11.12.13:443/events/94 Source details: https://10.11.12.13:443/health/volumes/106 Alert details: https://10.11.12.13:443/alerting/1

# Adición de alertas

Puede configurar alertas para que le notifiquen un evento determinado. Es posible configurar alertas para un solo recurso, para un grupo de recursos o para eventos de un tipo de gravedad determinado. Puede especificar la frecuencia con la que desea que se le notifique y asociar un script a la alerta.

#### Antes de empezar

- Debe haber configurado los ajustes de notificación, como la dirección de correo electrónico de usuario, el servidor SMTP y el host de captura SNMP, con el fin de permitir que el servidor de Unified Manager utilice estos ajustes para enviar notificaciones a los usuarios cuando se genera un evento.
- Debe conocer los recursos y los eventos sobre los que desea activar la alerta, así como los nombres de usuario o las direcciones de correo electrónico de los usuarios a los que desea notificar.
- Si desea que un script se ejecute según el evento, debe haber añadido el script a Unified Manager mediante la página Management/Scripts.

• Debe tener el rol de administrador de OnCommand o de administrador del almacenamiento.

#### Acerca de esta tarea

Puede crear una alerta directamente desde la página de detalles Event después de recibir un evento además de crear una alerta desde la página Configuration/Alerting, tal y como se describe aquí.

#### Pasos

- 1. En el panel de navegación izquierdo, haga clic en **Configuración > Alerta**.
- 2. En la página Configuración/Alertas, haga clic en Agregar.
- 3. En el cuadro de diálogo **Agregar alerta**, haga clic en **Nombre** e introduzca un nombre y una descripción para la alerta.
- 4. Haga clic en Recursos y seleccione los recursos que se incluirán o excluirán de la alerta.

Puede establecer un filtro especificando una cadena de texto en el campo **Nombre contiene** para seleccionar un grupo de recursos. Según la cadena de texto que especifique, la lista de recursos disponibles solo muestra los recursos que coinciden con la regla de filtro. La cadena de texto que especifique distingue mayúsculas y minúsculas.

Si un recurso cumple las reglas de inclusión y exclusión especificadas, la regla de exclusión tiene prioridad sobre la regla de inclusión y no se genera la alerta para los eventos relacionados con el recurso excluido.

5. Haga clic en **Eventos** y seleccione los eventos según el nombre del evento o el tipo de gravedad del evento para el que desea activar una alerta.

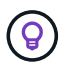

Para seleccionar más de un evento, pulse la tecla Ctrl mientras realiza las selecciones.

6. Haga clic en acciones y seleccione los usuarios a los que desea notificar, elija la frecuencia de notificación, elija si se enviará una captura SNMP al receptor de capturas y asigne una secuencia de comandos para que se ejecute cuando se genere una alerta.

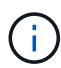

Si modifica la dirección de correo electrónico especificada para el usuario y vuelve a abrir la alerta para su edición, el campo Nombre aparecerá en blanco porque la dirección de correo electrónico modificada ya no está asignada al usuario que se seleccionó previamente. Además, si modificó la dirección de correo electrónico del usuario seleccionado desde la página Management/Users (Administración/usuarios), la dirección de correo electrónico modificada no se actualizará para el usuario seleccionado.

También puede optar por notificar a los usuarios a través de las capturas SNMP.

7. Haga clic en Guardar.

#### Ejemplo de añadir una alerta

Este ejemplo muestra cómo crear una alerta que cumpla con los siguientes requisitos:

- Nombre de alerta: HealthTest
- Recursos: Incluye todos los volúmenes cuyo nombre contenga «'abc'» y excluye todos los volúmenes cuyo nombre contenga «'xyz'».
- · Eventos: Incluye todos los eventos críticos de salud

 Acciones: Incluye «ample@domain.com», un guión «Prueba» y el usuario deberá ser notificado cada 15 minutos

Realice los siguientes pasos en el cuadro de diálogo Agregar alerta:

- 1. Haga clic en Nombre e introduzca HealthTest En el campo Nombre de alerta.
- 2. Haga clic en Recursos y, en la ficha incluir, seleccione volúmenes en la lista desplegable.
  - a. Introduzca abc En el campo **Nombre contiene** para mostrar los volúmenes cuyo nombre contiene "abc".
  - b. Seleccione **<<All Volumes whose name contains 'abc'>>** en el área Available Resources y muévalos al área Selected Resources.
  - c. Haga clic en **excluir** e introduzca xyz En el campo **Nombre contiene** y, a continuación, haga clic en **Agregar**.
- 3. Haga clic en Eventos y seleccione críticos en el campo gravedad del evento.
- Seleccione todos los eventos críticos en el área Eventos coincidentes y muévalos al área Eventos seleccionados.
- 5. Haga clic en acciones e introduzca sample@domain.com En el campo Alerta a estos usuarios.
- 6. Seleccione Recordar cada 15 minutos para notificar al usuario cada 15 minutos.

Puede configurar una alerta para que envíe repetidamente notificaciones a los destinatarios durante un período de tiempo específico. Debe determinar la hora desde la cual está activa la notificación de eventos para la alerta.

- 7. En el menú Select Script to Execute (Seleccionar script para ejecutar), seleccione Test script .
- 8. Haga clic en Guardar.

# Adición de alertas para eventos de rendimiento

Es posible configurar alertas para eventos de rendimiento individuales, como cualquier otro evento que reciba Unified Manager. Además, si desea tratar todos los eventos de rendimiento por igual y enviar correo electrónico a la misma persona, puede crear una única alerta para notificarle cuando se active cualquier evento de rendimiento crítico o de advertencia.

#### Antes de empezar

Debe tener el rol de administrador de OnCommand o de administrador del almacenamiento.

#### Acerca de esta tarea

El siguiente ejemplo muestra cómo crear un evento para todos los eventos de latencia crítica, IOPS y Mbps. Puede utilizar esta misma metodología para seleccionar eventos de todos los contadores de rendimiento y de todos los eventos de advertencia.

#### Pasos

- 1. En el panel de navegación izquierdo, haga clic en **Configuración > Alerta**.
- 2. En la página Configuración/Alertas, haga clic en Agregar.

- 3. En el cuadro de diálogo **Agregar alerta**, haga clic en **Nombre** e introduzca un nombre y una descripción para la alerta.
- 4. No seleccione ningún recurso en la página Recursos.

Dado que no se selecciona ningún recurso, la alerta se aplica a todos los clústeres, agregados, volúmenes, etc., en los cuales se reciben estos eventos.

- 5. Haga clic en **Eventos** y realice las siguientes acciones:
  - a. En la lista gravedad del evento, seleccione crítico.
  - b. En el campo Event Name contiene, introduzca latency y, a continuación, haga clic en la flecha para seleccionar todos los eventos coincidentes.
  - c. En el campo Event Name contiene, introduzca iops y, a continuación, haga clic en la flecha para seleccionar todos los eventos coincidentes.
  - d. En el campo Event Name contiene, introduzca mbps y, a continuación, haga clic en la flecha para seleccionar todos los eventos coincidentes.
- 6. Haga clic en **acciones** y, a continuación, seleccione el nombre del usuario que recibirá el correo electrónico de alerta en el campo **Alerta a estos usuarios**.
- 7. Configure cualquier otra opción de esta página para emitir splitters SNMP y ejecutar un script.
- 8. Haga clic en Guardar.

# Tipos de políticas de umbral de rendimiento definidas por el sistema

Unified Manager proporciona algunas políticas de umbral estándar que supervisan el rendimiento de un clúster y generan eventos automáticamente. Estas políticas se habilitan de forma predeterminada, por lo que generan eventos de información o advertencia cuando se incumplen los umbrales de rendimiento supervisados.

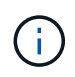

Las políticas de umbral de rendimiento definidas por el sistema no se habilitan en sistemas Cloud Volumes ONTAP, ONTAP Edge o ONTAP Select.

Si recibe eventos innecesarios de cualquier política de umbral de rendimiento definida por el sistema, puede deshabilitar directivas individuales en la página Configuración/gestionar eventos.

#### Políticas de umbral de nodo

Las políticas de umbral de rendimiento de nodo definidas por el sistema se asignan, de forma predeterminada, a cada nodo en los clústeres que supervisa Unified Manager:

#### Recursos nodo sobreutilizados

Identifica situaciones en las que un solo nodo está funcionando por encima de los límites de su eficiencia operativa y, por lo tanto, afecta potencialmente a las latencias de la carga de trabajo. Este es un evento de advertencia.

Para los nodos instalados con ONTAP 8.3.x y software anterior, busca nodos que usen más del 85 % de sus recursos de CPU y RAM (uso del nodo) durante más de 30 minutos.

Para los nodos instalados con ONTAP 9.0 y software posterior, esto se logra buscando nodos que utilizan más del 100 % de su capacidad de rendimiento durante más de 30 minutos.

#### Par de nodos de alta disponibilidad sobreutilizado

Identifica situaciones en las que los nodos de una pareja de ha están funcionando por encima de los límites de la eficiencia operativa de la pareja de ha. Este es un evento informativo.

Para nodos instalados con ONTAP 8.3.x y software anterior, esto se logra observando el uso de la CPU y la RAM de los dos nodos del par de alta disponibilidad. Si el uso combinado de nodos de los dos nodos supera el 140 % durante más de una hora, la recuperación tras fallos de una controladora afectará a las latencias de las cargas de trabajo.

Para los nodos instalados con ONTAP 9.0 y versiones posteriores, esto se logra analizando la capacidad de rendimiento utilizada para los dos nodos de la pareja de alta disponibilidad. Si la capacidad de rendimiento combinado utilizada de los dos nodos supera el 200% durante más de una hora, la conmutación por error de una controladora afectará a las latencias de carga de trabajo.

#### Fragmentación de disco en nodo

Identifica situaciones en las que un disco o los discos de un agregado están fragmentados, lo cual ralentiza servicios del sistema clave y afecta potencialmente a las latencias de carga de trabajo de un nodo.

Para ello, se fijan determinadas tasas de operaciones de lectura y escritura en todos los agregados de un nodo. Esta política también se puede activar durante la resincronización de SyncMirror o cuando se encuentran errores durante las operaciones de limpieza de discos. Este es un evento de advertencia.

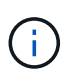

La política de «fragmentación de disco de nodo» analiza agregados de solo HDD; los agregados de Flash Pool, SSD y FabricPool no se analizan.

#### Políticas de umbral de agregado

La política de umbral de rendimiento de agregado definida por el sistema se asigna de forma predeterminada a cada agregado de los clústeres que supervisa Unified Manager.

#### · Exceso de uso de discos agregados

Identifica situaciones en las que un agregado está funcionando por encima de los límites de su eficiencia operativa y, de este modo, afecta potencialmente a las latencias de la carga de trabajo. Identifica estas situaciones buscando agregados en los que los discos del agregado están más del 95% utilizados durante más de 30 minutos. A continuación, esta directiva de varias condiciones realiza el siguiente análisis para ayudar a determinar la causa del problema:

 ¿Un disco del agregado está realizando actualmente una actividad de mantenimiento en segundo plano?

Algunas de las actividades de mantenimiento en segundo plano en las que se podría realizar un disco son la reconstrucción de discos, la limpieza de discos, la resincronización de SyncMirror y la reparidad.

- ¿Hay un cuello de botella de comunicaciones en la interconexión Fibre Channel de la bandeja de discos?
- ¿Hay demasiado espacio libre en el agregado? Se emite un evento de advertencia para esta directiva sólo si una (o más) de las tres directivas subordinadas también se consideran inrelacionadas. Un evento de rendimiento no se desencadena si solo se utilizan los discos del agregado superior al 95%.

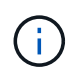

La política de «discos agregados agregados «sobreutilizados» analiza agregados de solo HDD y agregados de Flash Pool (híbridos); los agregados SSD y FabricPool no se analizan.

#### Políticas de umbral de calidad de servicio

Las políticas de umbral de rendimiento de calidad de servicio definidas por el sistema se asignan a cualquier carga de trabajo con una política de rendimiento máximo de calidad de servicio de ONTAP configurada (IOPS, IOPS/TB o Mbps). Unified Manager activa un evento cuando el valor de rendimiento de la carga de trabajo es un 15 % menor que el valor de calidad de servicio configurado.

#### QoS máx IOPS o umbral de Mbps

Identifica volúmenes y LUN que han superado el límite máximo de rendimiento de IOPS o Mbps de calidad de servicio y que afectan a la latencia de las cargas de trabajo. Este es un evento de advertencia.

Cuando se asigna una sola carga de trabajo a un grupo de políticas, para ello, se deben buscar cargas de trabajo que hayan superado el umbral de rendimiento máximo definido en el grupo de políticas de calidad de servicio asignado durante cada periodo de recogida en la hora anterior.

Cuando varias cargas de trabajo comparten una única política de calidad de servicio, lo hace añadiendo las IOPS o los Mbps de todas las cargas de trabajo de la política y comprobando ese total respecto al umbral.

#### · QoS pico IOPS/TB o IOPS/TB con umbral de tamaño de bloque

Identifica volúmenes que han superado su límite de rendimiento máximo de IOPS/TB de la calidad de servicio adaptativa (o IOPS/TB con límite de tamaño de bloque) y que afectan a la latencia de las cargas de trabajo. Este es un evento de advertencia.

Para ello, convierte el umbral máximo de IOPS/TB definido en la política de calidad de servicio adaptativa en un valor de IOPS máximo de calidad de servicio en función del tamaño de cada volumen y, a continuación, busca volúmenes que hayan superado el IOPS máximo de calidad de servicio durante cada periodo de recogida de rendimiento de la hora anterior.

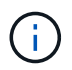

Esta política se aplica a los volúmenes solo cuando el clúster se ha instalado con el software ONTAP 9.3 y versiones posteriores.

Cuando se ha definido el elemento «'tamaño de bloque'» en la política de calidad de servicio adaptativa, el umbral se convierte en un valor Mbps máximo de calidad de servicio en función del tamaño de cada volumen. Después, busca volúmenes que hayan superado el máximo de Mbps de calidad de servicio durante cada periodo de recogida del rendimiento de la hora anterior.

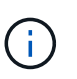

Esta política se aplica a los volúmenes solo cuando el clúster se ha instalado con el software ONTAP 9.5 y versiones posteriores.

# Gestionar umbrales de rendimiento definidos por el usuario

Las políticas de umbral de rendimiento le permiten determinar el punto en el que Unified Manager genera un evento que informa a los administradores del sistema sobre problemas que podrían afectar al rendimiento de la carga de trabajo. Estas políticas de umbral se conocen como umbrales de rendimiento *definidos por el usuario*. Esta versión admite umbrales de rendimiento definidos por el usuario, definidos por el sistema y dinámicos. Con los umbrales dinámicos y definidos por el sistema, Unified Manager analiza la actividad de la carga de trabajo para determinar el valor de umbral adecuado. Con los umbrales definidos por el usuario, puede definir los límites superiores de rendimiento para muchos contadores de rendimiento y para muchos objetos de almacenamiento.

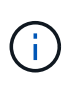

Los umbrales de rendimiento definidos por el sistema y los umbrales de rendimiento dinámico los establece Unified Manager y no se pueden configurar. Si recibe eventos innecesarios de cualquier política de umbral de rendimiento definida por el sistema, puede deshabilitar directivas individuales en la página Configuración/gestionar eventos.

# Cómo funcionan las políticas de umbral de rendimiento definidas por el usuario

Puede establecer políticas de umbral de rendimiento en objetos de almacenamiento (por ejemplo, en agregados y volúmenes) para que se pueda enviar un evento al administrador de almacenamiento con el fin de informar al administrador de que el clúster está experimentando un problema de rendimiento.

Puede crear una política de umbral de rendimiento para un objeto de almacenamiento mediante:

- · Seleccionar un objeto de almacenamiento
- · Seleccionar un contador de rendimiento asociado con ese objeto
- Especificación de valores que definen los límites superiores del contador de rendimiento que se consideran situaciones críticas y de advertencia
- Especificación de un período de tiempo que define el tiempo que el contador debe superar el límite superior

Por ejemplo, puede establecer una política de umbral de rendimiento en un volumen, de modo que se reciba una notificación de evento crucial siempre que las IOPS de ese volumen superen las 750 operaciones por segundo durante 10 minutos consecutivos. Esta misma política de umbral también puede especificar que se envíe un evento de advertencia cuando IOPS supere las 500 operaciones por segundo durante 10 minutos.

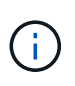

La versión actual proporciona umbrales que envían eventos cuando un valor de contador supera el valor del umbral. No se pueden establecer umbrales que envíen eventos cuando un valor de contador esté por debajo de un valor de umbral.

Se muestra un gráfico de contadores de ejemplo aquí, lo que indica que se incumplido un umbral de advertencia (icono amarillo) a las 1:00, y que se violó un umbral crítico (icono rojo) a las 12:10, 12:30 y 1:10:

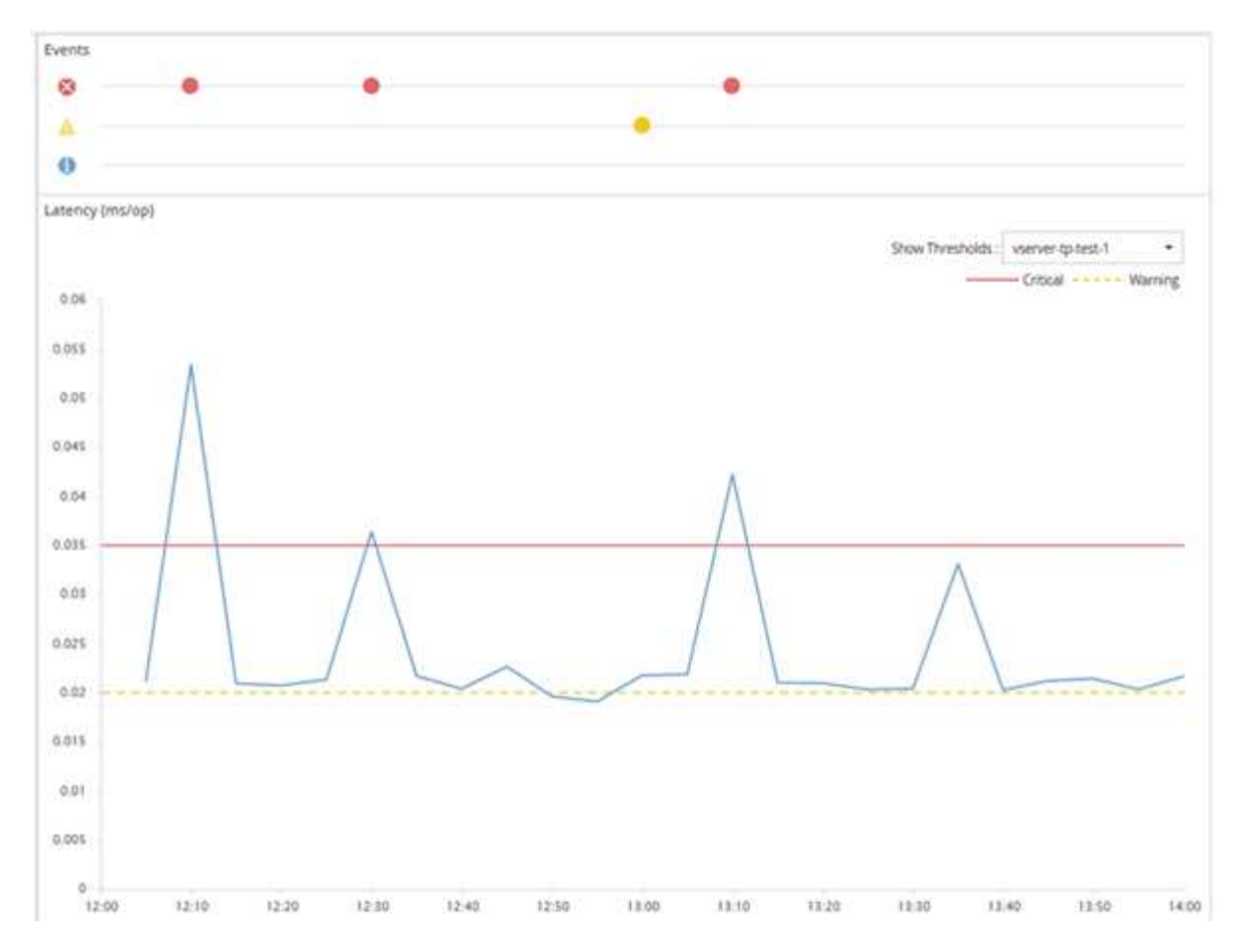

Se debe producir una infracción de umbral continuamente durante la duración especificada. Si el umbral cae por debajo de los valores límite por cualquier motivo, una infracción posterior se considera el inicio de una nueva duración.

Algunos objetos del clúster y contadores de rendimiento permiten crear una política de umbral de combinación que requiere dos contadores de rendimiento para superar sus límites máximos antes de que se genere un evento. Por ejemplo, puede crear una política de umbral con los siguientes criterios:

| Objeto de clúster | Contador de<br>rendimiento | Umbral de<br>advertencia | Umbral crítico  | Duración   |
|-------------------|----------------------------|--------------------------|-----------------|------------|
| Volumen           | Latencia                   | 10 milisegundos          | 20 milisegundos | 15 minutos |

Las políticas de umbral que utilizan dos objetos de clúster hacen que se genere un evento solo cuando se incumplen ambas condiciones. Por ejemplo, utilizando la política de umbral definida en la tabla:

| Si la latencia de un volumen está promediando | Y el uso del disco agregado es… | Realice lo siguiente                    |
|-----------------------------------------------|---------------------------------|-----------------------------------------|
| 15 milisegundos                               | 50 %                            | No se informa de ningún evento.         |
| 15 milisegundos                               | 75 %                            | Se informa de un evento de advertencia. |

| Si la latencia de un volumen está promediando | Y el uso del disco agregado es | Realice lo siguiente                    |
|-----------------------------------------------|--------------------------------|-----------------------------------------|
| 25 milisegundos                               | 75 %                           | Se informa de un evento de advertencia. |
| 25 milisegundos                               | 90 %                           | Se informa de un evento crítico.        |

# Qué sucede cuando se incumple una política de umbral de rendimiento

Cuando un valor de contador supera su valor de umbral de rendimiento definido para la cantidad de tiempo especificada en la duración, se supera el umbral y se informa de un evento.

El evento hace que se inicien las siguientes acciones:

- El evento se muestra en la consola de rendimiento, la página Performance Cluster Summary, la página Events y la página Performance Inventory específica para cada objeto.
- (Opcional) puede enviarse una alerta de correo electrónico sobre el evento a uno o más destinatarios de correo electrónico y puede enviarse una captura SNMP a un receptor de capturas.
- (Opcional) se puede ejecutar un script para modificar o actualizar automáticamente objetos de almacenamiento.

La primera acción se ejecuta siempre. Puede configurar si las acciones opcionales se realizan en la página Configuración/Alertas. Puede definir acciones únicas en función de si se incumplen una política de advertencia o de umbral crítico.

Una vez que se ha producido una infracción de política de umbral de rendimiento en un objeto de almacenamiento, no se generan más eventos para esa política hasta que el valor del contador no supere el valor del umbral, momento en el que la duración se restablece para ese límite. Mientras se sigue excediendo el umbral, la hora de finalización del evento se actualiza continuamente para reflejar que este evento está en curso.

Un evento de umbral captura o congela la información relacionada con la gravedad y la definición de la política de modo que la información de umbral única se muestre con el evento, incluso si la política de umbral se modifica en el futuro.

# Se puede realizar un seguimiento de los contadores de rendimiento mediante umbrales

Algunos contadores de rendimiento comunes, como IOPS y Mbps, pueden tener umbrales definidos para todos los objetos de almacenamiento. Hay otros contadores que pueden tener umbrales establecidos para determinados objetos de almacenamiento.

#### Contadores de rendimiento disponibles

| Objeto de almacenamiento                                                                                    | Contador de rendimiento                                                                            | Descripción                                                                                                    |
|----------------------------------------------------------------------------------------------------|----------------------------------------------------------------------------------------------------|----------------------------------------------------------------------------------------------------|
| Clúster                                                                                                    | IOPS                                                                                               | Promedio de operaciones de<br>entrada/salida que el clúster<br>procesa por segundo.                                                            |
| Mbps                                                                                                    | Número medio de megabytes de<br>datos que se transfieren a y desde<br>este clúster por segundo.    | Nodo                                                                                                    |
| IOPS                                                                                                    | Promedio de operaciones de<br>entrada/salida que el nodo procesa<br>por segundo.                   | Mbps                                                                                                    |
| Número medio de megabytes de<br>datos que se transfieren a y desde<br>este nodo por segundo.                | Latencia                                                                                           | Número medio de milisegundos<br>que tarda el nodo en responder a<br>las solicitudes de las aplicaciones.                                       |
| Utilización                                                                                                 | Porcentaje medio de la CPU y la<br>RAM del nodo que se está<br>utilizando.                         | Capacidad de rendimiento utilizada                                                                                                    |
| Porcentaje promedio de capacidad<br>de rendimiento que está<br>consumiendo el nodo.                         | Capacidad de rendimiento<br>utilizada: Respaldo                                                    | Porcentaje medio de la capacidad<br>de rendimiento que está<br>consumiendo el nodo, más la<br>capacidad de rendimiento de su<br>nodo asociado. |
| Agregado                                                                                                    | IOPS                                                                                               | Número medio de operaciones de<br>entrada/salida de procesos<br>agregados por segundo.                                                         |
| Mbps                                                                                                    | Cantidad media de megabytes de<br>datos que se transfieren a y desde<br>este agregado por segundo. | Latencia                                                                                                    |
| Número medio de milisegundos<br>que tarda el agregado en<br>responder a las solicitudes de<br>aplicaciones. | Utilización                                                                                        | Porcentaje medio de los discos del agregado que se están utilizando.                                                                           |
| Capacidad de rendimiento utilizada                                                                          | Porcentaje medio de capacidad de<br>rendimiento que consume el<br>agregado.                        | Máquina virtual de almacenamiento<br>(SVM)                                                                                                    |
| IOPS                                                                                                    | Número medio de operaciones de<br>entrada/salida que los procesos de<br>SVM por segundo.           | Mbps                                                                                                    |

| Objeto de almacenamiento                                                                                       | Contador de rendimiento                                                                                                   | Descripción                                                                                                    |
|----------------------------------------------------------------------------------------------------|----------------------------------------------------------------------------------------------------|----------------------------------------------------------------------------------------------------|
| Número medio de megabytes de<br>datos que se transfieren a y desde<br>esta SVM por segundo.                    | Latencia                                                                                                    | Número medio de milisegundos<br>que la SVM tarda en responder a<br>las solicitudes de aplicaciones.                                           |
| Volumen                                                                                                    | IOPS                                                                                                    | Número medio de operaciones de<br>entrada/salida que procesa el<br>volumen por segundo.                                                       |
| Mbps                                                                                                    | Número medio de megabytes de<br>datos que se transfieren a y desde<br>este volumen por segundo.                           | Latencia                                                                                                    |
| Número medio de milisegundos<br>que el volumen tarda en responder<br>a las solicitudes de las<br>aplicaciones. | Ratio de pérdidas de caché                                                                                                | Porcentaje medio de solicitudes de<br>lectura de aplicaciones cliente que<br>regresan de el volumen, en lugar<br>de que regresan de la caché. |
| LUN                                                                                                    | IOPS                                                                                                    | Número medio de operaciones de<br>entrada/salida que los procesos de<br>LUN por segundo.                                                      |
| Mbps                                                                                                    | Número medio de megabytes de<br>datos que se transfieren a y desde<br>esta LUN por segundo.                               | Latencia                                                                                                    |
| Número medio de milisegundos<br>que tarda la LUN en responder a<br>las solicitudes de aplicaciones.            | Espacio de nombres                                                                                                    | IOPS                                                                                                    |
| Número medio de operaciones de<br>entrada/salida que procesa el<br>espacio de nombres por segundo.             | Mbps                                                                                                    | Número medio de megabytes de<br>datos que se transfieren a y desde<br>este espacio de nombres por<br>segundo.                                 |
| Latencia                                                                                                    | Número medio de milisegundos<br>que el espacio de nombres tarda<br>en responder a las solicitudes de<br>las aplicaciones. | Puerto                                                                                                    |
| Uso del ancho de banda                                                                                         | El porcentaje medio de ancho de<br>banda disponible del puerto que se<br>está utilizando.                                 | Mbps                                                                                                    |
| Número medio de megabytes de<br>datos que se transfieren a y desde<br>este puerto por segundo.                 | Interfaz lógica (LIF)                                                                                                    | Mbps                                                                                                    |

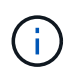

Los datos de capacidad de rendimiento solo están disponibles cuando los nodos de un clúster se han instalado con el software ONTAP 9.0 o una versión posterior.

# Qué objetos y contadores pueden utilizarse en políticas de umbral de combinación

Sólo algunos contadores de rendimiento se pueden utilizar juntos en políticas de combinación. Cuando se especifican contadores de rendimiento primario y secundario, ambos contadores de rendimiento deben superar sus límites máximos antes de que se genere un evento.

| Objeto y contador de almacenamiento principal   | Objeto de almacenamiento secundario y contador           |
|-------------------------------------------------|----------------------------------------------------------|
| Latencia del volumen                            | IOPS de volumen                                          |
| Volumen Mbps                                    | Utilización de agregados                                 |
| Capacidad de rendimiento de agregados utilizada | Uso de nodos                                             |
| Capacidad de rendimiento de nodo utilizada      | Capacidad de rendimiento del nodo utilizada:<br>Respaldo |
| Latencia de LUN                                 | IOPS DE LUN                                              |
| MB/s de LUN                                     | Utilización de agregados                                 |
| Capacidad de rendimiento de agregados utilizada | Uso de nodos                                             |
| Capacidad de rendimiento de nodo utilizada      | Capacidad de rendimiento del nodo utilizada:<br>Respaldo |

Cuando se aplica una política de combinación de volúmenes a un volumen FlexGroup, en lugar de a un volumen FlexVol, solo se pueden seleccionar como contador secundario los atributos «'IOPS de volumen'» y «'Mbps de volumen'». Si la política de umbral contiene uno de los atributos del nodo o de agregado, la política no se aplicará al volumen de FlexGroup y recibirá un mensaje de error en el que se describe este caso. Esto se debe a que los volúmenes FlexGroup pueden existir en más de un nodo o agregado.

# Creación de políticas de umbral de rendimiento definidas por el usuario

Es posible crear políticas de umbral de rendimiento para los objetos de almacenamiento, de manera tal que se envíen notificaciones cuando un contador de rendimiento supere un valor específico. La notificación de eventos identifica que el clúster está experimentando un problema de rendimiento.

#### Antes de empezar

( **i** )

Debe tener el rol de administrador de OnCommand.

#### Acerca de esta tarea

Para crear políticas de umbral de rendimiento, se deben introducir los valores de umbral en la página Create Threshold Policy. Puede crear nuevas directivas definiendo todos los valores de directiva en esta página o hacer una copia de una directiva existente y cambiar los valores de la copia (denominada *clone*).

Los valores de umbral válidos son de 0.001 a 10,000,000 para números, 0.001-100 para porcentajes y 0.001-200 para porcentajes de capacidad de rendimiento utilizados.

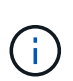

La versión actual proporciona umbrales que envían eventos cuando un valor de contador supera el valor del umbral. No se pueden establecer umbrales que envíen eventos cuando un valor de contador esté por debajo de un valor de umbral.

#### Pasos

1. En el panel de navegación izquierdo, seleccione **Configuración > umbrales de rendimiento**.

Se muestra la página Configuration/Performance Thresholds.

2. Haga clic en el botón apropiado en función de si desea crear una nueva política o si desea clonar una política similar y modificar la versión clonada.

| Para                          | Haga clic en…                                                   |
|-------------------------------|-----------------------------------------------------------------|
| Crear una nueva política      | Crear                                                           |
| Clonar una política existente | Seleccione una directiva existente y haga clic en <b>Clonar</b> |

Se mostrarán la página Create Threshold Policy o Clone Threshold Policy.

- 3. Defina la política de umbral especificando los valores de umbral de contador de rendimiento que desea establecer para objetos de almacenamiento específicos:
  - a. Seleccione el tipo de objeto de almacenamiento y especifique un nombre y una descripción para la política.
  - b. Seleccione el contador de rendimiento que se va a realizar el seguimiento y especifique los valores de límite que definen los eventos de advertencia y críticos.

Debe definir al menos un límite de advertencia o crítico. No es necesario definir ambos tipos de límites.

c. Seleccione un contador de rendimiento secundario, si es necesario, y especifique los valores de límite para eventos críticos y de advertencia.

Para incluir un contador secundario, ambos contadores superan los valores de límite antes de superar el umbral y se informa de un evento. Sólo se pueden configurar determinados objetos y contadores mediante una directiva de combinación.

d. Seleccione la duración del tiempo durante el cual deben incumplir los valores límite para que se envíe un evento.

Al clonar una política existente, debe introducir un nombre nuevo para la política.

4. Haga clic en **Guardar** para guardar la directiva.

El sistema regresa a la página Configuration/Performance Thresholds. Un mensaje de éxito en la parte superior de la página confirma que la política de umbral se ha creado y proporciona un enlace a la página Inventory de ese tipo de objeto para que pueda aplicar la nueva política a los objetos de almacenamiento inmediatamente.

#### Después de terminar

Si desea aplicar la nueva directiva de umbral a objetos de almacenamiento en este momento, puede hacer clic en el vínculo **Ir a objeto\_TYPE Now** para ir a la página Inventario.

## Asignación de políticas de umbral de rendimiento a objetos de almacenamiento

Se asigna una política de umbral de rendimiento definida por el usuario a un objeto de almacenamiento de modo que Unified Manager informe un evento si el valor del contador de rendimiento supera el valor de la política.

#### Antes de empezar

Debe tener el rol de administrador de OnCommand.

Debe existir la política de umbral de rendimiento, o las políticas, que desea aplicar al objeto.

#### Acerca de esta tarea

Solo se puede aplicar una política de rendimiento a la vez a un objeto o a un grupo de objetos.

Es posible asignar un máximo de tres políticas de umbral a cada objeto de almacenamiento. Cuando se asignan políticas a varios objetos, si alguno de ellos ya tiene el número máximo de políticas asignadas, Unified Manager realiza las siguientes acciones:

- · Aplica la política a todos los objetos seleccionados que no han alcanzado su máximo
- · Ignora los objetos que han alcanzado el número máximo de políticas
- Muestra un mensaje que indica que la directiva no se ha asignado a todos los objetos

Además, si algunos objetos no admiten el contador al que se realiza el seguimiento en la política de umbral, la directiva no se aplica a ese objeto. Por ejemplo, si crea una política de umbral «'capacidad de rendimiento utilizada» y, a continuación, intenta asignarla a un nodo que no tiene instalado el software ONTAP 9.0 o posterior, la directiva no se aplica a ese nodo.

#### Pasos

1. En la página Performance Inventory de cualquier objeto de almacenamiento, seleccione el objeto o los objetos a los que desea asignar una política de umbral:

| Para asignar umbrales a… | Haga clic en…                                                    |
|--------------------------|------------------------------------------------------------------|
| Un solo objeto           | La casilla de verificación situada a la izquierda de ese objeto. |
| Para asignar umbrales a…         | Haga clic en                                                      |
|----------------------------------|-------------------------------------------------------------------|
| Varios objetos                   | La casilla de verificación situada a la izquierda de cada objeto. |
| Todos los objetos de la página   | La Y seleccione Seleccionar todos los objetos de esta página.     |
| Todos los objetos del mismo tipo | La Y seleccione Seleccionar todos los objetos.                    |

Puede utilizar la funcionalidad de ordenación y filtrado para refinar la lista de objetos de la página de inventario para facilitar la aplicación de políticas de umbral a muchos objetos.

2. Realice su selección y, a continuación, haga clic en asignar directiva de umbral de rendimiento.

Se muestra la página Assign Threshold Policy, en la que se muestra una lista de las políticas de umbral que existen para ese tipo específico de objeto de almacenamiento.

- 3. Haga clic en cada política para mostrar los detalles de la configuración de umbral de rendimiento a fin de verificar que ha seleccionado la política de umbral correcta.
- 4. Después de seleccionar la directiva de umbral adecuada, haga clic en asignar directiva.

Un mensaje de éxito en la parte superior de la página confirma que la política de umbral se ha asignado al objeto u objetos y proporciona un enlace a la página Alertas para que pueda configurar las opciones de alerta para este objeto y esta política.

#### Después de terminar

Si desea que las alertas se envíen por correo electrónico, o como captura SNMP, para notificarle que se ha generado un evento de rendimiento determinado, debe configurar los ajustes de alerta en la página Configuración/Alertas.

#### Ver las políticas de umbral de rendimiento

Es posible ver todas las políticas de umbral de rendimiento definidas actualmente en la página Configuration/Performance Thresholds.

#### Acerca de esta tarea

La lista de políticas de umbral se ordena alfabéticamente por nombre de política, y incluye política para todo tipo de objetos de almacenamiento. Puede hacer clic en un encabezado de columna para ordenar las políticas según esa columna. Si busca una política específica, utilice los mecanismos de filtro y búsqueda para refinar la lista de políticas de umbral que aparecen en la lista de inventario.

Puede pasar el cursor sobre el nombre de la política y el nombre de la condición para ver los detalles de configuración de la política. Además, puede utilizar los botones proporcionados para crear, clonar, editar y eliminar políticas de umbral definidas por el usuario.

#### Pasos

1. En el panel de navegación izquierdo, seleccione **Configuración > umbrales de rendimiento**.

Se muestra la página Configuration/Performance Thresholds.

#### Editar políticas de umbral de rendimiento definidas por el usuario

La configuración del umbral se puede editar para las políticas de umbral de rendimiento existentes. Esto puede ser útil si descubre que está recibiendo demasiadas alertas o muy pocas para ciertas condiciones de umbral.

#### Antes de empezar

Debe tener el rol de administrador de OnCommand.

#### Acerca de esta tarea

No es posible cambiar el nombre de la política ni el tipo de objeto de almacenamiento que se supervisa para las políticas de umbral existentes.

#### Pasos

1. En el panel de navegación izquierdo, seleccione **Configuración > umbrales de rendimiento**.

Aparece la página Configuration/Performance Thresholds.

2. Seleccione la directiva de umbral que desea cambiar y haga clic en Editar.

Se muestra la página Edit Threshold Policy.

3. Realice los cambios realizados en la directiva de umbral y haga clic en **Guardar**.

El sistema regresa a la página Configuration/Performance Thresholds.

#### Resultados

Después de guardar, los cambios se actualizan inmediatamente en todos los objetos de almacenamiento que usan la política.

#### Después de terminar

En función del tipo de cambios realizados en la directiva, puede que desee revisar la configuración de alerta configurada para los objetos que utilizan la directiva en la página Configuración/Alertas.

#### Eliminación de políticas de umbral de rendimiento de objetos de almacenamiento

Es posible quitar una política de umbral de rendimiento definida por el usuario de un objeto de almacenamiento cuando ya no se desea que Unified Manager supervise el valor del contador de rendimiento.

#### Antes de empezar

Debe tener el rol de administrador de OnCommand.

#### Acerca de esta tarea

Solo puede eliminar una política cada vez de un objeto seleccionado.

Puede quitar una política de umbral de varios objetos de almacenamiento si selecciona más de un objeto de la lista.

#### Pasos

1. En la página **Inventory** de cualquier objeto de almacenamiento, seleccione uno o más objetos que tengan al menos una política de umbral de rendimiento aplicada.

| Para borrar umbrales de…         | Realice lo siguiente                                                          |
|----------------------------------|-------------------------------------------------------------------------------|
| Un solo objeto                   | Seleccione la casilla de verificación situada a la izquierda de ese objeto.   |
| Varios objetos                   | Seleccione la casilla de verificación situada a la izquierda de cada objeto.  |
| Todos los objetos de la página   | Haga clic en □- Y seleccione Seleccionar todos<br>los objetos en esta página. |
| Todos los objetos del mismo tipo | Haga clic en<br>Y seleccione Seleccionar todos<br>los objetos.                |

2. Haga clic en **Borrar Directiva de umbral de rendimiento**.

Se muestra la página Clear Threshold Policy, que muestra una lista de las políticas de umbral asignadas actualmente a los objetos de almacenamiento.

3. Seleccione la directiva de umbral que desea eliminar de los objetos y haga clic en **Borrar directiva**.

Al seleccionar una directiva de umbral, se muestran los detalles de la directiva para que pueda confirmar que ha seleccionado la directiva adecuada.

#### Qué ocurre cuando se cambia una política de umbral de rendimiento

Si ajusta el valor de contador o la duración de una política de umbral de rendimiento existente, el cambio de política se aplica a todos los objetos de almacenamiento que usan la política. El nuevo ajuste se realiza de inmediato y Unified Manager comienza a comparar los valores de contador de rendimiento con la nueva configuración de umbral de todos los datos de rendimiento recientemente recopilados.

Si existe algún evento activo para los objetos que utilizan la política de umbral modificada, los eventos se marcan como obsoletos y la política de umbral comienza a supervisar el contador como una política de umbral recientemente definida.

Al ver el contador en el que se ha aplicado el umbral en la vista detallada de los gráficos de contador, las líneas de umbral críticas y de advertencia reflejan la configuración de umbral actual. La configuración de umbral original no aparece en esta página aunque vea los datos históricos cuando la configuración de umbral anterior estaba en vigor.

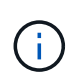

Puesto que las configuraciones de umbral más antiguas no aparecen en la vista detallada de los gráficos de contador, es posible que aparezcan eventos históricos que aparecen debajo de las líneas de umbral actuales.

#### Qué sucede con las políticas de umbral de rendimiento cuando se mueve un objeto

Dado que las políticas de umbral de rendimiento se asignan a los objetos de almacenamiento, si se mueve un objeto, todas las políticas de umbral asignadas se conservan asociadas al objeto después de completar el movimiento. Por ejemplo, si mueve un volumen o una LUN a otro agregado, las políticas de umbral seguirán activas para el volumen o LUN del nuevo agregado.

Si existe una condición de contador secundario para la política de umbral (una política de combinación), por ejemplo, si se asigna una condición adicional a un agregado o a un nodo, la condición de contador secundario se aplica al nuevo agregado o nodo al que se ha movido el volumen o LUN.

Si existe algún evento activo nuevo para los objetos que utilizan la política de umbral modificado, los eventos se marcan como obsoletos y la política de umbral comienza a supervisar el contador como una política de umbral recientemente definida.

Una operación de movimiento de volúmenes hace que ONTAP envíe un evento de cambio informativo. Aparece un icono de cambio de evento en la línea de tiempo Events en la página Performance Explorer y en la página Performance/Volume Details para indicar la hora a la que se completó la operación de movimiento.

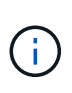

Si mueve un objeto a un clúster diferente, la política de umbral definida por el usuario se elimina del objeto. Si es necesario, debe asignar una política de umbral al objeto una vez completada la operación de movimiento. Sin embargo, las políticas de umbral dinámicas y definidas por el sistema se aplican automáticamente a un objeto después de mover este a un nuevo clúster.

#### Funcionalidad de política de umbral durante la toma de control y el retorno al nodo primario de ha

Cuando una operación de toma de control o devolución se produce en una configuración de alta disponibilidad (ha), los objetos que se mueven de un nodo al otro nodo conservan sus políticas de umbral del mismo modo que en las operaciones de movimiento manual. Dado que Unified Manager comprueba si hay cambios en la configuración del clúster cada 15 minutos, el impacto de la conmutación al nuevo nodo no se identifica hasta el siguiente sondeo de la configuración del clúster.

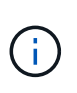

Si se produce una operación de toma de control y devolución dentro del período de recogida de cambios de configuración de 15 minutos, es posible que no vea cómo se mueven las estadísticas de rendimiento de un nodo al otro nodo.

#### Funcionalidad de políticas de umbral durante la reubicación de agregados

Si mueve un agregado de un nodo a otro mediante el aggregate relocation start comando, tanto las políticas de umbral de combinación como las únicas se conservan en todos los objetos y la parte de nodo de la política de umbral se aplica al nuevo nodo.

#### Funcionalidad de políticas de umbral durante la conmutación de MetroCluster

Los objetos que se mueven de un clúster a otro de una configuración de MetroCluster no conservan su configuración de política de umbral definida por el usuario. Si es necesario, puede aplicar políticas de umbral en los volúmenes y LUN que se han movido al clúster de partners. Después de que un objeto se haya movido de nuevo a su clúster original, la política de umbral definida por el usuario se vuelve a aplicar automáticamente.

Comportamiento del volumen durante la conmutación de sitios y la conmutación de estado

# Supervisar el rendimiento del clúster desde la consola de rendimiento

La consola de rendimiento de System Manager de OnCommand muestra el estado de alto rendimiento de todos los clústeres que supervisa esta instancia de Unified Manager. Le permite evaluar el rendimiento general de los clústeres gestionados y anotar, localizar o asignar rápidamente para solucionar cualquier evento específico identificado.

#### La consola de rendimiento

La consola de rendimiento de Unified Manager proporciona una información general de alto nivel del estado del rendimiento para todos los clústeres que se supervisan en el entorno. Los clústeres que tienen problemas de rendimiento se ordenan en la parte superior de la página por gravedad. La información del panel se actualiza automáticamente en cada período de recopilación del rendimiento de cinco minutos.

En la siguiente imagen, se muestra un ejemplo de una consola de rendimiento de Unified Manager que supervisa dos clústeres:

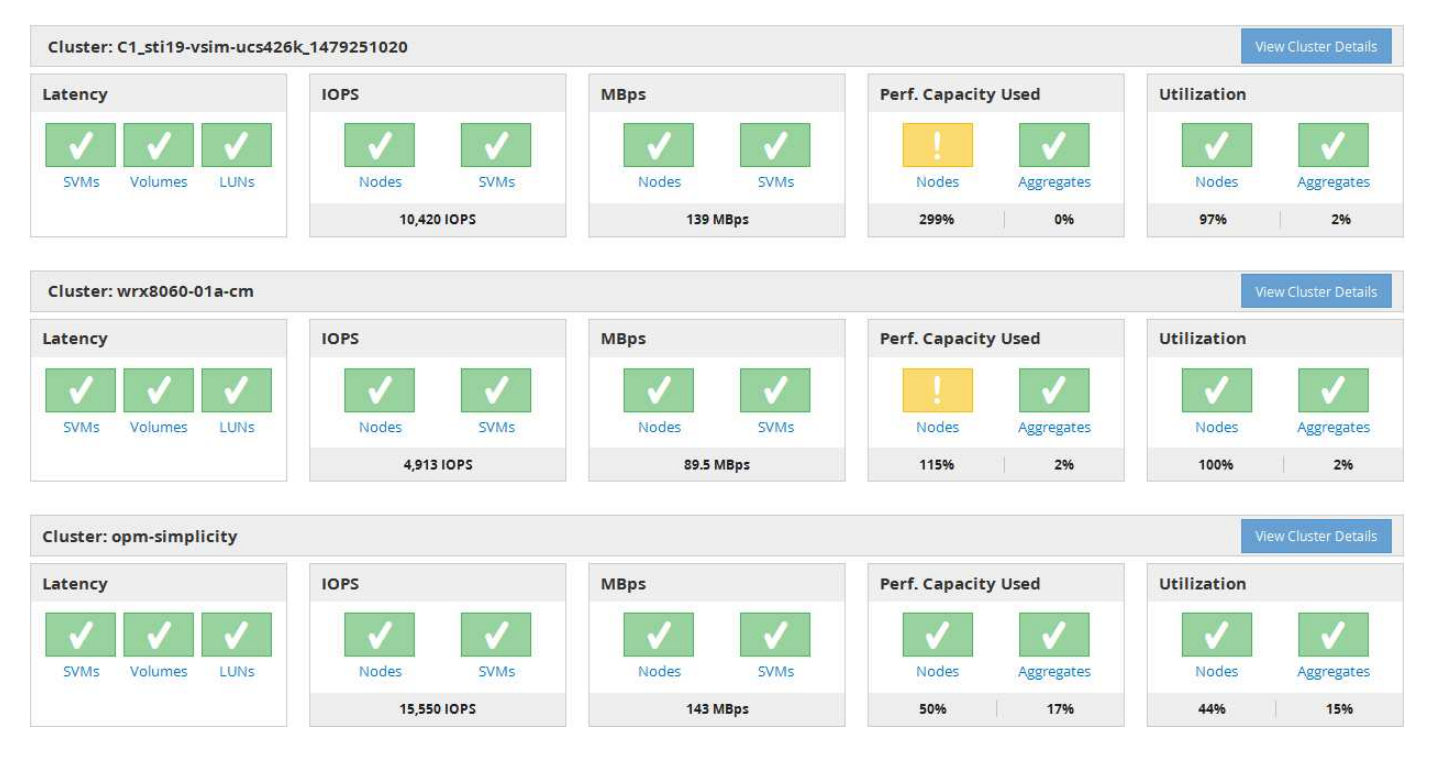

Los iconos de estado que representan los objetos de almacenamiento pueden estar en los siguientes estados,

ordenados de la gravedad más alta a la gravedad más baja:

- Crítico (🗭): Se han notificado uno o más eventos de rendimiento críticos nuevos para el objeto.
- Advertencia (A): Se han notificado uno o más eventos de rendimiento de advertencia nuevos para el objeto.
- Normal (📀): No se han notificado nuevos eventos de rendimiento para el objeto.

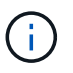

El color indica si existen nuevos eventos para el objeto. Los eventos que ya no están activos, denominados eventos obsoletos, no afectan al color del icono.

#### Contadores de rendimiento del clúster

Las siguientes categorías de rendimiento se muestran para cada clúster:

Latencia

Muestra la rapidez con la que el clúster responde a las solicitudes de aplicaciones cliente, en milisegundos por operación.

IOPS

Muestra la velocidad operativa del clúster, en número de operaciones de entrada/salida por segundo.

• Mbps

Muestra la cantidad de datos que se transfieren al clúster y desde él, en megabytes por segundo.

· Capacidad de rendimiento utilizada

Muestra si algún nodo o agregado está aprovechando al máximo su capacidad de rendimiento disponible.

Utilización

Muestra si se están utilizando en exceso los recursos de cualquier nodo o agregado.

Para analizar el rendimiento de los objetos de almacenamiento y del clúster, puede realizar una de las siguientes acciones:

- Puede hacer clic en **Ver detalles del clúster** para mostrar la página de destino del clúster, donde puede ver información detallada sobre el rendimiento y el evento de los objetos de almacenamiento y el clúster seleccionados.
- Puede hacer clic en uno de los iconos de estado rojo o amarillo de un objeto para mostrar la página Inventory de ese objeto, donde puede ver detalles sobre el objeto de almacenamiento.

Por ejemplo, al hacer clic en un icono de volumen, se muestra la página de inventario Performance/Volume con una lista de todos los volúmenes del clúster seleccionado, clasificados del peor rendimiento hasta el mejor rendimiento.

#### Mensajes y descripciones de banner del clúster de la consola de rendimiento

Unified Manager puede mostrar mensajes de banner del clúster en la consola de rendimiento para alertarle de los problemas de estado de un clúster en particular.

| Mensaje de banner                                                                                                    | Descripción                                                                                                    | Resolución                                                                                                    |
|----------------------------------------------------------------------------------------------------|----------------------------------------------------------------------------------------------------|----------------------------------------------------------------------------------------------------|
| No performance data is<br>being collected from<br>cluster cluster_name.<br>Restart Unified Manager to<br>correct this issue.                                                       | El servicio de recogida de Unified<br>Manager se ha detenido y no se<br>recopilan datos de rendimiento de<br>ningún clúster.                                                                 | Reinicie Unified Manager para<br>corregir este problema. Si esto no<br>corrige el problema, póngase en<br>contacto con el soporte técnico.                                                                                                    |
| More than x hour(s) of<br>historical data is being<br>collected from cluster<br>cluster_name. Current data<br>collections will start<br>after all historical data<br>is collected. | Actualmente se ejecuta un ciclo de<br>recogida de continuidad de datos<br>para recuperar datos de<br>rendimiento fuera del ciclo de<br>recogida de rendimiento de clúster<br>en tiempo real. | No se requiere ninguna acción. Los<br>datos de rendimiento actuales se<br>recogerán una vez completado el<br>ciclo de recopilación de continuidad<br>de datos.<br>Un ciclo de recogida de<br>continuidad de datos se ejecuta<br>cuando se añade un nuevo clúster<br>o cuando Unified Manager no pudo<br>recoger los datos de rendimiento<br>actuales por algún motivo. |

#### Cambiar el intervalo de recogida de estadísticas de rendimiento

El intervalo de recogida predeterminado para las estadísticas de rendimiento es de 5 minutos. Puede cambiar este intervalo a 10 o 15 minutos si descubre que las colecciones de clústeres grandes no están finalizando dentro del tiempo predeterminado. Esta configuración afecta la recogida de estadísticas de todos los clústeres que está supervisando esta instancia de Unified Manager.

#### Antes de empezar

Debe tener un ID de usuario y una contraseña autorizados para iniciar sesión en la consola de mantenimiento del servidor de Unified Manager.

#### Acerca de esta tarea

La emisión de colecciones de estadísticas de rendimiento no terminado a tiempo se indica mediante los mensajes de mensaje de cabecera Unable to consistently collect from cluster <cluster\_name> 0. Data collection is taking too long on cluster <cluster\_name>.

Debe cambiar el intervalo de recopilación sólo cuando sea necesario debido a un problema de recopilación de estadísticas. No cambie esta configuración por ningún otro motivo.

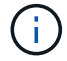

Si se cambia este valor desde el ajuste predeterminado de 5 minutos, puede afectar el número y la frecuencia de los eventos de rendimiento que informa Unified Manager. Por ejemplo, los umbrales de rendimiento definidos por el sistema activan eventos cuando se supera la política durante 30 minutos. Cuando se utilizan colecciones de 5 minutos, se debe superar la política para seis colecciones consecutivas. Para las colecciones de 15 minutos, la directiva debe superarse sólo durante dos períodos de recopilación.

Un mensaje en la parte inferior de la página Cluster Data Sources indica el intervalo de recopilación de datos

estadísticos actual.

#### Pasos

1. Inicie sesión con SSH como usuario de mantenimiento en el host de Unified Manager.

Se muestran los mensajes de la consola de mantenimiento de Unified Manager.

- 2. Escriba el número de la opción de menú con la etiqueta **Configuración del intervalo de sondeo de rendimiento** y, a continuación, pulse Intro.
- 3. Si se le solicita, vuelva a introducir la contraseña de usuario de mantenimiento.
- 4. Escriba el número del nuevo intervalo de sondeo que desea establecer y, a continuación, pulse Intro.

#### Después de terminar

Si cambió el intervalo de recogida de Unified Manager a 10 o 15 minutos y tiene una conexión actual con un proveedor de datos externo (como Graphite), debe cambiar el intervalo de transmisión del proveedor de datos de modo que sea igual o mayor que el intervalo de recogida de Unified Manager.

### Supervisar el rendimiento del clúster en la página Performance Cluster Landing

La página Performance Cluster Landing muestra el estado de alto nivel de rendimiento de un clúster seleccionado que está supervisando por una instancia de Unified Manager. Esta página le permite evaluar el rendimiento general de un clúster específico y anotar, localizar o asignar con rapidez para solucionar cualquier evento específico del clúster identificado.

#### Descripción de la página de destino del clúster de rendimiento

La página de destino de Performance Cluster proporciona una descripción general del rendimiento de un clúster seleccionado, donde se hace hincapié en el estado del rendimiento de los 10 objetos más importantes del clúster. Los problemas de rendimiento se muestran en la parte superior de la página, en el panel All Events en este clúster.

La página de destino de clúster de rendimiento proporciona una descripción general de todos los clústeres que gestiona una instancia de Unified Manager. Esta página proporciona información sobre eventos y rendimiento, y permite supervisar y solucionar problemas de los clústeres. En la siguiente imagen, se muestra un ejemplo de la página de destino de Performance Cluster para el clúster denominado opm-motion:

| Cluster: opm-m           | obility          |                                       |                                       |                              |            |                                             | L                   | ast updated: 05:13 PM                     | l, 23 Feb Refresh    |
|--------------------------|------------------|---------------------------------------|---------------------------------------|------------------------------|------------|---------------------------------------------|---------------------|-------------------------------------------|----------------------|
| Summary                  | Top Performer    | s Explorer                            | Information                           |                              |            |                                             |                     |                                           |                      |
| IOPS, MBps are av        | veraged over the | previous 72 hou                       | rs 😢                                  |                              |            |                                             |                     |                                           |                      |
| All Events on th         | nis Cluster 😣    |                                       |                                       |                              |            | IOPS                                        | 75.1                | MBps                                      | 3.47                 |
| <b>O</b><br>Total New Ev | 2<br>1<br>o<br>L | iOPS<br>• Warning: 0<br>• Critical: 0 | 0 0<br>MBps Perf.<br>Capacity<br>Used | Critical<br>O<br>Utilization | 0<br>Other | 232 IOPS<br>58.3 IOPS<br>0<br>New Events Ot | 0<br>psolete Events | 26.1 MBps<br>2.11 MBps<br>0<br>New Events | 0<br>Obsolete Events |
| Managed Obje             | cts 😣            |                                       |                                       |                              |            |                                             |                     |                                           |                      |
| 2<br>Nodes               |                  | <b>10</b><br>Aggregates               | 24<br>Ports                           |                              | 5<br>SVMs  | 44<br>Volumes                               |                     | 0<br>Ns                                   | 14<br>LIFs           |

El recuento de eventos en la página Cluster Summary puede no coincidir con el recuento de eventos en la página Performance Event Inventory. Esto se debe a que la página Cluster Summary puede mostrar un evento cada una de las barras de latencia y uso cuando se han incumplido las políticas de umbral de combinación, mientras que la página Performance Event Inventory muestra solo un evento cuando se ha incumplido una política de combinación.

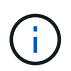

Si Unified Manager ha eliminado un clúster de su gestión, el estado **eliminado** se muestra a la derecha del nombre del clúster en la parte superior de la página.

#### Página de destino de Cluster de rendimiento

La página Performance Cluster Landing muestra el estado de rendimiento de alto nivel de un clúster seleccionado. La página le permite acceder a detalles completos de cada contador de rendimiento para los objetos de almacenamiento en el clúster seleccionado.

Puede hacer clic en el botón **Favoritos** ( ) para agregar este objeto a la lista de objetos de almacenamiento favoritos. Un botón azul ( ) indica que este objeto ya es un favorito.

La página de destino de clúster de rendimiento incluye cuatro pestañas para separar los detalles del clúster en cuatro áreas de información:

- Resumen
  - Panel Cluster Events
  - Panel Managed Objects
- Página Top Performers
- Explorador
- Página de información

#### Página Performance Cluster Summary

La página Performance Cluster Summary proporciona un resumen de los eventos activos, el rendimiento de IOPS y el rendimiento en MB/s para un clúster. Esta página

también incluye el número total de objetos de almacenamiento en el clúster.

#### Panel de eventos de rendimiento del clúster

El panel Cluster Performance Events muestra estadísticas de rendimiento y todos los eventos activos para el clúster. Esto resulta más útil cuando se supervisan los clústeres y todos los eventos y el rendimiento relacionados con el clúster.

#### Todos los eventos en este panel Cluster

En el panel todos los eventos de este clúster se muestran todos los eventos de rendimiento de clúster activos durante las 72 horas anteriores. El total de eventos activos se muestra en el extremo izquierdo; este número representa el total de todos los eventos nuevos y reconocidos para todos los objetos de almacenamiento de este clúster. Puede hacer clic en el enlace total Active Events para ir a la página Events Inventory, que se ha filtrado para mostrar estos eventos.

El gráfico de barras total Active Events del clúster muestra el número total de eventos críticos y de advertencia activos:

- · Latencia (total para nodos, agregados, SVM, volúmenes, LUN, y espacios de nombres)
- IOPS (total para clústeres, nodos, agregados, SVM, volúmenes LUN y espacios de nombres)
- Mbps (total para clústeres, nodos, agregados, SVM, volúmenes LUN, espacios de nombres, puertos y LIF)
- · Capacidad de rendimiento utilizada (total para nodos y agregados)
- Utilización (total para nodos, agregados y puertos)
- Otros (ratio de pérdidas de caché en volúmenes)

La lista contiene eventos de rendimiento activos activados a partir de políticas de umbral definidas por el usuario, políticas de umbral definidas por el sistema y umbrales dinámicos.

Los datos del gráfico (barras de contador verticales) se muestran en rojo (**b**) para eventos críticos, y amarillo (**b**) para eventos de advertencia. Coloque el cursor sobre cada barra vertical de contadores para ver el tipo y el número reales de eventos. Puede hacer clic en **Actualizar** para actualizar los datos del panel de contadores.

Puede mostrar u ocultar eventos críticos y de advertencia en el gráfico de rendimiento total de eventos activos haciendo clic en los iconos **críticos** y **Advertencia** de la leyenda. Si oculta ciertos tipos de eventos, los iconos de leyenda se muestran en gris.

#### Paneles de contadores

Los paneles de contadores muestran eventos de actividad y rendimiento del clúster de las 72 horas anteriores e incluyen los siguientes contadores:

• \* Panel de contadores IOPS\*

IOPS indica la velocidad operativa del clúster en el número de operaciones de entrada/salida por segundo. Este panel de contadores proporciona una descripción general de alto nivel del estado de IOPS del clúster durante el período de 72 horas anterior. Puede colocar el cursor sobre la línea de tendencias del gráfico para ver el valor de IOPS de un tiempo específico.

• \* Panel de contador Mbps\*

Mbps indica la cantidad de datos que se han transferido al clúster y desde él en megabytes por segundo. Este panel de contadores proporciona una descripción general de alto nivel del estado de Mbps del clúster durante el periodo anterior de 72 horas. Puede colocar el cursor sobre la línea de tendencias del gráfico para ver el valor de Mbps durante un tiempo específico.

El número situado en la parte superior derecha del gráfico en la barra gris es el valor medio del último período de 72 horas. Los números que se muestran en la parte inferior y superior del gráfico de líneas de tendencia son los valores mínimo y máximo del último período de 72 horas. La barra gris debajo del gráfico contiene el recuento de eventos activos (nuevos y reconocidos) y eventos obsoletos del último período de 72 horas.

Los paneles de contadores contienen dos tipos de eventos:

#### Activo

Indica que el evento de rendimiento está activo (nuevo o reconocido). El problema que causa el evento no se ha corregido solo o no se ha resuelto. El contador de rendimiento del objeto de almacenamiento sigue por encima del umbral de rendimiento.

#### Obsoleto

Indica que el evento no está activo. El problema que causa el evento se ha corregido solo o se ha resuelto. El contador de rendimiento del objeto de almacenamiento ya no está por encima del umbral de rendimiento.

En **Eventos activos**, si hay un evento, puede colocar el cursor sobre el icono del evento y hacer clic en el número del evento para enlazar a la página Detalles del evento correspondiente. Si hay más de un evento, puede hacer clic en **Ver todos los eventos** para mostrar la página Inventario de eventos, que se filtra para mostrar todos los eventos del tipo de contador de objeto seleccionado.

#### Panel Managed Objects

El panel Managed Objects de la pestaña Performance Summary proporciona una información general de nivel superior sobre los tipos de objetos de almacenamiento y los números para el clúster. Este panel le permite realizar el seguimiento del estado de los objetos de cada clúster.

El recuento de objetos gestionados son datos puntuales a partir del último período de recopilación. Los objetos nuevos se detectan a intervalos de 15 minutos.

Al hacer clic en el número vinculado para cualquier tipo de objeto, se muestra la página de inventario de rendimiento de objetos para ese tipo de objeto. La página del inventario de objetos se filtra para mostrar únicamente los objetos de este clúster.

Los objetos administrados son:

#### • Nodos

Un sistema físico en un clúster.

#### Agregados

Conjunto de varios grupos de discos independientes (RAID) redundantes que se pueden gestionar como una sola unidad de protección y aprovisionamiento.

#### Puertos

Punto de conexión física en nodos que se utiliza para conectarse a otros dispositivos de una red.

#### • SVMs

Máquina virtual que proporciona acceso de red a través de direcciones de red únicas. Una SVM puede servir datos a partir de un espacio de nombres distinto y se puede administrar por separado del resto del clúster.

#### Volúmenes

Entidad lógica que mantiene datos de usuario accesibles a través de uno o varios de los protocolos de acceso admitidos. El recuento incluye tanto volúmenes FlexVol como volúmenes FlexGroup, no incluye componentes FlexGroup ni Infinite Volumes.

#### • LUN

El identificador de una unidad lógica Fibre Channel (FC) o una unidad lógica iSCSI. Una unidad lógica normalmente corresponde a un volumen de almacenamiento y se representa dentro de un sistema operativo de ordenador como dispositivo.

#### ۰LIF

Interfaz de red lógica que representa un punto de acceso de red a un nodo. El recuento incluye todos los tipos de LIF.

#### Página Top Performers

La página Top Performers muestra los objetos de almacenamiento con el rendimiento más alto o el más bajo según el contador de rendimiento seleccionado. Por ejemplo, en la categoría SVM, puede mostrar las SVM que tienen las IOPS más altas o la latencia más alta o los Mbps más bajos. Esta página también muestra si alguno de los principales ejecutantes tiene eventos de rendimiento activos (nuevos o reconocidos).

La página Top Performers muestra un máximo de 10 de cada objeto. Tenga en cuenta que el objeto Volume incluye tanto los volúmenes FlexVol como los volúmenes FlexGroup; no incluye los componentes FlexGroup ni los Infinite Volumes.

#### Intervalo de tiempo

Puede seleccionar un intervalo de tiempo para ver los ejecutantes superiores; el intervalo de tiempo seleccionado se aplica a todos los objetos de almacenamiento. Intervalos de tiempo disponibles:

- Última hora
- Últimas 24 horas
- Últimas 72 horas (predeterminado)
- Últimos 7 días
- Sistema métrico

Haga clic en el menú **Métrico** para seleccionar un contador diferente. Las opciones de contador son únicas para el tipo de objeto. Por ejemplo, los contadores disponibles para el objeto **Volumes** son

**latencia**, **IOPS** y **Mbps**. Al cambiar el contador se cargan de nuevo los datos del panel con los ejecutantes superiores según el contador seleccionado.

Contadores disponibles:

- Latencia
- IOPS
- Mbps
- · Capacidad de rendimiento utilizada (para nodos y agregados)
- Utilización (para nodos y agregados)
- Ordenar

Haga clic en el menú **Ordenar** para seleccionar un orden ascendente o descendente para el objeto y el contador seleccionados. Las opciones son **más altas a más bajas** y **más bajas a más altas**. Estas opciones le permiten ver los objetos con el rendimiento más alto o el más bajo.

#### Barra de contador

La barra de contador del gráfico muestra las estadísticas de rendimiento de cada objeto, representada como una barra para ese elemento. Los gráficos de barras están codificados con colores. Si el contador no está violando un umbral de rendimiento, la barra de contador se muestra en azul. Si una infracción de umbral está activa (un evento nuevo o confirmado), la barra se muestra en color para el evento: Los sucesos de advertencia se muestran en amarillo () y los sucesos críticos se muestran en rojo (). Las infracciones de umbral se indican aún más mediante iconos de indicadores de eventos de gravedad para los eventos de advertencia y críticos.

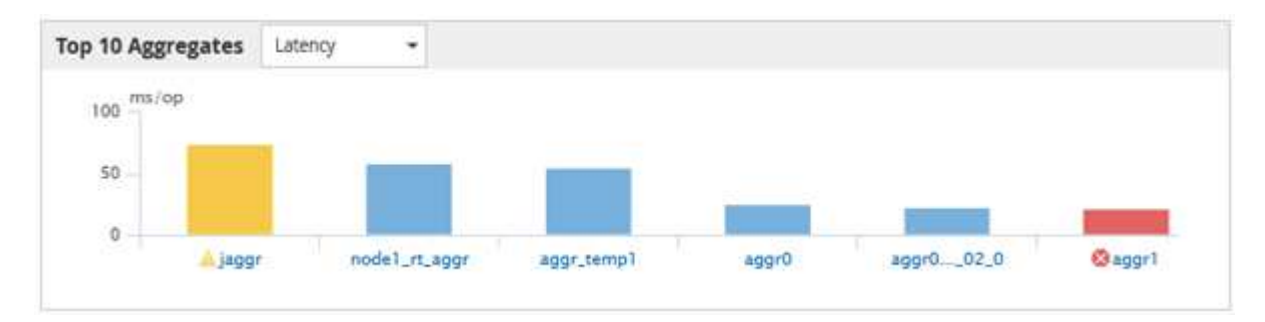

Para cada gráfico, el eje X muestra los ejecutantes superiores del tipo de objeto seleccionado. El eje y muestra las unidades aplicables al contador seleccionado. Al hacer clic en el enlace del nombre del objeto debajo de cada elemento de gráfico de barras vertical, se desplaza hasta la página de inicio de rendimiento del objeto seleccionado.

#### Indicador de sucesos de gravedad

El icono del indicador **evento de gravedad** se muestra a la izquierda del nombre de un objeto para el valor crítico activo (😢) o advertencia (🐴) eventos en los gráficos de alto rendimiento. Haga clic en el icono del indicador **evento de gravedad** para ver:

#### • Un evento

Navega hasta la página de detalles del evento correspondiente a ese evento.

Dos o más eventos

Navega hasta la página de inventario de eventos, que se filtra para mostrar todos los eventos del objeto seleccionado.

#### Botón Exportar

Crea un .csv archivo que contiene los datos que aparecen en la barra de contador. Puede optar por crear el archivo para el único clúster que esté viendo o para todos los clústeres del centro de datos.

### Supervisión del rendimiento mediante las páginas Performance Inventory

Las páginas de rendimiento del inventario de objetos muestran información de rendimiento, eventos de rendimiento y estado de objetos para todos los objetos de una categoría de tipo de objeto. Esto proporciona una descripción general rápida del estado de rendimiento de cada objeto dentro de un clúster, por ejemplo, de todos los nodos o todos los volúmenes.

Las páginas de rendimiento del inventario de objetos proporcionan una descripción general de alto nivel del estado del objeto, lo que permite evaluar el rendimiento general de todos los objetos y comparar los datos de rendimiento del objeto. Para refinar el contenido de páginas de inventario de objetos, realice búsquedas, ordenaciones y filtros. Esto resulta beneficioso para la supervisión y la gestión del rendimiento de objetos, ya que permite localizar rápidamente objetos con problemas de rendimiento y comenzar el proceso de solución de problemas.

| Per   | formar              | nce | / Nodes 🔞              |                 |                |                |                 |                 |             |               | Last updated  | : 07:43 AM, 03 | Nov Re   | fresh |
|-------|---------------------|-----|------------------------|-----------------|----------------|----------------|-----------------|-----------------|-------------|---------------|---------------|----------------|----------|-------|
| Later | icy, IOPS,          | МΒр | os, Utilization are ba | ised on hourly: | samples averaj | ged over the p | revious 72 hour | s               |             |               |               |                | 11.      |       |
|       | © <sub>Search</sub> | No  | de data                |                 | ▼ Filtering ·  | -              |                 |                 |             |               |               | 1 E            | xport    | ٥     |
|       | -                   | As  | sign Performance 1     | hreshold Policy | / Clear Pe     | rformance Th   | reshold Policy  |                 |             |               |               |                |          |       |
|       | Status              | 47  | Node                   | Latency         | IOPS           | MBps           | Flash Cache     | F Perf. Capacit | Utilization | Free Capacity | Total Capacit | Cluster        | Policy   |       |
|       | 0                   |     | opm-mobility-02        | 0.704 ms/op     | 5,011 IOPS     | 49.2 MBps      | N/A             | 23%             | 21%         | 93,708 GB     | 103,748 GB    | opm-mlity      |          | *     |
|       | 0                   |     | opm-vitality-02        | 0.357 ms/op     | < 1 IOPS       | 46.8 MBps      | 0%              | N/A             | 20%         | 972 GB        | 3,563 GB      | opm-vitality   |          |       |
|       | 0                   |     | opm-longevity-01       | 0.523 ms/op     | 456 IOPS       | 20.9 MBps      | N/A             | N/A             | 6%          | 2,162 GB      | 2,953 GB      | opm-lovity     |          |       |
|       | 0                   |     | opm-mobility-01        | 61.3 ms/op      | 2,750 IOPS     | 25.7 MBps      | N/A             | 9%              | 8%          | 80,175 GB     | 90,361 GB     | opm-mlity      | headroom |       |
|       | 0                   |     | opm-vitality-01        | 15.2 ms/op      | 3,575 IOPS     | 146 MBps       | 0%              | N/A             | 25%         | 2,835 GB      | 4,800 GB      | opm-vitality   |          |       |
|       | 0                   |     | opm-longevity-02       | 0.106 ms/op     | < 1 IOPS       | 7.93 MBps      | N/A             | N/A             | 8%          | 5,743 GB      | 6,762 GB      | opm-lovity     |          |       |

De forma predeterminada, los objetos de las páginas del inventario de rendimiento se ordenan en función del nivel de importancia del rendimiento del objeto. Los objetos con nuevos eventos críticos de rendimiento se enumeran primero y los objetos con eventos de advertencia se muestran en segundo lugar. Esto proporciona una indicación visual inmediata de los problemas que deben abordarse. Todos los datos de rendimiento se basan en un promedio de 72 horas.

Es posible desplazarse fácilmente desde la página de rendimiento del inventario de objetos a la página de detalles de un objeto si se hace clic en el nombre del objeto en la columna nombre del objeto. Por ejemplo, en la página de inventario Performance/Nodes, haga clic en un objeto de nodo de la columna **Nodes**. La página de detalles del objeto proporciona información detallada y detalles sobre el objeto seleccionado, incluida la comparación en paralelo de los eventos activos.

#### Supervisión de objetos mediante las páginas de inventario de objetos Performance

Las páginas de inventario de objetos Performance permiten supervisar el rendimiento de los objetos en función de los valores de contadores de rendimiento específicos o según eventos de rendimiento. Esto es positivo porque al identificar objetos con eventos de rendimiento puede investigar la causa de los problemas de rendimiento de los clústeres.

Las páginas de inventario de objetos de rendimiento muestran los contadores, los objetos asociados y las políticas de umbral de rendimiento para todos los objetos de todos los clústeres. Estas páginas también le permiten aplicar políticas de umbral de rendimiento a los objetos. La página se puede ordenar según cualquier columna, y se puede buscar en todos los nombres de objeto o datos.

Puede exportar datos de estas páginas a valores separados por comas (.csv) Archivo utilizando el botón **Exportar** y, a continuación, utilice los datos exportados para generar informes.

#### Afinar el contenido de la página del inventario de rendimiento

Las páginas de inventario de objetos de rendimiento contienen herramientas que ayudan a refinar el contenido de datos de inventario de objetos, lo que permite localizar datos específicos de forma rápida y sencilla.

La información contenida en las páginas de inventario de objetos Performance puede ser extensa y a menudo abarca varias páginas. Este tipo de datos completos son excelentes para la supervisión, el seguimiento y la mejora del rendimiento; sin embargo, ubicar datos específicos requiere herramientas que le permitan localizar rápidamente los datos que busca. Por lo tanto, las páginas de inventario de objetos Performance contienen funcionalidades para realizar búsquedas, ordenar y filtrar. Además, las búsquedas y el filtrado pueden funcionar conjuntamente para reducir aún más los resultados.

#### Buscar en páginas rendimiento de inventario de objetos

Puede buscar cadenas en páginas rendimiento de inventario de objetos. Utilice el campo **Buscar** situado en la parte superior derecha de la página para localizar rápidamente los datos basados en el nombre del objeto o el nombre de la política. Esto permite localizar rápidamente objetos específicos y sus datos asociados, o bien localizar rápidamente políticas y ver los datos de objetos de políticas asociados.

#### Pasos

1. Realice una de las siguientes opciones según sus requisitos de búsqueda:

| Para localizar esto                                           | Escriba esto                                                                                                    |
|---------------------------------------------------------------|----------------------------------------------------------------------------------------------------|
| Un objeto específico                                          | El nombre del objeto en el campo <b>Buscar</b> y haga<br>clic en <b>Buscar</b> . Se muestra el objeto por el que ha<br>buscado y sus datos relacionados.                                   |
| Una política de umbral de rendimiento definida por el usuario | Todo o parte del nombre de la política en el campo<br><b>Buscar</b> y haga clic en <b>Buscar</b> . Se muestran los<br>objetos asignados a la política en la que se realizó<br>la búsqueda. |

#### Ordenar en las páginas rendimiento de inventario de objetos

Puede ordenar todos los datos de las páginas rendimiento de inventario de objetos por cualquier columna en orden ascendente o descendente. Esto permite localizar rápidamente datos de inventario de objetos, lo cual resulta útil para examinar el rendimiento o iniciar un proceso de resolución de problemas.

#### Acerca de esta tarea

La columna seleccionada para ordenar se indica mediante un nombre de encabezado de columna resaltado y un icono de flecha que indica la dirección de ordenación a la derecha del nombre. Una flecha hacia arriba indica el orden ascendente; una flecha hacia abajo indica el orden descendente. El orden predeterminado es por **Estado** (criticidad de evento) en orden descendente, con los eventos de rendimiento más críticos listados primero.

#### Pasos

1. Puede hacer clic en el nombre de una columna para alternar el orden de clasificación de la columna en orden ascendente o descendente.

El contenido de la página rendimiento del inventario de objetos se ordena en orden ascendente o descendente, según la columna seleccionada.

#### Filtrar datos en las páginas rendimiento de inventario de objetos

Puede filtrar datos en las páginas rendimiento de inventario de objetos para localizar rápidamente datos según criterios específicos. Puede utilizar el filtrado para restringir el contenido de las páginas rendimiento de inventario de objetos para mostrar sólo los resultados especificados. Esto proporciona un método muy eficiente para mostrar solo los datos de rendimiento de los que le interesa.

#### Acerca de esta tarea

Puede utilizar el panel filtrado para personalizar la vista de cuadrícula en función de sus preferencias. Las opciones de filtro disponibles se basan en el tipo de objeto correlacionado que se está visualizando en la cuadrícula. Si se aplican filtros actualmente, aparece un asterisco (\*) a la izquierda del control Filtering.

Se admiten cuatro tipos de parámetros de filtro.

| Parámetro      | Validación                                                               |
|----------------|--------------------------------------------------------------------------|
| Cadena (texto) | Los operadores son <b>contiene</b> y <b>comienza con</b> .               |
| Número         | Los operadores son <b>superiores a</b> y <b>inferiores a</b> .           |
| Recurso        | Los operadores son <b>nombre contiene</b> y <b>nombre comienza con</b> . |
| Estado         | Los operadores son <b>is</b> y <b>no</b> .                               |

Los tres campos son necesarios para cada filtro; los filtros disponibles reflejan las columnas filtrables en la página actual. El número máximo de filtros que puede aplicar es cuatro. Los resultados filtrados se basan en parámetros de filtro combinados. Los resultados filtrados se aplican a todas las páginas de la búsqueda filtrada, no sólo a la página mostrada actualmente.

Puede agregar filtros mediante el panel filtrado.

- 1. En la parte superior de la página, haga clic en filtrado. Aparecerá el panel Filtering (filtrado).
- 2. En el panel filtrado, haga clic en la lista desplegable de la izquierda y seleccione un nombre de objeto: Por ejemplo, *Cluster* o un contador de rendimiento.
- Haga clic en la lista desplegable Centro y seleccione el operador booleano nombre contiene o nombre comienza con si la primera selección era un nombre de objeto. Si la primera selección era un contador de rendimiento, seleccione mayor que o menor que. Si la primera selección era Estado, seleccione es o no es.
- 4. Si los criterios de búsqueda requieren un valor numérico, los botones de flecha arriba y abajo aparecen en el campo de la derecha. Puede hacer clic en los botones de flecha hacia arriba y hacia abajo para mostrar el valor numérico deseado.
- 5. Si es necesario, escriba los criterios de búsqueda no numéricos en el campo de texto de la derecha.
- 6. Para agregar filtros, haga clic en **Agregar filtro**. Aparecerá un campo de filtro adicional. Complete este filtro utilizando el proceso descrito en los pasos anteriores. Tenga en cuenta que al añadir el cuarto filtro, el botón **Agregar filtro** ya no aparece.
- Haga clic en aplicar filtro. Las opciones de filtro se aplican a la cuadrícula y se muestra un asterisco (\*) en el botón filtrado.
- 8. Utilice el panel filtrado para eliminar filtros individuales haciendo clic en el icono de papelera situado a la derecha del filtro que se va a eliminar.
- 9. Para eliminar todos los filtros, haga clic en **Restablecer** en la parte inferior del panel de filtrado.

#### Ejemplo de filtrado

La ilustración muestra el panel filtrado con tres filtros. El botón **Agregar filtro** aparece cuando tiene menos de cuatro filtros como máximo.

| MBps         | greater than     |   | 5        | (A)   | MBps | â       |
|--------------|------------------|---|----------|-------|------|---------|
| Node         | name starts with | × | test     |       |      | â       |
| Туре         | is               |   | FCP Port | 222   |      | â       |
| + Add Filter |                  |   |          |       |      |         |
| •            |                  |   |          |       |      |         |
|              |                  |   |          | C2020 |      | 0.1.7.1 |

Después de hacer clic en aplicar filtro, el panel filtrado se cierra y aplica los filtros.

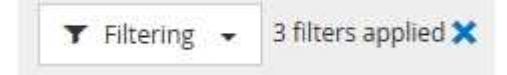

## Descripción de las recomendaciones de Unified Manager para organizar los datos en niveles en el cloud

La página del inventario Performance/Volumes muestra información relacionada con el tamaño de los datos de usuario almacenados en el volumen inactivo (frío). En algunos casos, Unified Manager identifica ciertos volúmenes que se beneficiarían mediante la organización en niveles de los datos inactivos en el nivel de cloud (proveedor de cloud o StorageGRID) de un agregado habilitado para FabricPool.

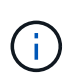

FabricPool se introdujo en ONTAP 9.2, por lo que si utiliza una versión del software ONTAP anterior a 9.2, la recomendación de Unified Manager para almacenar datos en niveles requiere actualizar el software ONTAP. Además, el auto La política de organización en niveles se introdujo en ONTAP 9.4, de modo que si se recomienda utilizar la auto Debe actualizar su política de organización en niveles a ONTAP 9.4 o superior.

Los siguientes tres campos de la página del inventario Performance/Volumes ofrecen información sobre si puede mejorar la utilización de disco de su sistema de almacenamiento y ahorrar espacio en el nivel de rendimiento al mover los datos inactivos al nivel de cloud.

#### Política de organización en niveles

La política de organización en niveles determina si los datos del volumen permanecen en el nivel de rendimiento o si algunos de los datos se mueven del nivel de rendimiento al nivel de cloud.

El valor de este campo indica la política de organización en niveles establecida en el volumen, aunque el volumen no resida actualmente en un agregado de FabricPool. La política de organización en niveles solo se aplica cuando el volumen se encuentra en un agregado de FabricPool.

#### Datos fríos

Los datos fríos muestran el tamaño de los datos de usuario almacenados en el volumen inactivo (en frío).

Un valor se muestra aquí solo cuando se utiliza software ONTAP 9.4 o superior porque requiere que el agregado en el que se implementa el volumen tenga inactive data reporting parámetro establecido en enabled, y que se ha cumplido el umbral mínimo de días de enfriamiento (para volúmenes que utilizan snapshot-only o. auto política de organización en niveles). En caso contrario, el valor se indica como «'N/A'».

#### Recomendación sobre la nube

Después de que se haya capturado información suficiente sobre la actividad de datos en el volumen, Unified Manager puede determinar que no se requiere ninguna acción o bien podría ahorrar espacio en el nivel de rendimiento al organizar en niveles los datos inactivos en el nivel de cloud.

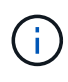

El campo de datos fríos se actualiza cada 15 minutos, pero el campo recomendación de cloud se actualiza cada 7 días cuando se realiza el análisis de datos inactivos en el volumen. Por lo tanto, la cantidad exacta de datos fríos puede diferir entre los campos. El campo recomendación de cloud muestra la fecha en la que se ejecutó el análisis.

Cuando se activa la función de generación de informes de datos inactivos, el campo datos fríos muestra la cantidad exacta de datos inactivos. Sin la funcionalidad de generación de informes de datos inactivos, Unified Manager utiliza las estadísticas de rendimiento para determinar si los datos están inactivos en un volumen. La

cantidad de datos inactivos no se muestra en el campo datos fríos en este caso, pero se muestra cuando se pasa el cursor por encima de la palabra **Tier** para ver la recomendación de la nube.

Las recomendaciones de cloud que verá son:

- Aprendizaje. No se han recopilado datos suficientes para hacer una recomendación.
- **Tier**. El análisis ha determinado que el volumen contiene datos inactivos (fríos) y que debe configurar el volumen para moverlos al nivel de cloud. En algunos casos, esto puede requerir en primer lugar mover el volumen a un agregado habilitado para FabricPool. En otros casos en los que el volumen ya está en un agregado de FabricPool, basta con cambiar la política de organización en niveles.
- Sin acción. O bien el volumen tiene muy pocos datos inactivos, el volumen ya está establecido en la política de organización en niveles «'auto» de un agregado de FabricPool o el volumen es un volumen de protección de datos. Este valor también se muestra cuando el volumen está sin conexión o cuando se utiliza en una configuración de MetroCluster.

Para mover un volumen, o cambiar la política de organización en niveles de volúmenes o la configuración de la generación de informes de datos inactivos del agregado, utilice System Manager de OnCommand, los comandos de la CLI de ONTAP o una combinación de estas herramientas.

Si ha iniciado sesión en Unified Manager con la función Administrador de OnCommand o Administrador de almacenamiento, el enlace **Configurar volumen** está disponible en la recomendación de nube al pasar el cursor sobre la palabra **nivel**. Haga clic en este botón para abrir la página volúmenes en System Manager y realizar el cambio recomendado.

### Supervisión del rendimiento mediante las páginas Performance Explorer

Las páginas Performance Explorer muestran información detallada sobre el rendimiento de cada objeto de un clúster. La página proporciona una vista detallada del rendimiento de todos los objetos del clúster, lo que permite seleccionar y comparar los datos de rendimiento de objetos específicos durante varios periodos de tiempo.

También puede evaluar el rendimiento general de todos los objetos y comparar los datos de rendimiento de los objetos en un formato paralelo.

Si Unified Manager ya no gestiona un objeto, el estado **eliminado** se muestra a la derecha del nombre del objeto en la parte superior de la página Performance Explorer.

#### Descripción del objeto raíz

El objeto raíz es la línea de base con la que se realizan otras comparaciones de objetos. Esto permite ver y comparar los datos de otros objetos con el objeto raíz, lo cual proporciona análisis de datos de rendimiento que le ayudan a resolver problemas y mejorar el rendimiento de los objetos.

El nombre del objeto raíz aparece en la parte superior del panel de comparación. Los objetos adicionales se muestran debajo del objeto raíz. Aunque no hay límite en el número de objetos adicionales que puede agregar al panel de comparación, sólo se permite un objeto raíz. Los datos del objeto raíz se muestran automáticamente en los gráficos del panel ContraCharts.

No puede cambiar el objeto raíz; siempre está establecido en la página de objetos que está viendo. Por

ejemplo, si abre la página Volume Performance Explorer de Volume1, Volume1 es el objeto raíz y no puede cambiarse. Si desea realizar una comparación con otro objeto raíz, debe hacer clic en el vínculo de un objeto y abrir su página de destino.

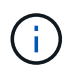

Los eventos y umbrales se muestran solo para los objetos raíz.

#### Aplicar filtrado para reducir la lista de objetos correlacionados de la cuadrícula

El filtrado le permite mostrar un subconjunto más pequeño y bien definido de objetos en la cuadrícula. Por ejemplo, si tiene 25 volúmenes en la cuadrícula, el filtrado le permite ver sólo aquellos volúmenes con un rendimiento inferior a 90 Mbps o una latencia superior a 1 ms/op.

#### Especificación de un intervalo de tiempo para objetos correlacionados

El selector de intervalo de tiempo de la página Performance Explorer permite especificar el intervalo de tiempo para la comparación de datos de objetos. Si se especifica un intervalo de tiempo, se refina el contenido de las páginas Performance Explorer para mostrar solo los datos del objeto dentro del intervalo de tiempo especificado.

#### Acerca de esta tarea

Afinar el intervalo de tiempo proporciona un método eficiente para mostrar solo los datos de rendimiento que le interesan. Puede seleccionar un intervalo de tiempo predefinido o especificar un intervalo de tiempo personalizado. El intervalo de tiempo predeterminado es las 72 horas anteriores.

#### Selección de un intervalo de tiempo predefinido

Seleccionar un intervalo de tiempo predefinido es una forma rápida y eficiente de personalizar y centrar el resultado de los datos cuando se ven los datos de rendimiento del objeto del clúster. Al seleccionar un intervalo de tiempo predefinido, se dispone de datos de hasta 13 meses.

#### Pasos

- 1. En la parte superior derecha de la página **Performance Explorer**, haga clic en **intervalo de tiempo**.
- 2. En el lado derecho del panel **selección de intervalo de tiempo**, seleccione un intervalo de tiempo predefinido.
- 3. Haga clic en aplicar rango.

#### Especificación de un intervalo de tiempo personalizado

La página Performance Explorer permite especificar el intervalo de fecha y hora para los datos de rendimiento. Especificar un rango de tiempo personalizado proporciona mayor flexibilidad que el uso de intervalos de tiempo predefinidos al afinar los datos de objetos del clúster.

#### Acerca de esta tarea

Puede seleccionar un intervalo de tiempo entre una hora y 390 días. 13 meses equivale a 390 días porque cada mes se cuenta como 30 días. La especificación de un intervalo de fechas y horas proporciona más detalles y le permite ampliar determinados eventos de rendimiento o series de eventos. La especificación de un intervalo de tiempo también ayuda a solucionar problemas potenciales de rendimiento, ya que al especificar un intervalo de fecha y tiempo se muestran los datos que rodean el evento de rendimiento con más detalle. Utilice el control **intervalo de tiempo** para seleccionar intervalos de fecha y hora predefinidos o especifique su propio intervalo de fecha y hora personalizado de hasta 390 días. Los botones de los intervalos de tiempo predefinidos varían de **última hora** a **últimos 13 meses**.

Al seleccionar la opción **últimos 13 meses** o especificar un intervalo de fechas personalizado superior a 30 días, se muestra un cuadro de diálogo en el que se informa de que los datos de rendimiento mostrados durante un período superior a 30 días se registran utilizando promedios por hora y no un sondeo de datos de 5 minutos. Por lo tanto, podría producirse una pérdida de granularidad visual de la línea de tiempo. Si hace clic en la opción **no volver a mostrar** del cuadro de diálogo, el mensaje no aparece cuando selecciona la opción **últimos 13 meses** o especifica un intervalo de fechas personalizado superior a 30 días. Los datos de resumen también se aplican en un intervalo de tiempo menor, si el intervalo de tiempo incluye una hora/fecha que es superior a 30 días a partir de hoy.

Al seleccionar un intervalo de tiempo (personalizado o predefinido), los intervalos de tiempo de 30 días o menos se basan en muestras de datos de intervalo de 5 minutos. Los intervalos de tiempo superiores a 30 días se basan en muestras de datos de intervalo de una hora.

| <     |      | A   | pril 20 | 15  |     | >   | <    |     | A    | pril 20 | 15  |     | >   | Last Hou  | r          |
|-------|------|-----|---------|-----|-----|-----|------|-----|------|---------|-----|-----|-----|-----------|------------|
| Sun   | Mon  | Tue | Wed     | Thu | Fri | Sat | Sun  | Mon | Tue  | Wed     | Thu | Fri | Sat | Last 24 H | lours      |
| 29    | 30   | 31  | 01      | 02  | 03  | 04  | 29   | 30  | 31   | 01      | 02  | 03  | 64  | Lact 77 L | lours      |
| Q5    | 06   | 07  | 08      | 09  | 10  | 11  | 05   | 06  | 07   | 05      | 09  | 10  | 11  | Lust 72 T | iours      |
| 12    | 13   | 14  | 15      | 16  | 17  | 18  | 12   | 13  | 14   | 15      | 16  | 17  | 18  | Last 7 Da | ays        |
| 19    | 20   | 21  | 22      | 23  | 24  | 25  | 19   | 20  | 21   | 22      | 23  | 24  | 25  | Last 30 C | Days       |
| 26    | 27   | 28  | 29      | 30  | 01  | 02  | 26   | 27  | 28   | 29      | 30  | 01  | 02  | Last 13 M | Nonths     |
| 03    | 64   | 05  | 05      | 07  | GB  | 09  | 03   | 04  | 05   | 06      | 07  | 08  | 09  | Custom    | Range      |
| Time: | 6.00 | am  |         |     |     |     | Time | 6-0 | ) am |         |     |     |     | Cancol    | Analy Para |

- 1. Haga clic en el cuadro desplegable intervalo de tiempo y aparecerá el panel intervalo de tiempo.
- 2. Para seleccionar un intervalo de tiempo predefinido, haga clic en uno de los botones última... situados a la derecha del panel intervalo de tiempo. Al seleccionar un intervalo de tiempo predefinido, se dispone de datos de hasta 13 meses. El botón de intervalo de tiempo predefinido que ha seleccionado se resalta y los días y la hora correspondientes se muestran en los calendarios y selectores de tiempo.
- 3. Para seleccionar un intervalo de fechas personalizado, haga clic en la fecha de inicio en el calendario de de la izquierda. Haga clic en < o > para navegar hacia delante o hacia atrás en el calendario. Para especificar la fecha de finalización, haga clic en una fecha del calendario a de la derecha. Tenga en cuenta que la fecha de finalización predeterminada es hoy a menos que especifique una fecha de finalización diferente. El botón intervalo personalizado situado a la derecha del panel intervalo de tiempo está resaltado, lo que indica que ha seleccionado un intervalo de fechas personalizado.
- 4. Para seleccionar un intervalo de tiempo personalizado, haga clic en el control **Time** situado debajo del calendario **from** y seleccione la hora de inicio. Para especificar la hora de finalización, haga clic en el control **Time** situado debajo del calendario **to** de la derecha y seleccione la hora de finalización. El botón

**intervalo personalizado** situado a la derecha del panel intervalo de tiempo está resaltado, lo que indica que ha seleccionado un intervalo de tiempo personalizado.

- 5. Opcionalmente, puede especificar las horas de inicio y finalización al seleccionar un intervalo de fechas predefinido. Seleccione el intervalo de fechas predefinido como se ha descrito anteriormente y, a continuación, seleccione las horas de inicio y de finalización como se ha descrito anteriormente. Las fechas seleccionadas se resaltan en los calendarios, las horas de inicio y finalización especificadas aparecen en los controles **Time** y el botón **Custom Range** se resalta.
- 6. Después de seleccionar el intervalo de fecha y hora, haga clic en **aplicar rango**. Las estadísticas de rendimiento de ese intervalo de tiempo se muestran en los gráficos y en la escala de tiempo de eventos .

## Definir la lista de objetos correlacionados para la representación gráfica de comparación

Puede definir una lista de objetos correlacionados para la comparación de datos y rendimiento en el panel Diagrama de contador. Por ejemplo, si la máquina virtual de almacenamiento (SVM) tiene un problema de rendimiento, es posible comparar todos los volúmenes de la SVM para identificar qué volumen podría estar provocando el problema.

#### Acerca de esta tarea

Puede agregar cualquier objeto de la cuadrícula de objetos correlacionados a los paneles comparación y Diagrama de contador. Esto permite ver y comparar datos de varios objetos y con el objeto raíz. Puede agregar y quitar objetos a y desde la cuadrícula de objetos correlacionados; sin embargo, el objeto raíz del panel de comparación no se puede quitar.

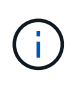

Al agregar muchos objetos al panel comparativo, puede afectar negativamente al rendimiento. Para mantener el rendimiento, debe seleccionar un número limitado de gráficos para la comparación de datos.

#### Pasos

1. En la cuadrícula de objetos, busque el objeto que desea agregar y haga clic en el botón Agregar.

El botón **Agregar** se vuelve gris y el objeto se agrega a la lista de objetos adicionales del panel de comparación. Los datos del objeto se añaden a los gráficos de los paneles Counter Charts. El color del icono de ojo del objeto (**()**) coincide con el color de la línea de tendencias de datos del objeto en los gráficos.

2. Ocultar o mostrar datos de los objetos seleccionados:

| Para hacer esto                | Realice esta acción                                                                                                    |
|--------------------------------|----------------------------------------------------------------------------------------------------|
| Ocultar un objeto seleccionado | Haga clic en el icono de ojo del objeto seleccionado<br>( ) En el panel de comparación. Los datos del<br>objeto están ocultos y el icono de ojo de ese objeto<br>se vuelve gris. |

| Para hacer esto          | Realice esta acción                                                                                                    |
|--------------------------|----------------------------------------------------------------------------------------------------|
| Muestra un objeto oculto | Haga clic en el icono de ojo gris del objeto<br>seleccionado en el panel de comparación. El icono<br>de ojo vuelve a su color original y los datos del<br>objeto se vuelven a añadir a los gráficos del panel<br>ContraCharts. |

3. Eliminar los objetos seleccionados del panel comparando:

| Para hacer esto                       | Realice esta acción                                                                                                    |  |  |  |  |
|---------------------------------------|----------------------------------------------------------------------------------------------------|--|--|--|--|
| Quitar un objeto seleccionado         | Coloque el puntero sobre el nombre del objeto<br>seleccionado en el panel de comparación para<br>mostrar el botón de eliminación de objeto ( <b>X</b> ) y, a<br>continuación, haga clic en el botón. El objeto se<br>elimina del panel comparativo y sus datos se borran<br>de los gráficos de contadores. |  |  |  |  |
| Quite todos los objetos seleccionados | Haga clic en el botón para eliminar todos los<br>objetos ( <b>X</b> ) situado en la parte superior del panel de<br>comparación. Se quitan todos los objetos<br>seleccionados y sus datos, dejando sólo el objeto<br>raíz.                                                                                  |  |  |  |  |

#### Gráficos de contadores

Los gráficos del panel gráficos de contador permiten ver y comparar los datos de rendimiento del objeto raíz y de los objetos agregados a partir de la cuadrícula de objetos correlacionados. Esto puede ayudarle a comprender las tendencias de rendimiento y aislar y resolver problemas de rendimiento.

Los gráficos de contadores que se muestran de forma predeterminada son Events, Latency, IOPS y Mbps. Los gráficos opcionales que puede decidir mostrar son la utilización, la capacidad de rendimiento utilizada, las IOPS disponibles, las IOPS/TB y la ratio de excepciones de caché. Además, puede elegir ver valores totales o valores de desglose de los gráficos latencia, IOPS, Mbps y capacidad de rendimiento utilizados.

El Explorador de rendimiento muestra ciertos gráficos de contadores de forma predeterminada, si el objeto de almacenamiento lo admite todo o no. Cuando no se admite un contador, el gráfico de contadores está vacío y el mensaje Not applicable for <object> aparece en pantalla.

Los gráficos muestran las tendencias de rendimiento del objeto raíz y de todos los objetos seleccionados en el panel de comparación. Los datos de cada gráfico se organizan de la siguiente manera:

#### • Eje X

Muestra el período de tiempo especificado. Si no ha especificado un intervalo de tiempo, el valor predeterminado es el período anterior de 72 horas.

#### • Eje y

Muestra las unidades de contador únicas para el objeto u objetos seleccionados.

Los colores de las líneas de tendencias coinciden con el color del nombre del objeto tal como se muestra en el panel de comparación. Puede colocar el cursor sobre un punto de cualquier línea de tendencia para ver detalles de tiempo y valor para ese punto.

Si desea investigar un período de tiempo específico dentro de un gráfico, puede utilizar uno de los siguientes métodos:

- Utilice el botón < para expandir el panel Contador de gráficos para extender el ancho de la página.
- Utilice el cursor (cuando se pase a una lupa) para seleccionar una parte del período de tiempo de la carta para enfocar y ampliar esa área. Puede hacer clic en Restablecer zoom gráfico para devolver el gráfico al período de tiempo predeterminado.
- Utilice el botón **Zoom View** para mostrar un gran gráfico de contador único que contiene detalles ampliados e indicadores de umbral.

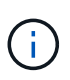

En ocasiones, aparecen separaciones en las líneas de tendencias. Estos vacíos indican que Unified Manager no pudo recoger datos de rendimiento del sistema de almacenamiento o que Unified Manager podría haber estado inactivo.

#### Tipos de gráficos de contadores de rendimiento

Hay gráficos de rendimiento estándar que muestran los valores de contador para el objeto de almacenamiento seleccionado. Cada uno de los gráficos de contadores de desglose muestra los valores totales separados en categorías de lectura, escritura y otras. Además, algunos gráficos de contadores de desglose muestran detalles adicionales cuando el gráfico se muestra en la vista Zoom.

| Gráficos disponibles | Descripción del gráfico                                                                                                    |  |  |
|----------------------|----------------------------------------------------------------------------------------------------|--|--|
| Eventos              | Muestra eventos críticos, de error, de advertencia e<br>información correlacionados con los gráficos<br>estadísticos del objeto raíz. Los eventos de estado se<br>muestran además de los eventos de rendimiento para<br>proporcionar una imagen completa de las razones por<br>las que el rendimiento puede verse afectado. |  |  |
| Latencia: Total      | Número de milisegundos necesarios para responder<br>a las solicitudes de aplicaciones.tenga en cuenta que<br>los valores de latencia medios se ponderan de I/O.                                                                                                    |  |  |
| Latencia: Desglose   | La misma información que se muestra en latency<br>total, pero con los datos de rendimiento separados en<br>latencia de lectura, escritura y otra. Esta opción de<br>gráfico solo se aplica cuando el objeto seleccionado<br>es una SVM, nodo, agregado, volumen, LUN, o<br>espacio de nombres.                              |  |  |

La siguiente tabla muestra los gráficos de contadores de rendimiento disponibles.

| Gráficos disponibles              | Descripción del gráfico                                                                                                    |
|-----------------------------------|----------------------------------------------------------------------------------------------------|
| Latencia: Componentes del clúster | La misma información que se muestra en Latency<br>total, pero con los datos de rendimiento separados en<br>la latencia por componente del clúster. Esta opción de<br>gráfico solo se aplica cuando el objeto seleccionado<br>es un volumen.                                                                                                    |
| IOPS - total                      | Número de operaciones de entrada/salida procesadas por segundo.                                                                                                    |
| Desglose de IOPS                  | La misma información que se muestra en IOPS total,<br>pero con los datos de rendimiento separados en<br>IOPS de lectura, escritura y otras IOPS. Cuando se<br>muestra en la vista Zoom, el gráfico volúmenes<br>muestra los valores de rendimiento mínimo y máximo<br>de la calidad de servicio si está configurado en<br>ONTAP.<br>Esta opción de gráfico solo se aplica cuando el objeto<br>seleccionado es una SVM, nodo, agregado, volumen,<br>LUN, o espacio de nombres.                                                                                   |
| IOPS: Protocolos                  | La misma información que se muestra en IOPS total,<br>pero los datos de rendimiento están separados en<br>gráficos individuales para tráfico de protocolos CIFS,<br>NFS, FCP, NVMe e iSCSI. Esta opción de gráfico se<br>aplica solo cuando el objeto seleccionado es una<br>SVM.                                                                                                    |
| IOPS/TB: Total                    | Número de operaciones de entrada/salida<br>procesadas por segundo según el espacio total que<br>consume la carga de trabajo, en terabytes. También<br>denominado densidad de I/o, este contador mide el<br>rendimiento que ofrece una cantidad de capacidad de<br>almacenamiento determinada.cuando se muestra en<br>la vista Zoom, el gráfico volúmenes muestra los<br>valores de calidad de servicio esperados y de<br>máximo rendimiento, si se configura en ONTAP.<br>Esta opción de gráfico se aplica solo cuando el objeto<br>seleccionado es un volumen. |
| Mbps: Total                       | Número de megabytes de datos que se transfieren al objeto y desde él por segundo.                                                                                                    |

| Gráficos disponibles                         | Descripción del gráfico                                                                                                    |  |  |  |  |
|----------------------------------------------|----------------------------------------------------------------------------------------------------|--|--|--|--|
| Mbps: Desglose                               | La misma información que se muestra en el gráfico<br>de Mbps, pero con los datos de Mbps separados en<br>las lecturas de disco, lecturas de Flash Cache,<br>escrituras y otros.cuando se muestra en la vista<br>Zoom, el gráfico de volúmenes muestra los valores<br>de rendimiento máximo de QoS, si se configuró en<br>ONTAP.                                                                                                    |  |  |  |  |
|                                              | seleccionado es una SVM, nodo, agregado, volumen,<br>LUN, o espacio de nombres.                                                                                                    |  |  |  |  |
|                                              | Los datos de Flash Cache solo se<br>muestran para nodos, y solo cuando<br>se instala un módulo Flash Cache en el<br>nodo.                                                                                                    |  |  |  |  |
| Capacidad de rendimiento utilizada - total   | Porcentaje de la capacidad de rendimiento que<br>consume el nodo o el agregado.Image: Image: |  |  |  |  |
| Capacidad de rendimiento utilizada: Desglose | La capacidad de rendimiento utilizada de datos<br>separados en los protocolos de usuario y los<br>procesos en segundo plano del sistema. Además, se<br>muestra la cantidad de capacidad de rendimiento<br>libre.                                                                                                    |  |  |  |  |
| IOPS disponible - total                      | Número de operaciones de entrada/salida por<br>segundo que están actualmente disponibles (libres)<br>en este objeto. Este número es el resultado de resta<br>las IOPS actualmente usadas a las IOPS totales que<br>Unified Manager calcula que el objeto puede realiza<br>Esta opción de gráfico sólo se aplica cuando el obje<br>seleccionado es un nodo o un agregado.                                                                                                    |  |  |  |  |
|                                              | Los datos de IOPS disponibles solo<br>están disponibles cuando los nodos de<br>un clúster se han instalado con el<br>software ONTAP 9.0 o posterior.                                                                                                    |  |  |  |  |

| Gráficos disponibles           | Descripción del gráfico                                                                                                    |
|--------------------------------|----------------------------------------------------------------------------------------------------|
| Utilización - total            | Porcentaje de recursos disponibles del objeto que se<br>está utilizando. El uso indica el uso de nodos, discos<br>para agregados y uso de ancho de banda para los<br>puertos.esta opción de gráfico solo se aplica cuando<br>el objeto seleccionado es un nodo, un agregado o un<br>puerto. |
| Ratio de falta de caché: Total | Porcentaje de solicitudes de lectura de aplicaciones<br>cliente que se devuelven del disco en lugar de ser<br>devueltas de la caché. Esta opción de gráfico se<br>aplica solo cuando el objeto seleccionado es un<br>volumen.                                                               |

#### Selección de gráficos de rendimiento para mostrar

La lista desplegable Choose Chart permite seleccionar los tipos de gráficos de contadores de rendimiento para mostrar en el panel Counter Charts. Esto le permite ver datos y contadores específicos según sus requisitos de rendimiento.

#### Pasos

- 1. En el panel **Cartas de contador**, haga clic en la lista desplegable **elegir gráficos**.
- 2. Agregar o quitar gráficos:

| Para                                   | Realice lo siguiente                                                                                   |
|----------------------------------------|----------------------------------------------------------------------------------------------------|
| Agregar o quitar gráficos individuales | Haga clic en las casillas de verificación situadas<br>junto a los gráficos que desee mostrar u ocultar |
| Agregue todos los gráficos             | Haga clic en <b>Seleccionar todo</b>                                                                   |
| Eliminar todos los gráficos            | Haga clic en <b>Desseleccionar todo</b>                                                                |

Las selecciones del gráfico se muestran en el panel Contador de gráficos. Tenga en cuenta que al agregar gráficos, los nuevos gráficos se insertan en el panel gráficos de contador para que coincidan con el orden de los gráficos enumerados en la lista desplegable elegir gráficos. La selección de gráficos adicionales puede requerir un desplazamiento adicional.

#### Ampliación del panel Contador de gráficos

Puede expandir el panel de gráficos de contador para que los gráficos sean más grandes y más legibles.

#### Acerca de esta tarea

Una vez definidos los objetos de comparación y el intervalo de tiempo de los contadores, puede ver un panel de gráficos de contador más grande. Utilice el botón < en la parte central de la ventana del Explorador de

rendimiento para expandir el panel.

#### Pasos

1. Expanda o reduzca el panel \* Contador Charts\*.

| Para                                                                        | Realice lo siguiente    |
|-----------------------------------------------------------------------------|-------------------------|
| Expanda el panel Contador de gráficos para ajustar<br>el ancho de la página | Haga clic en el botón < |
| Reduzca el panel Contador de gráficos a la mitad derecha de la página       | Haga clic en el botón > |

#### Cambiar el enfoque de los gráficos de contador a un período de tiempo más corto

Puede utilizar el ratón para reducir el intervalo de tiempo para centrarse en un período de tiempo específico en el panel Diagrama de contador o en la ventana Vista de zoom de gráficos de contador. Esto permite ver una vista más granular y microscópica de cualquier parte de la línea de tiempo de los datos de rendimiento, los eventos y los umbrales.

#### Antes de empezar

El cursor debe haber cambiado a una lupa para indicar que esta funcionalidad está activa.

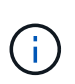

Cuando se utiliza esta función, que altera la línea de tiempo para mostrar los valores que corresponden a la visualización más granular, el intervalo de fecha y hora del selector **intervalo de tiempo** no cambia de los valores originales del gráfico.

#### Pasos

1. Para ampliar un período de tiempo específico, haga clic en la lupa y arrastre el ratón para resaltar el área que desea ver en detalle.

Los valores de contador del período de tiempo que seleccione rellenarán el gráfico de contadores.

2. Para volver al período de tiempo original establecido en el selector **intervalo de tiempo**, haga clic en el botón **Restablecer zoom gráfico**.

El gráfico de contadores aparece en su estado original.

#### Visualización de detalles de eventos en la línea de tiempo de eventos

Puede ver todos los eventos y sus detalles relacionados en el panel línea de tiempo de eventos del Explorador de rendimiento. Se trata de un método rápido y eficiente para ver todos los eventos de estado y rendimiento que se produjeron en el objeto raíz durante un intervalo de tiempo especificado, lo que puede ser útil para solucionar problemas de rendimiento.

#### Acerca de esta tarea

El panel línea de tiempo de eventos muestra eventos críticos, de error, de advertencia e informativos que se produjeron en el objeto raíz durante el intervalo de tiempo seleccionado. Cada gravedad de evento tiene su propia línea de tiempo. Los eventos únicos y múltiples se representan mediante un punto de evento en la línea de tiempo. Es posible colocar el cursor sobre un punto de evento para ver los detalles del evento. Para aumentar la granularidad visual de varios eventos, puede reducir el intervalo de tiempo. De esta forma, se propagan varios eventos en eventos individuales, lo que le permite ver e investigar por separado cada evento.

Cada punto de evento de rendimiento de la línea de tiempo de eventos se alinea verticalmente con un pico correspondiente en las líneas de tendencias de los gráficos de contadores que se muestran debajo de la línea de tiempo de eventos. Esto proporciona una correlación visual directa entre los eventos y el rendimiento general. Los eventos de salud también se muestran en la línea de tiempo, pero estos tipos de eventos no necesariamente se alinean con un pico en uno de los gráficos de rendimiento.

#### Pasos

1. En el panel **escala de tiempo de eventos**, coloque el cursor sobre un punto de evento en una línea de tiempo para ver un resumen del evento o eventos en ese punto de evento.

Un cuadro de diálogo emergente muestra información sobre los tipos de evento, la fecha y la hora en que ocurrieron los eventos, el estado y la duración del evento.

2. Vea los detalles completos de un evento o varios:

| Para hacer esto                | Haga clic en esto…                                                                                                    |  |  |
|--------------------------------|----------------------------------------------------------------------------------------------------|--|--|
| Ver detalles de un solo evento | Ver detalles del evento en el cuadro de diálogo emergente.                                                                                                    |  |  |
| Ver detalles de varios eventos | Ver detalles del evento en el cuadro de diálogo<br>emergente.Image: Al hacer clic en un solo evento en el<br>cuadro de diálogo varios eventos, se<br>muestra la página correspondiente<br>Event Details. |  |  |

#### Vista de zoom de las cartas de contador

Los gráficos de contador proporcionan una vista Zoom que le permite ampliar los detalles de rendimiento durante el período de tiempo especificado. Esto permite ver detalles y eventos de rendimiento con una granularidad mucho más alta, lo que es beneficioso cuando se solucionan problemas de rendimiento.

Cuando se muestra en Zoom View, algunos de los gráficos de desglose proporcionan información adicional de la que aparece cuando el gráfico no está en Zoom View. Por ejemplo, el gráfico de desglose de IOPS, IOPS/TB y Mbps las páginas Zoom View muestran los valores de políticas de calidad de servicio de los volúmenes y LUN si se establecen en ONTAP.

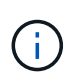

En el caso de las políticas de umbral de rendimiento definidas por el sistema, en la lista **políticas** sólo están disponibles las políticas «'Recursos nodo sobreutilizados'» y «'límite de rendimiento QoS incumplido'». Las demás políticas de umbral definidas por el sistema no están disponibles en este momento.

#### Visualización de la vista Zoom de las cartas del contador

La vista de zoom de Counter Charts proporciona un nivel más preciso de detalle para el gráfico de contadores seleccionado y su línea de tiempo asociada. Esto amplía los datos del gráfico de contadores, lo que le permite tener una visión más nítida de los eventos de rendimiento y sus causas subyacentes.

#### Acerca de esta tarea

Puede visualizar la vista de zoom de las cartas de contador para cualquier gráfico de contadores.

#### Pasos

- 1. Haga clic en **Zoom View** para abrir la carta seleccionada una nueva ventana del explorador.
- Si está viendo un gráfico de desglose y, a continuación, hace clic en Zoom View, el gráfico de desglose se muestra en Zoom View. Puede seleccionar total mientras está en Zoom View si desea cambiar la opción de vista.

#### Especificación del intervalo de tiempo en la vista Zoom

El control **intervalo de tiempo** de la ventana de vista de zoom de los gráficos de contador permite especificar un intervalo de fecha y hora para el gráfico seleccionado. Esto le permite localizar rápidamente datos específicos según un intervalo de tiempo preestablecido o bien su propio intervalo de tiempo personalizado.

#### Acerca de esta tarea

Puede seleccionar un intervalo de tiempo entre una hora y 390 días. 13 meses equivale a 390 días porque cada mes se cuenta como 30 días. La especificación de un intervalo de fechas y horas proporciona más detalles y le permite ampliar determinados eventos de rendimiento o series de eventos. La especificación de un intervalo de tiempo también ayuda a solucionar problemas potenciales de rendimiento, ya que al especificar un intervalo de fecha y tiempo se muestran los datos que rodean el evento de rendimiento con más detalle. Utilice el control **intervalo de tiempo** para seleccionar intervalos de fecha y hora predefinidos o especifique su propio intervalo de fecha y hora personalizado de hasta 390 días. Los botones de los intervalos de tiempo predefinidos varían de **última hora** a **últimos 13 meses**.

Al seleccionar la opción **últimos 13 meses** o especificar un intervalo de fechas personalizado superior a 30 días, se muestra un cuadro de diálogo en el que se informa de que los datos de rendimiento mostrados durante un período superior a 30 días se registran utilizando promedios por hora y no un sondeo de datos de 5 minutos. Por lo tanto, podría producirse una pérdida de granularidad visual de la línea de tiempo. Si hace clic en la opción **no volver a mostrar** del cuadro de diálogo, el mensaje no aparece cuando selecciona la opción **últimos 13 meses** o especifica un intervalo de fechas personalizado superior a 30 días. Los datos de resumen también se aplican en un intervalo de tiempo menor, si el intervalo de tiempo incluye una hora/fecha que es superior a 30 días a partir de hoy.

Al seleccionar un intervalo de tiempo (personalizado o predefinido), los intervalos de tiempo de 30 días o menos se basan en muestras de datos de intervalo de 5 minutos. Los intervalos de tiempo superiores a 30

días se basan en muestras de datos de intervalo de una hora.

| Sun Me  |       | -     |     |     |     |     |     | A   | pril 20 | 15  |     | >   | Last Hou       | r     |
|---------|-------|-------|-----|-----|-----|-----|-----|-----|---------|-----|-----|-----|----------------|-------|
| sun wic | on Tu | e Wed | Thu | Fri | Sat | Sun | Mon | Tue | Wed     | Thu | Fri | Sat | Last 24 H      | lours |
| 29 30   | i0 31 | 01    | 02  | 03  | 04  | 29  | 30  | 31  | 10      | 02  | 03  | 64  | Last 72 Hours  |       |
| 05 00   | 6 07  | 08    | 09  | 10  | 11  | 05  | 06  | 07  | 05      | 09  | 10  | 11  | Last 72 Hours  |       |
| 12 13   | 3 14  | 15    | 16  | 17  | 18  | 12  | 13  | 14  | 15      | 16  | 17  | 18  | Last 7 Days    |       |
| 19 20   | 0 21  | 22    | 23  | 24  | 25  | 19  | 20  | 21  | 22      | 23  | 24  | 25  | Last 30 Days   |       |
| 26 2    | 7 28  | 29    | 30  | 01  | 02  | 26  | 27  | 28  | 29      | 30  | 01  | 02  | Last 13 Months |       |
| 03 04   | 4 05  | 05    | 07  | GB  | 09  | 03  | 04  | 05  | 06      | 07  | 08  | 09  | Custom Range   |       |

- 1. Haga clic en el cuadro desplegable intervalo de tiempo y aparecerá el panel intervalo de tiempo.
- 2. Para seleccionar un intervalo de tiempo predefinido, haga clic en uno de los botones última... situados a la derecha del panel intervalo de tiempo. Al seleccionar un intervalo de tiempo predefinido, se dispone de datos de hasta 13 meses. El botón de intervalo de tiempo predefinido que ha seleccionado se resalta y los días y la hora correspondientes se muestran en los calendarios y selectores de tiempo.
- 3. Para seleccionar un intervalo de fechas personalizado, haga clic en la fecha de inicio en el calendario de de la izquierda. Haga clic en < o > para navegar hacia delante o hacia atrás en el calendario. Para especificar la fecha de finalización, haga clic en una fecha del calendario a de la derecha. Tenga en cuenta que la fecha de finalización predeterminada es hoy a menos que especifique una fecha de finalización diferente. El botón intervalo personalizado situado a la derecha del panel intervalo de tiempo está resaltado, lo que indica que ha seleccionado un intervalo de fechas personalizado.
- 4. Para seleccionar un intervalo de tiempo personalizado, haga clic en el control **Time** situado debajo del calendario **from** y seleccione la hora de inicio. Para especificar la hora de finalización, haga clic en el control **Time** situado debajo del calendario **to** de la derecha y seleccione la hora de finalización. El botón **intervalo personalizado** situado a la derecha del panel intervalo de tiempo está resaltado, lo que indica que ha seleccionado un intervalo de tiempo personalizado.
- 5. Opcionalmente, puede especificar las horas de inicio y finalización al seleccionar un intervalo de fechas predefinido. Seleccione el intervalo de fechas predefinido como se ha descrito anteriormente y, a continuación, seleccione las horas de inicio y de finalización como se ha descrito anteriormente. Las fechas seleccionadas se resaltan en los calendarios, las horas de inicio y finalización especificadas aparecen en los controles **Time** y el botón **Custom Range** se resalta.
- 6. Después de seleccionar el intervalo de fecha y hora, haga clic en **aplicar rango**. Las estadísticas de rendimiento de ese intervalo de tiempo se muestran en los gráficos y en la escala de tiempo de eventos .

#### Selección de umbrales de rendimiento en la vista Zoom de gráficos de contador

La aplicación de umbrales en la vista Zoom de gráficos de contador proporciona una vista detallada de las ocurrencias de eventos de umbral de rendimiento. Esto le permite aplicar o eliminar umbrales y ver inmediatamente los resultados, lo cual puede ser útil a la vez que decide si la solución de problemas debe ser el siguiente paso.

#### Acerca de esta tarea

La selección de umbrales en la vista de zoom de gráficos de contador permite ver datos precisos acerca de

los eventos de umbral de rendimiento. Puede aplicar cualquier umbral que aparezca en el área **políticas** de la vista de zoom de los gráficos de contador.

Sólo se puede aplicar una directiva cada vez al objeto en la vista Zoom de los gráficos de contador.

#### Pasos

1. Seleccione o anule la selección de 🐽 esto está asociado a una política.

El umbral seleccionado se aplica a la vista de zoom de Counter Charts. Los umbrales críticos se muestran como una línea roja; los umbrales de advertencia se muestran como una línea amarilla.

#### Ver los ajustes mínimos y máximos de calidad de servicio de la carga de trabajo

Puede ver la configuración de la política de calidad de servicio (QoS) definida por ONTAP en un volumen o LUN en los gráficos Performance Explorer. Un ajuste máximo del rendimiento limita el impacto de las cargas de trabajo concurrentes en los recursos del sistema. Un ajuste mínimo de rendimiento garantiza que una carga de trabajo crítica cumpla los objetivos de rendimiento mínimos, sin importar la demanda de otras cargas de trabajo en competencia.

#### Acerca de esta tarea

Los valores de rendimiento de QoS «minum» y «m ximum» de IOPS y Mbps se muestran en los gráficos de contadores sólo si se han configurado en ONTAP. Los ajustes mínimos de rendimiento están disponibles solo en sistemas que ejecuten el software ONTAP 9.2 o posterior, solo en sistemas AFF. Estos ajustes solo se pueden establecer para IOPS en este momento.

Las políticas de calidad de servicio adaptativas están disponibles a partir de ONTAP 9.3 y se expresan mediante IOPS/TB en lugar de IOPS. Estas políticas ajustan de forma automática el valor de la política de calidad de servicio en función del tamaño del volumen, por carga de trabajo, de modo que se mantenga la ratio de IOPS por terabytes a medida que cambie el tamaño del volumen. Solo puede aplicar un grupo de políticas de calidad de servicio adaptativo en los volúmenes. La terminología «esperada» y «pico» de QoS se utiliza para políticas de QoS adaptables en lugar de como mínimo y máximo.

Unified Manager genera eventos de advertencia para incumplimientos de políticas de calidad de servicio cuando el rendimiento de la carga de trabajo superó la configuración máxima de política de calidad de servicio definida durante cada periodo de recogida de rendimiento de la hora anterior. El rendimiento de la carga de trabajo puede superar el umbral de calidad de servicio durante un breve periodo de tiempo durante cada periodo de recogida, pero Unified Manager muestra el rendimiento «medio» durante el periodo de recogida en el gráfico. Por este motivo, es posible que vea eventos de calidad de servicio mientras el rendimiento de una carga de trabajo no haya superado el umbral de política que se muestra en el gráfico.

#### Pasos

1. En la página **Explorador de rendimiento** del volumen o LUN seleccionados, realice las siguientes acciones para ver los ajustes de techo y piso de QoS:

| Si desea                                           | Realice lo siguiente                                                    |  |  |
|----------------------------------------------------|-------------------------------------------------------------------------|--|--|
| Ver el techo de IOPS (la calidad de servicio máx.) | En el gráfico total de IOPS o desglose, haga clic en <b>Zoom View</b> . |  |  |

| Si desea                                                    | Realice lo siguiente                                                       |
|-------------------------------------------------------------|----------------------------------------------------------------------------|
| Ver el techo de Mbps (la calidad de servicio<br>máxima)     | En el gráfico total o desglose de Mbps, haga clic en <b>Zoom View</b> .    |
| Ver la planta de IOPS (la calidad de servicio mín.)         | En el gráfico total de IOPS o desglose, haga clic en <b>Zoom View</b> .    |
| Vea el techo de IOPS/TB (la pico de calidad de servicio)    | Para los volúmenes, en el gráfico IOPS/TB, haga clic en <b>Zoom View</b> . |
| Ver la superficie de IOPS/TB (calidad de servicio esperada) | Para los volúmenes, en el gráfico IOPS/TB, haga clic en <b>Zoom View</b> . |

La línea horizontal discontinua indica el valor de rendimiento máximo o mínimo establecido en ONTAP. También puede ver cuándo se han implementado los cambios en los valores de calidad de servicio.

2. Para ver los valores específicos de IOPS y Mbps en comparación con la configuración de QoS, mueva el cursor al área del gráfico para ver la ventana emergente.

#### Después de terminar

Si observa que ciertos volúmenes o LUN tienen un número muy elevado de IOPS o Mbps y van a someter los recursos del sistema a un esfuerzo muy elevado, puede usar System Manager o la interfaz de línea de comandos de ONTAP para ajustar la configuración de la calidad de servicio de manera que estas cargas de trabajo no afecten al rendimiento de otras cargas de trabajo.

Para obtener más información acerca del ajuste de la configuración de QoS, consulte la ONTAP 9 Guía completa de supervisión del rendimiento.

"Guía completa de supervisión del rendimiento de ONTAP 9"

## Cómo se muestran los diferentes tipos de políticas de calidad de servicio en Unified Manager

Puede ver las opciones de configuración de políticas de calidad de servicio (QoS) definidas por ONTAP que se aplican a un volumen o LUN en los gráficos IOPS de Performance Explorer, IOPS/TB y Mbps. La información que se muestra en los gráficos es diferente según el tipo de política de calidad de servicio que se haya aplicado a la carga de trabajo.

Un ajuste «'techo» de rendimiento define el rendimiento máximo que puede consumir la carga de trabajo, lo que limita el impacto sobre las cargas de trabajo de la competencia en recursos del sistema. Un ajuste de rendimiento «físico» define el rendimiento mínimo que debe estar disponible para la carga de trabajo de forma que una carga de trabajo crítica satisfaga los objetivos de rendimiento mínimos con independencia de la demanda de otras cargas de trabajo de la competencia.

Las políticas de calidad de servicio compartidas y no compartidas para IOPS y Mbps utilizan los términos «minum» y «m ximum» para definir el piso y el techo. Las políticas de calidad de servicio adaptativas para IOPS/TB, que se introdujeron en ONTAP 9.3, utilizan los términos «'previsto'» y «'pico» para definir el suelo y el techo. Aunque ONTAP permite crear estos dos tipos de políticas de calidad de servicio, en función de cómo se apliquen a las cargas de trabajo, hay tres maneras en que la política de calidad de servicio se mostrará en los gráficos de rendimiento.

| Tipo de política                                                                                                    | Funcionalidad                                                                           | Indicador en la interfaz de<br>Unified Manager |
|----------------------------------------------------------------------------------------------------|-----------------------------------------------------------------------------------------|------------------------------------------------|
| La política de calidad de servicio<br>compartida se asigna a una sola<br>carga de trabajo, o la política de<br>calidad de servicio no compartida<br>se asigna a una sola carga de<br>trabajo o a varias cargas de trabajo | Cada carga de trabajo puede<br>consumir la configuración de<br>rendimiento especificada | Muestra «»(QoS)».                              |
| La política de calidad de servicio<br>compartida se asigna a varias<br>cargas de trabajo                                                                                                    | Todas las cargas de trabajo<br>comparten el valor de rendimiento<br>especificado        | Muestra «»(QoS compartido)».                   |
| La política de calidad de servicio<br>adaptativa asignada a una sola<br>carga de trabajo o a varias cargas<br>de trabajo                                                                                                  | Cada carga de trabajo puede<br>consumir la configuración de<br>rendimiento especificada | Muestra «»(QoS adaptativo)».                   |

En la siguiente figura, se muestra un ejemplo de cómo se muestran las tres opciones en los gráficos de contadores.

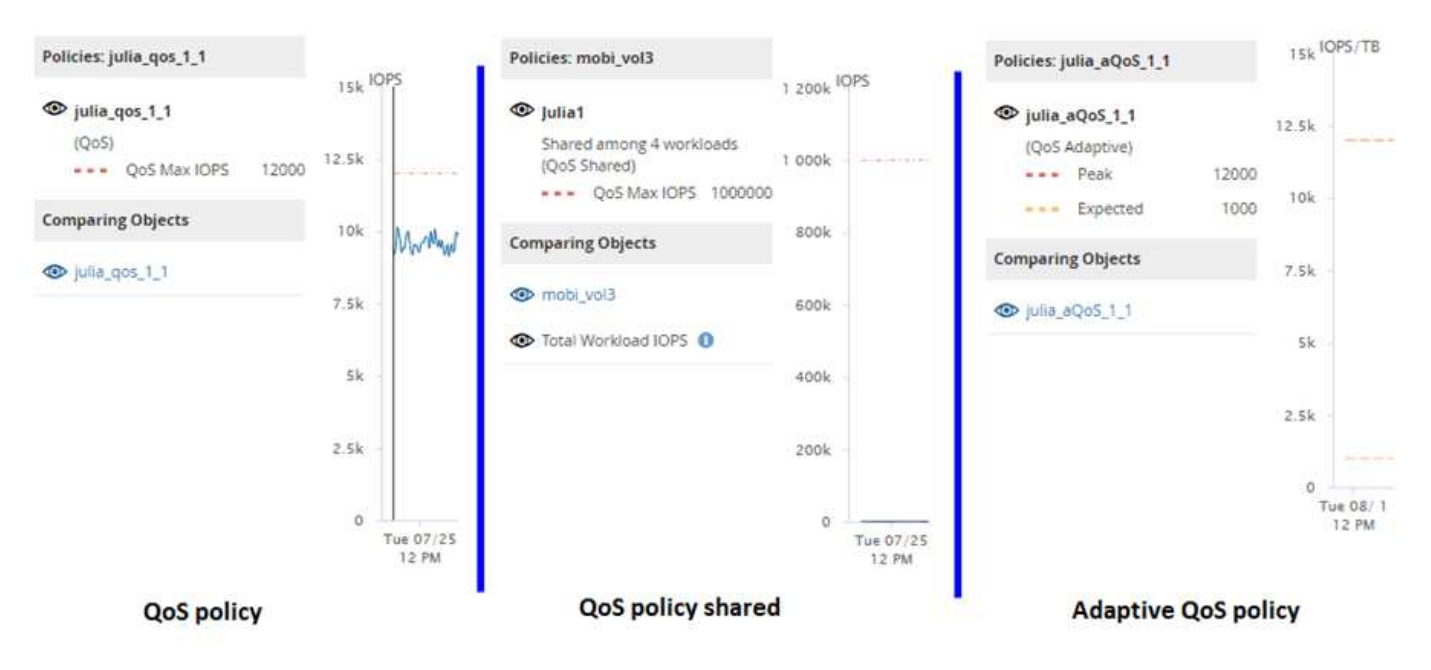

Cuando se muestra una política de calidad de servicio normal definida en IOPS en el gráfico IOPS/TB para una carga de trabajo, ONTAP convierte el valor de IOPS en un valor de IOPS/TB y Unified Manager muestra esa política en el gráfico IOPS/TB junto con el texto «"QoS, definida en IOPS».

Cuando se muestra una política de calidad de servicio adaptativa que se ha definido en IOPS/TB en el gráfico de IOPS de una carga de trabajo, ONTAP convierte el valor de IOPS/TB en un valor de IOPS y Unified Manager muestra la política en el gráfico de IOPS junto con el texto "Adaptive QoS, Se define en IOPS/TB usados" o «"calidad de servicio adaptativa, definida en IOPS/TB asignados» en función de cómo se configure

el valor de asignación pico de IOPS. Cuando el valor de asignación se establece en "espacio asignado", el pico de IOPS se calcula en función del tamaño del volumen. Cuando el ajuste de asignación se establece en «'espacio utilizado», el IOPS máximo se calcula en función de la cantidad de datos almacenados en el volumen, teniendo en cuenta las eficiencias del almacenamiento.

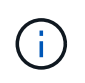

El gráfico IOPS/TB muestra datos de rendimiento solo cuando la capacidad lógica utilizada por el volumen es mayor o igual que 1 TB. Los vacíos se muestran en el gráfico cuando la capacidad utilizada desciende por debajo de 1 TB durante el periodo de tiempo seleccionado.

#### Ver la latencia de volumen por componente del clúster

Puede ver información detallada sobre la latencia de un volumen mediante la página Performance/Volume Explorer. El gráfico de contadores Latency - total muestra la latencia total en el volumen, y el gráfico de contadores Latency - Breakdown es útil para determinar el impacto de la latencia de lectura y escritura en el volumen.

#### Acerca de esta tarea

Además, el gráfico latencia - componentes del clúster muestra una comparación detallada de la latencia de cada componente del clúster para ayudar a determinar cómo contribuye cada componente a la latencia total del volumen. Se muestran los siguientes componentes del clúster:

- Red
- · Política de calidad de servicio
- · Procesamiento de red
- Interconexión en clúster
- Procesamiento de datos
- Operaciones de agregado
- Recursos de MetroCluster
- Latencia del cloud
- SnapMirror sincronizado

#### Pasos

1. En la página **Performance/Volume Explorer** para el volumen seleccionado, en el gráfico latencia, seleccione **Cluster Components** en el menú desplegable.

Se muestra el gráfico latencia - componentes del clúster.

2. Para ver una versión más grande del gráfico, seleccione Zoom View.

Se muestra el gráfico comparativo de componentes del clúster. Puede restringir la comparación anulando o seleccionando la **(0)** que se asocia con cada componente del clúster.

3. Para ver los valores específicos, mueva el cursor hacia el área del gráfico para ver la ventana emergente.

#### Ver tráfico de IOPS de SVM por protocolo

Puede ver información detallada sobre las IOPS de una SVM mediante la página

Performance/SVM Explorer. El gráfico de contadores IOPS - total muestra el uso total de IOPS en la SVM, y el gráfico de contadores IOPS - Breakdown es útil para determinar el impacto de las operaciones de lectura, escritura y otras IOPS en la SVM.

#### Acerca de esta tarea

Además, en el gráfico IOPS - Protocolos se muestra una comparación detallada del tráfico de IOPS de cada protocolo que se utiliza en la SVM. Están disponibles los siguientes protocolos:

- CIFS
- NFS
- FCP
- ISCSI
- NVMe

#### Pasos

1. En la página **Performance/SVM Explorer** de la SVM seleccionada, en el gráfico IOPS, seleccione **Protocolos** en el menú desplegable.

Se muestra el gráfico IOPS - Protocolos.

2. Para ver una versión más grande del gráfico, seleccione **Zoom View**.

Se muestra el gráfico comparativo del protocolo IOPS avanzado. Puede restringir la comparación anulando o seleccionando la **(0)** que está asociado a un protocolo.

3. Para ver los valores específicos, mueva el cursor al área de gráfico de cualquier gráfico para ver la ventana emergente.

## Vea los gráficos de latencia de volúmenes y LUN para verificar la garantía de rendimiento

Puede ver los volúmenes y LUN que ha suscrito al programa «'Garantía de rendimiento» para comprobar que la latencia no ha superado el nivel que se le ha garantizado.

#### Acerca de esta tarea

La garantía de rendimiento de latencia es un valor de milisegundos por operación que no se debe superar. Se basa en un promedio por hora, no en el período predeterminado de recopilación de rendimiento de cinco minutos.

#### Pasos

- 1. En la página de inventario **Performance Volumes** o **Performance LUNs**, seleccione el volumen o LUN en el que esté interesado.
- 2. En la página **Explorador de rendimiento** para el volumen o LUN seleccionados, elija **Promedio por hora** en el selector **Ver estadísticas en**.

La línea horizontal del gráfico latencia mostrará una línea más suave ya que las colecciones de cinco minutos se sustituyen por la media por hora.
3. Si tiene otros volúmenes en el mismo agregado que están bajo la garantía de rendimiento, puede añadir esos volúmenes para ver su valor de latencia en el mismo gráfico.

#### Componentes de las páginas de destino de objetos

Las páginas de destino de objetos proporcionan información sobre todos los eventos críticos, de advertencia e informativos. Proporcionan una vista detallada del rendimiento de todos los objetos del clúster, lo que permite seleccionar y comparar objetos individuales durante varios periodos de tiempo.

Las páginas de destino de objetos permiten examinar el rendimiento general de todos los objetos y comparar los datos de rendimiento de los objetos en un formato paralelo. Esto es beneficioso para evaluar el rendimiento y para resolver problemas de eventos.

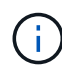

Los datos mostrados en los paneles de resumen de contadores y en los gráficos de contador se basan en un intervalo de muestreo de cinco minutos. Los datos que se muestran en la cuadrícula de inventario de objetos situada en la parte izquierda de la página se basan en un intervalo de muestreo de una hora.

En la siguiente imagen se muestra un ejemplo de una página de destino de objetos que muestra la información del explorador:

| SVM: svm2       |              |           |              |                                                                                                    |                                     | Last updated: 04:55 PM, 23 Feb Refresh                                                                          |  |  |  |
|-----------------|--------------|-----------|--------------|----------------------------------------------------------------------------------------------------|-------------------------------------|----------------------------------------------------------------------------------------------------|--|--|--|
| Summary         | Explo        | rer       | Information  | >                                                                                                    |                                     |                                                                                                    |  |  |  |
| Compare the p   | performanc   | e of asso | ciated objec | ts and displa                                                                                                    | y detailed charts 😢                 | Time Range 🗮 Last 72 Hours 👻                                                                                    |  |  |  |
| View and Comp   | Volumes on t | his 🔹     | ▼ Filtering  | • No filter i                                                                                                    | Comparing<br>2 Additional Objects 🗙 | Choose charts 4 Charts Selected                                                                                 |  |  |  |
| Volume          | Latency 17   | IOPS      | MBps         |                                                                                                    | svm2                                | Events for SVM: svm2                                                                                            |  |  |  |
| Julia_FS_Vol1   | 5 ms/op      | < 1 IOPS  | < 1 MBps     | Add →                                                                                                    | ipv6vol                             | 8                                                                                                    |  |  |  |
| Tarun_SS_Vol1   | 0.445 ms/c   | < 1 IOPS  | < 1 MBps     | Add →                                                                                                    | FS_NFS_Vol1                         | ( <u>A</u> )                                                                                                    |  |  |  |
| FS_NFS_Vol1     | 0.357 ms/c   | 184 IOPS  | 5.34 MBps    | Add 🔶                                                                                                    |                                     | 0                                                                                                    |  |  |  |
| ipv6vol         | 0.32 ms/op   | <1 IOPS   | < 1 MBps     | Add ->                                                                                                    |                                     | •                                                                                                    |  |  |  |
| myvol5          | N/A          | N/A       | N/A          | Add →                                                                                                    |                                     | Latency Zoom View 👻                                                                                             |  |  |  |
| Tarun_SS_Vol2   | N/A          | N/A       | N/A          | Add ->                                                                                                    |                                     | 5 ms/op                                                                                                    |  |  |  |
| qi_vol_6        | N/A          | N/A       | N/A          | Add 🔿                                                                                                    |                                     | 25                                                                                                    |  |  |  |
| julia_3sa_test3 | N/A          | N/A       | N/A          | Add→                                                                                                    |                                     | And an Andrew Andrew Andrew Andrew Andrew Andrew Andrew Andrew Andrew Andrew Andrew Andrew Andrew Andrew Andrew |  |  |  |
| svm_n1irror     | N/A          | N/A       | N/A          | Add 🔶                                                                                                    |                                     | 0 Sun 02/21 Mon 02/22 Tue 02/23                                                                                 |  |  |  |
| jvol1           | N/A          | N/A       | N/A          | Add→                                                                                                    |                                     | 12 AM 12 AM 12 AM                                                                                               |  |  |  |
| julia_3sa_test1 | N/A          | N/A       | N/A          | Add→                                                                                                    |                                     | IOP5 Zoom View 👻                                                                                                |  |  |  |
| Vol_MovELETE    | N/A          | N/A       | N/A          | Add                                                                                                    | ,                                   | 500 IQPS                                                                                                    |  |  |  |
| vol_delete_F5   | N/A          | N/A       | N/A          | Add→                                                                                                    |                                     |                                                                                                    |  |  |  |
| vol1            | N/A          | N/A       | N/A          | Add 🔿                                                                                                    |                                     | 250 MMMMMMMMMMMMMMMMMMMMMMMMMMMMMMMMMMMM                                                                        |  |  |  |
| jvol2           | N/A.         | N/A       | N/A          | Add 🔿                                                                                                    |                                     | 0                                                                                                    |  |  |  |
| Tarun_NVolA     | N/A          | N/A       | N/A          | Add 🔿                                                                                                    |                                     | Sun 02/21 Mon 02/22 Tue 02/23<br>12 AM 12 AM 12 AM                                                              |  |  |  |
| 1               | 1111         |           |              | and the second second sec |                                     |                                                                                                    |  |  |  |

Dependiendo del objeto de almacenamiento que se esté viendo, la página de inicio de objetos puede tener las siguientes pestañas que proporcionan datos de rendimiento acerca del objeto:

Resumen

Muestra tres o cuatro gráficos de contadores que contienen los eventos y el rendimiento por objeto

durante el período anterior de 72 horas, incluida una línea de tendencia que muestra los valores alto y bajo durante ese período.

• Explorador

Muestra una cuadrícula de objetos de almacenamiento relacionados con el objeto actual, lo que permite comparar los valores de rendimiento del objeto actual con los de los objetos relacionados. Esta ficha incluye hasta once contadores gráficos y un selector de rango de tiempo, que le permiten realizar una variedad de comparaciones.

Información

Muestra los valores de los atributos de configuración que no tienen rendimiento acerca del objeto de almacenamiento, incluida la versión instalada del software ONTAP, el nombre del partner de alta disponibilidad y el número de puertos y LIF.

Mejores artistas

Para los clústeres: Muestra los objetos de almacenamiento con el mayor rendimiento o el menor, según el contador de rendimiento que seleccione.

• Planificación de conmutación por error

Para los nodos: Muestra la estimación del impacto sobre el rendimiento de un nodo si el partner de alta disponibilidad del nodo falla.

Detalles

Para volúmenes: Se muestran estadísticas detalladas de rendimiento de toda la actividad de I/o y las operaciones de la carga de trabajo de volumen seleccionada. Esta pestaña está disponible para volúmenes FlexVol, volúmenes FlexGroup y componentes de FlexGroups.

#### Resumen

La página Summary muestra gráficos de contadores que contienen detalles sobre los eventos y el rendimiento por objeto durante el período de 72 horas anterior. Estos datos no se actualizan automáticamente, pero están actualizados a partir de la última carga de página. Los gráficos de la página Resumen responden a la pregunta *do I need to look foulterior?* 

#### Gráficos y estadísticas de contadores

Los gráficos resumidos proporcionan una visión general rápida de alto nivel para el último período de 72 horas y le ayudan a identificar posibles problemas que requieren una investigación adicional.

Las estadísticas del contador de páginas Summary se muestran en los gráficos.

Puede colocar el cursor sobre la línea de tendencias de un gráfico para ver los valores de contador de un momento específico. Los gráficos resumidos también muestran el número total de eventos críticos y de advertencia activos para el período anterior de 72 horas para los siguientes contadores:

#### • Latencia

Tiempo de respuesta medio para todas las solicitudes de I/o; se expresa en milisegundos por operación.

Se muestra para todos los tipos de objeto.

#### • IOPS

Velocidad media de funcionamiento; expresada en operaciones de entrada/salida por segundo.

Se muestra para todos los tipos de objeto.

#### • Mbps

Rendimiento medio; expresado en megabytes por segundo.

Se muestra para todos los tipos de objeto.

#### Capacidad de rendimiento utilizada

Porcentaje de la capacidad de rendimiento que consume un nodo o un agregado.

Visualización solo para nodos y agregados. Este gráfico sólo se muestra cuando se utiliza el software ONTAP 9.0 o posterior.

#### Utilización

Porcentaje de utilización de objetos para nodos y agregados, o uso de ancho de banda para puertos.

Se muestra solo para nodos, agregados y puertos.

Al colocar el cursor sobre el número de eventos de eventos activos, se muestra el tipo y el número de eventos. Los eventos críticos se muestran en rojo ( ) y los sucesos de advertencia aparecen en amarillo ( ).

El número situado en la parte superior derecha del gráfico en la barra gris es el valor medio del último período de 72 horas. Los números que se muestran en la parte inferior y superior del gráfico de líneas de tendencia son los valores mínimo y máximo del último período de 72 horas. La barra gris debajo del gráfico contiene el recuento de eventos activos (nuevos y reconocidos) y eventos obsoletos del último período de 72 horas.

| IOPS          | 4,992                |
|---------------|----------------------|
| 4,994 IOPS    |                      |
| 4,985 IOPS    |                      |
| Active Events | 2<br>Obsolete Events |

#### Tabla de contadores de latencia

El gráfico de contadores latencia proporciona una información general de alto nivel de la latencia de objetos para el período de 72 horas anterior. La latencia se refiere al tiempo de respuesta medio para todas las solicitudes de l/o; se expresa en milisegundos por operación, el tiempo de servicio, el tiempo de espera o los dos que tiene un paquete o un bloque de datos en el componente de almacenamiento del clúster que se está considerando.

Arriba (valor de contador): el número en el cabezal muestra el promedio para el período anterior de 72 horas.

- Medio (gráfico de rendimiento):\* el número en la parte inferior del gráfico muestra la menor latencia, y el número en la parte superior del gráfico muestra la latencia más alta para el período anterior de 72 horas. Sitúe el cursor sobre la línea de tendencias del gráfico para ver el valor de latencia de un tiempo específico.
- Inferior (eventos):\* al pasar el ratón, el elemento emergente muestra los detalles de los eventos. Haga clic en el enlace **Eventos activos** situado debajo del gráfico para ir a la página Inventario de eventos para ver los detalles completos del evento.

#### Tabla de contadores IOPS

El gráfico de contadores IOPS proporciona una información general de alto nivel del estado IOPS del objeto durante el período de 72 horas anterior. IOPS indica la velocidad del sistema de almacenamiento en el número de operaciones de entrada/salida por segundo.

**Arriba (valor de contador):** el número en el cabezal muestra el promedio para el período anterior de 72 horas.

- Medio (gráfico de rendimiento):\* el número en la parte inferior del gráfico muestra la tasa de IOPS más baja y el número en la parte superior del gráfico muestra la tasa de IOPS más alta para el período de 72 horas anterior. Sitúe el cursor sobre la línea de tendencias del gráfico para ver el valor de IOPS de un tiempo específico.
- Inferior (eventos):\* al pasar el ratón, el elemento emergente muestra los detalles de los eventos. Haga clic en el enlace **Eventos activos** situado debajo del gráfico para ir a la página Inventario de eventos para ver los detalles completos del evento.
- \* Tabla de contadores Mbps\*

El gráfico de contadores Mbps muestra el rendimiento de Mbps del objeto e indica cuántos datos se han transferido al objeto y desde él en megabytes por segundo. El gráfico de contadores Mbps proporciona una descripción general de alto nivel del estado de Mbps del objeto durante el período anterior de 72 horas.

**Arriba (valor de contador):** el número en el encabezado muestra el número promedio de Mbps para el período anterior de 72 horas.

- Medio (gráfico de rendimiento):\* el valor en la parte inferior del gráfico muestra el número más bajo de Mbps, y el valor en la parte superior del gráfico muestra el número más alto de Mbps para el período anterior de 72 horas. Sitúe el cursor sobre la línea de tendencias del gráfico para ver el valor de Mbps durante un tiempo específico.
- Inferior (eventos):\* al pasar el ratón, el elemento emergente muestra los detalles de los eventos. Haga clic en el enlace **Eventos activos** situado debajo del gráfico para ir a la página Inventario de eventos para ver los detalles completos del evento.
- \* Capacidad de rendimiento usada tabla de contadores\*

El gráfico de contadores Performance Capacity used muestra el porcentaje de la capacidad de rendimiento que consume el objeto.

**Arriba (valor de contador):** el número en el cabezal muestra la capacidad de rendimiento media usada para el período anterior de 72 horas.

Medio (gráfico de rendimiento): el valor en la parte inferior del gráfico muestra el porcentaje de

capacidad de rendimiento más bajo utilizado y el valor en la parte superior del gráfico muestra el porcentaje de capacidad de rendimiento más alto utilizado para el período anterior de 72 horas. Coloque el cursor sobre la línea de tendencias del gráfico para ver el valor de capacidad de rendimiento usado durante un tiempo específico.

 Inferior (eventos):\* al pasar el ratón, el elemento emergente muestra los detalles de los eventos. Haga clic en el enlace **Eventos activos** situado debajo del gráfico para ir a la página Inventario de eventos para ver los detalles completos del evento.

#### Tabla de contadores de utilización

El gráfico de contadores de uso muestra el porcentaje de utilización del objeto. El gráfico de contadores de utilización proporciona una descripción general de alto nivel del porcentaje del objeto o del uso de ancho de banda durante el período de 72 horas anterior.

**Arriba (valor de contador):** el número en el encabezado muestra el porcentaje de utilización promedio para el período anterior de 72 horas.

- Medio (gráfico de rendimiento):\* el valor en la parte inferior del gráfico muestra el porcentaje de utilización más bajo, y el valor en la parte superior del gráfico muestra el porcentaje de utilización más alto para el período de 72 horas anterior. Sitúe el cursor sobre la línea de tendencias del gráfico para ver el valor de utilización de un tiempo específico.
- Inferior (eventos):\* al pasar el ratón, el elemento emergente muestra los detalles de los eventos. Haga clic en el enlace **Eventos activos** situado debajo del gráfico para ir a la página Inventario de eventos para ver los detalles completos del evento.

#### Eventos

En la tabla del historial de eventos, donde corresponda, se enumeran los eventos más recientes que se han producido en ese objeto. Al hacer clic en el nombre del evento se muestran los detalles del evento en la página Event Details.

#### Componentes de la página Performance Explorer

La página Performance Explorer le permite comparar el rendimiento de objetos similares en un clúster, por ejemplo, todos los volúmenes de un clúster. Esto resulta beneficioso para la solución de problemas de eventos de rendimiento y el ajuste preciso del rendimiento de objetos. También puede comparar objetos con el objeto raíz, que es la línea base con la que se realizan otras comparaciones de objetos.

Puede hacer clic en el botón **Favoritos** ( ) para agregar este objeto a la lista de objetos de almacenamiento favoritos. Un botón azul ( ) indica que este objeto ya es un favorito.

Puede hacer clic en el botón **Cambiar a vista de estado** para mostrar la página de detalles de estado de este objeto. En algunos casos, puede obtener información importante sobre la configuración de almacenamiento para el objeto que podría ayudarle a resolver problemas.

La página Performance Explorer muestra una lista de objetos del clúster y sus datos de rendimiento. Esta página muestra todos los objetos de clúster del mismo tipo (por ejemplo, volúmenes y sus estadísticas de rendimiento específicas para objeto) en una tabla de resultados. Esta vista proporciona una descripción eficiente del rendimiento de objetos del clúster.

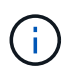

Si «'N/A'» aparece en cualquier celda de la tabla, significa que un valor para ese contador no está disponible porque no hay E/S en ese objeto en este momento.

La página Performance Explorer contiene los siguientes componentes:

#### Intervalo de tiempo

Le permite seleccionar un intervalo de tiempo para los datos del objeto.

Puede elegir un rango predefinido o especificar un intervalo de tiempo personalizado.

#### • Ver y comparar

Permite seleccionar qué tipo de objeto correlacionado se muestra en la cuadrícula.

Las opciones disponibles dependen del tipo de objeto raíz y sus datos disponibles. Puede hacer clic en la lista desplegable Ver y comparar para seleccionar un tipo de objeto. El tipo de objeto seleccionado se muestra en la lista.

#### • Filtrado

Le permite limitar la cantidad de datos que recibe, en función de sus preferencias.

Puede crear filtros que se apliquen a los datos del objeto, por ejemplo, IOPS de mayor de 4. Puede agregar hasta cuatro filtros simultáneos.

#### Comparando

Muestra una lista de los objetos seleccionados para su comparación con el objeto raíz.

Los datos de los objetos del panel de comparación se muestran en los gráficos de contador.

#### Ver estadísticas en

Para los volúmenes y los LUN, permite seleccionar si las estadísticas se muestran después de cada ciclo de recogida (predeterminado 5 minutos), o si las estadísticas se muestran como una media por hora. Esta funcionalidad le permite ver el gráfico de latencia al servicio del programa «'Garantía de rendimiento» de NetApp.

#### • \* Contador gráficos\*

Muestra datos gráficos para cada categoría de rendimiento de objeto.

Normalmente, sólo se muestran tres o cuatro gráficos de forma predeterminada. El componente elegir gráficos permite mostrar gráficos adicionales u ocultar gráficos específicos. También puede elegir mostrar u ocultar la línea de tiempo de los eventos.

#### Calendario de eventos

Muestra los eventos de rendimiento y estado que se producen en la línea de tiempo seleccionada en el componente intervalo de tiempo.

# Gestión del rendimiento mediante la capacidad de rendimiento y la información de IOPS disponible

*Performance Capacity* indica la cantidad de rendimiento que se puede obtener de un recurso sin sobrepasar el rendimiento útil de dicho recurso. Cuando se visualizan a través de los contadores de rendimiento existentes, la capacidad de rendimiento es el punto en el que se obtiene el uso máximo de un nodo o de un agregado antes de que la latencia empeore.

Unified Manager recopila estadísticas de capacidad de rendimiento de nodos y agregados en cada clúster. *Performance Capacity used* es el porcentaje de la capacidad de rendimiento que se está utilizando actualmente y *Performance Capacity Free* es el porcentaje de la capacidad de rendimiento que sigue estando disponible.

Aunque la capacidad de rendimiento libre proporciona un porcentaje del recurso que sigue disponible, *Available IOPS* indica el número de IOPS que se pueden añadir al recurso antes de alcanzar la capacidad de rendimiento máxima. Al utilizar esta métrica, puede asegurarse de poder añadir cargas de trabajo de un número predeterminado de IOPS a un recurso.

La supervisión de la información de capacidad del rendimiento tiene las siguientes ventajas:

- Ayuda en el aprovisionamiento y equilibrio de flujos de trabajo.
- Ayuda a evitar la sobrecarga de un nodo o la inserción de sus recursos más allá del punto óptimo, lo que reduce la necesidad de solucionar el problema.
- Le ayuda a determinar con mayor precisión dónde puede ser necesario un equipo de almacenamiento adicional.

#### La capacidad de rendimiento utilizada

La capacidad de rendimiento utilizada contador ayuda a identificar si el rendimiento de un nodo o de un agregado está llegando a un punto en el que el rendimiento puede degradarse si las cargas de trabajo aumentan. También puede mostrarle si un nodo o agregado se está utilizando en exceso durante periodos de tiempo específicos. La capacidad de rendimiento utilizada es similar al de la utilización, pero el primero proporciona más información acerca de las funcionalidades de rendimiento disponibles en un recurso físico para una carga de trabajo específica.

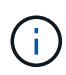

Los datos de capacidad de rendimiento solo están disponibles cuando los nodos de un clúster se han instalado con el software ONTAP 9.0 o una versión posterior.

La capacidad de rendimiento óptima utilizada es el punto en el que un nodo o un agregado tienen una utilización y una latencia óptimas (tiempo de respuesta) y se utiliza con eficiencia. En la siguiente figura, se muestra una muestra de latencia frente a utilización de un agregado.

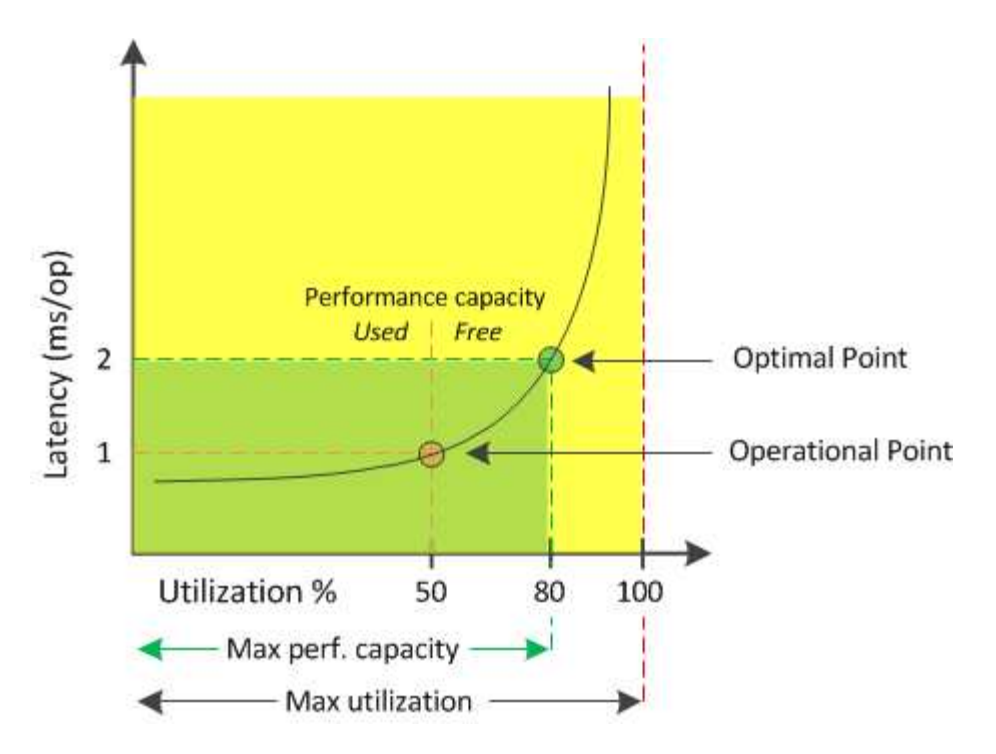

En este ejemplo, el *operational point* identifica que el agregado está funcionando actualmente con una utilización del 50% con una latencia de 1.0 ms/op. A partir de las estadísticas extraídas del agregado, Unified Manager determina que se dispone de capacidad de rendimiento adicional para este agregado. En este ejemplo, el *optimal point* se identifica como el punto en el que el agregado está a 80% de utilización con una latencia de 2.0 ms/op. Por tanto, puede añadir más volúmenes y LUN a este agregado para que sus sistemas se utilicen de forma más eficiente.

Se espera que el contador de capacidad de rendimiento utilizada sea un número mayor que el contador de «'utilización» porque la capacidad de rendimiento aumenta el impacto en la latencia. Por ejemplo, si se utiliza un nodo o un agregado el 70 %, el valor de capacidad de rendimiento puede estar entre el 80 % y el 100 %, según el valor de latencia.

Sin embargo, en algunos casos el contador de utilización puede ser más alto en la página Paneles/rendimiento. Esto es normal porque la consola actualiza los valores de contador actuales en cada período de recogida; no muestra promedios durante un periodo de tiempo como las otras páginas de la interfaz de usuario de Unified Manager. El contador de capacidad de rendimiento utilizada se utiliza mejor como indicador de rendimiento promediado durante un período de tiempo, mientras que el contador de utilización se utiliza mejor para determinar el uso instantáneo de un recurso.

#### Qué significa el valor de capacidad de rendimiento utilizada

El valor de capacidad de rendimiento utilizada le ayuda a identificar los nodos y los agregados que se están utilizando en exceso o están desaprovechados. Esto permite redistribuir las cargas de trabajo para hacer que los recursos de almacenamiento sean más eficientes.

En la siguiente figura, se muestra la curva de latencia frente a utilización de un recurso e se identifican, con puntos de color, tres áreas en las que se podría ubicar el punto operativo actual.

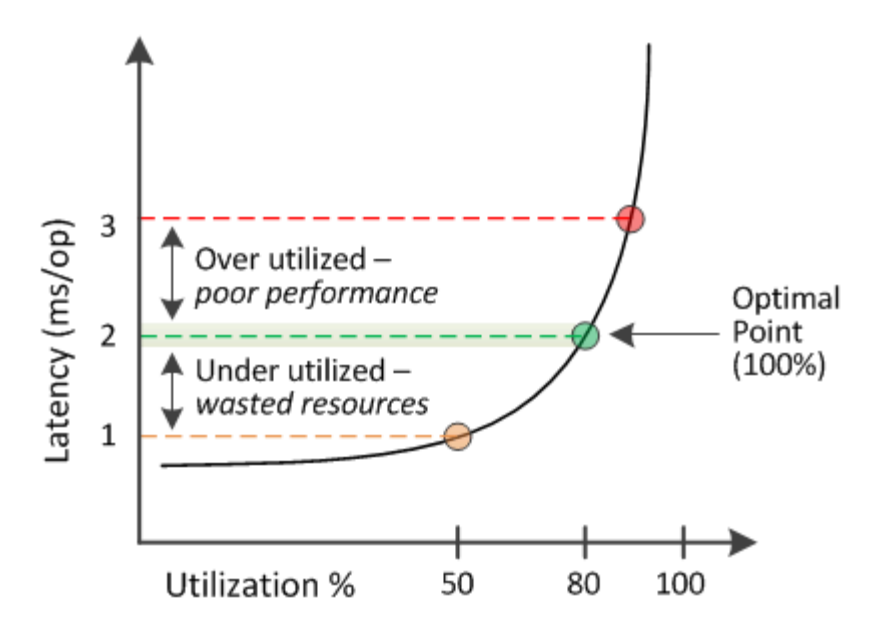

• Un porcentaje de capacidad de rendimiento utilizada igual a 100 se encuentra en el punto óptimo.

En este momento se están utilizando los recursos de manera eficiente.

• Un porcentaje de capacidad de rendimiento usado superior a 100 indica que el nodo o el agregado están desaprovechados y que las cargas de trabajo están recibiendo un rendimiento inferior al óptimo.

No se deben agregar cargas de trabajo nuevas al recurso y es posible que sea necesario redistribuir las cargas de trabajo existentes.

• Un porcentaje de capacidad de rendimiento usado inferior a 100 indica que el nodo o el agregado están desaprovechados y que los recursos no se están utilizando correctamente.

Es posible añadir más cargas de trabajo al recurso.

 $(\mathbf{i})$ 

A diferencia de la utilización, el porcentaje de capacidad de rendimiento utilizada puede ser superior al 100 %. No existe un porcentaje máximo, pero los recursos típicamente estarán en el rango del 110% al 140% cuando se están sobreutilizando. Los porcentajes superiores indicarían un recurso con problemas graves.

#### Qué es IOPS disponible

El contador de IOPS disponible identifica el número restante de IOPS que se pueden añadir a un nodo o a un agregado antes de que el recurso alcance su límite. El número total de IOPS que puede proporcionar un nodo se basa en las características físicas del nodo, por ejemplo, el número de CPU, la velocidad de CPU y la cantidad de RAM. El número total de IOPS que puede proporcionar un agregado está basado en las propiedades físicas de los discos, por ejemplo, un disco SATA, SAS o SSD.

Aunque el contador libre de capacidad de rendimiento ofrece el porcentaje de un recurso que sigue disponible, el contador de IOPS disponible indica el número exacto de IOPS (cargas de trabajo) puede añadirse a un recurso antes de alcanzar la capacidad de rendimiento máxima.

Por ejemplo, si se utiliza un par de sistemas de almacenamiento FAS2520 y FAS8060, un valor libre de capacidad de rendimiento del 30 % significa que tiene cierta capacidad de rendimiento libre. Sin embargo, ese

valor no proporciona visibilidad sobre cuántas cargas de trabajo se pueden implementar en esos nodos. El contador de IOPS disponible puede mostrar que tiene 500 IOPS disponibles en FAS8060, pero solo 100 IOPS disponibles en FAS2520.

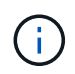

Los datos de IOPS disponibles solo están disponibles cuando los nodos de un clúster se han instalado con el software ONTAP 9.0 o posterior.

En la siguiente figura, se muestra una muestra de latencia frente a curva de IOPS de un nodo.

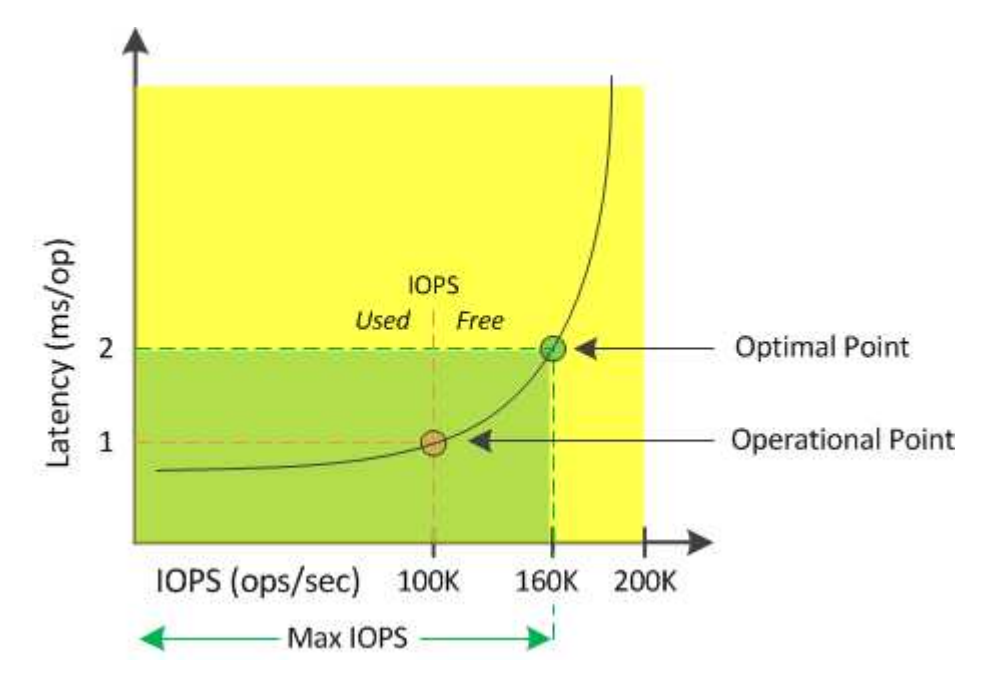

El número máximo de IOPS que puede proporcionar un recurso es el número de IOPS cuando la capacidad de rendimiento utilizada es del 100 % (el punto óptimo). El punto operativo identifica que el nodo funciona actualmente a 100 000 IOPS con una latencia de 1.0 ms/op. Según las estadísticas capturadas del nodo, Unified Manager determina que la tasa de IOPS máxima para el nodo es de 160K, lo que significa que hay 60K de IOPS libre o disponible. Por lo tanto, puede añadir más cargas de trabajo a este nodo para que sus sistemas se usen con mayor eficiencia.

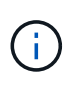

Cuando hay una actividad mínima del usuario en el recurso, el valor de IOPS disponible se calcula asumiendo una carga de trabajo genérica en función de aproximadamente 4,500 IOPS por núcleo de CPU. Esto es debido a que Unified Manager carece de los datos para calcular con precisión las características de la carga de trabajo a la que se sirve.

#### Ver los valores de capacidad de rendimiento de los nodos y los agregados

Puede supervisar los valores de capacidad de rendimiento usada para todos los nodos o todos los agregados de un clúster, o bien puede ver detalles de un solo nodo o de un agregado.

Los valores de capacidad utilizada de rendimiento se muestran en las páginas Performance Dashboard, Performance Inventory, la página Top Performers, la página Create Threshold Policy, las páginas Performance Explorer y los gráficos detallados. Por ejemplo, la página Performance/Aggregate Inventory proporciona un rendimiento de columna. Capacidad utilizada para ver el valor de capacidad de rendimiento utilizada de todos los agregados.

| Aggregates 😧 Last updated: 04:11 PM, 08 Feb Refresh<br>Latency, IOPS, MBps, Utilization are based on hourly samples averaged over the previous 72 hours |             |                     |             |                |           |                       | esh         |               |                |                |             |           |    |
|----------------------------------------------------------------------------------------------------|-------------|---------------------|-------------|----------------|-----------|-----------------------|-------------|---------------|----------------|----------------|-------------|-----------|----|
|                                                                                                    | ' Filterin; | g 🔹 No filter appl  | lied        |                |           |                       |             |               | Sea            | rch Aggregates | Data        | X Searc   | :h |
|                                                                                                    | -           | Assign Threshold Po | olicy Clear | Threshold Poli | cy        |                       |             |               |                |                |             |           |    |
|                                                                                                    | Status      | Aggregate           | Latency     | IOPS           | MBps      | Perf. Capacity Used 🖡 | Utilization | Free Capacity | Total Capacity | Cluster        | Node        | Policy    |    |
|                                                                                                    | ø           | opm_moagg0          | 16.3 ms/op  | 124 IOPS       | < 1 MBps  | 45%                   | 9%          | 154 GB        | 3,179 GB       | opm-mobility   | opm-m02     |           | 4  |
|                                                                                                    | 0           | rt_aggr2            | 19.8 ms/op  | 290 IOPS       | < 1 MBps  | 45%                   | 15%         | 6,692 GB      | 6,693 GB       | opm-mobility   | opm-m02     |           |    |
|                                                                                                    | 0           | aggr_snap_mirror    | 13.9 ms/op  | 267 IOPS       | < 1 MBps  | 38%                   | 12%         | 6,692 GB      | 6,693 GB       | opm-mobility   | opm-m02     |           |    |
|                                                                                                    | 0           | sdot_aggr           | 17.3 ms/op  | 745 IOPS       | < 1 MBps  | 24%                   | 1196        | 26,621 GB     | 26,774 GB      | opm-mobility   | opm-m02     |           |    |
|                                                                                                    | 0           | aggr1               | 15.5 ms/op  | 434 IOPS       | < 1 MBps  | 16%                   | 6%          | 4,390 GB      | 20,080 GB      | opm-mobility   | opm-m01     |           |    |
|                                                                                                    | 0           | rt_aggr1            | 22.3 ms/op  | 267 IOPS       | < 1 MBps  | 1196                  | 6%          | 6,691 GB      | 6,693 GB       | opm-mobility   | opm-m01     |           |    |
|                                                                                                    | 0           | aggr2               | 15.6 ms/op  | 259 IOPS       | 1.03 MBps | 11%                   | 5%          | 18,472 GB     | 20,080 GB      | opm-mobility   | opm-m02     |           |    |
|                                                                                                    | 0           | aggr2               | 9.52 ms/op  | 87 IOPS        | 20.8 MBps | Not Supported         | 596         | 847 GB        | 984 GB         | opm-lovity     | opm-loty-01 | aggr_IOPS |    |
|                                                                                                    |             | RTaggr              | 7.62 ms/op  | 1991OPS        | 34.7 MBps | Not Supported         | 696         | 1,292 GB      | 1,477 GB       | opm-lovity     | opm-loty-01 | aggr_IOP5 |    |

El estado «'N/A'» se muestra cuando los nodos no están instalados con el software ONTAP 9.0 o posterior.

La supervisión de la capacidad de rendimiento utilizada contador permite identificar los siguientes aspectos:

- Si algún nodo o agregado de algún clúster tiene un valor de capacidad de alto rendimiento utilizado
- Si algún nodo o agregado de algún clúster tiene eventos de capacidad de rendimiento activos
- Los nodos y los agregados que tienen el valor de capacidad de rendimiento más alto y bajo en un clúster
- Valores de contador de latencia y uso, junto con nodos o agregados que tienen valores de capacidad de rendimiento elevados utilizados
- Cómo se verá afectada la capacidad de rendimiento utilizada para los nodos en un par de alta disponibilidad si falla uno de los nodos
- Los volúmenes y LUN más activos de un agregado con un valor de capacidad de alto rendimiento utilizada

#### Ver los valores de IOPS disponibles de los nodos y los agregados

Puede supervisar los valores de IOPS disponibles para todos los nodos o todos los agregados de un clúster, o bien puede ver detalles de un único nodo o agregado.

Los valores de IOPS disponibles aparecen en los gráficos de páginas Performance Explorer. Por ejemplo, cuando vea un nodo en la página Performance/Node Explorer, puede seleccionar el gráfico de contadores «'Available IOPS'» de la lista para poder comparar los valores de IOPS disponibles para varios agregados de ese nodo.

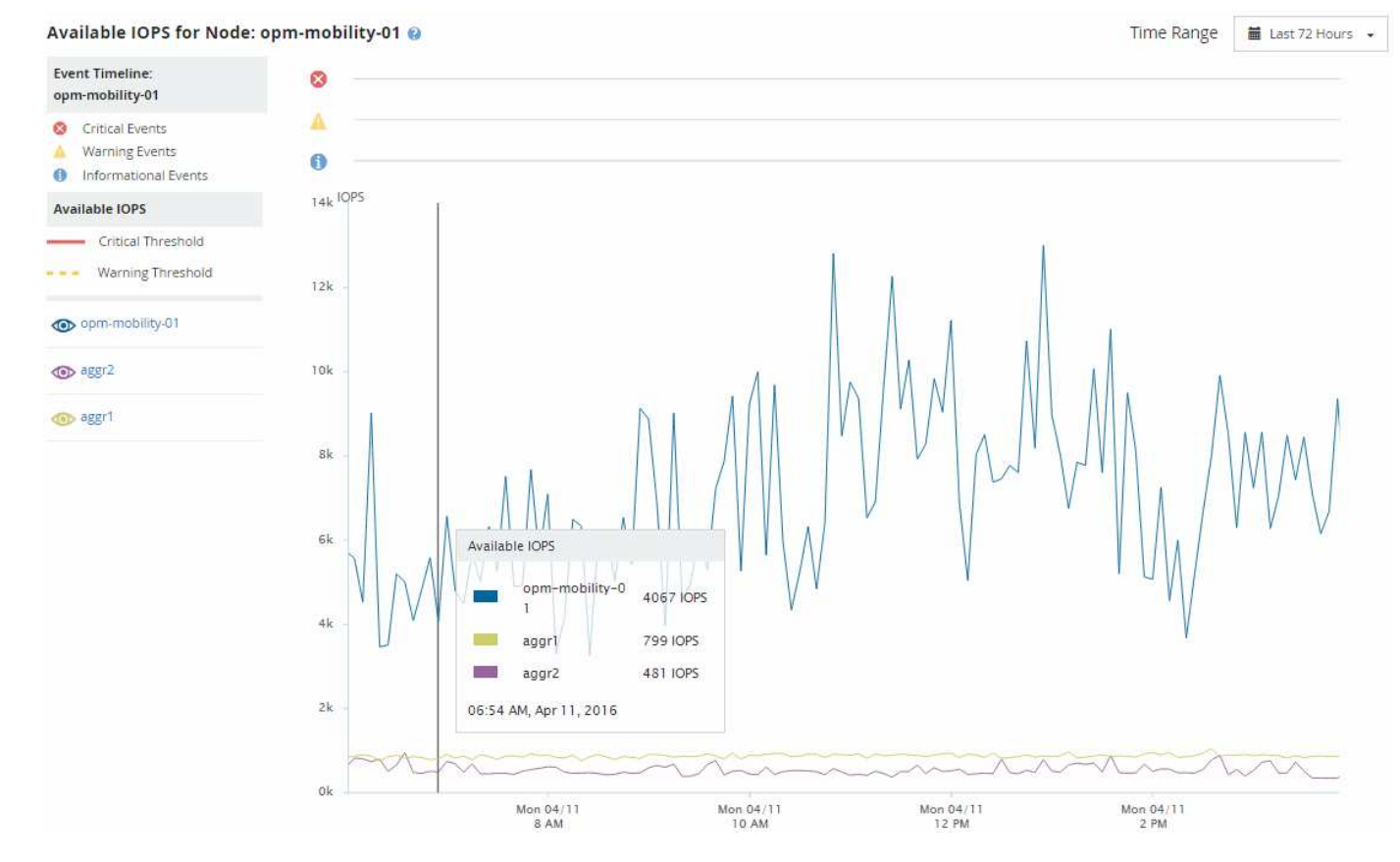

La supervisión del contador de IOPS disponible le permite identificar:

- Los nodos o agregados que tienen los mayores valores de IOPS disponibles para ayudar a determinar dónde se pueden poner en marcha futuras cargas de trabajo.
- Los nodos o agregados que tienen los valores de IOPS disponibles más pequeños para identificar los recursos que debe supervisar para detectar posibles problemas de rendimiento en el futuro.
- Los volúmenes y LUN más activos en un agregado con un pequeño valor de IOPS disponible.

## Ver los gráficos de contadores de capacidad de rendimiento para identificar los problemas

En la página Performance Explorer, se pueden ver los gráficos de capacidad de rendimiento utilizados para nodos y agregados. Esto permite ver datos detallados de capacidad de rendimiento de los nodos y los agregados seleccionados para un periodo específico.

#### Acerca de esta tarea

El gráfico de contadores estándar muestra los valores de capacidad de rendimiento utilizados para los nodos o los agregados seleccionados. El gráfico de contadores Breakdown muestra los valores de capacidad de rendimiento totales para el objeto raíz separados en el uso según los protocolos de usuario frente a los procesos del sistema en segundo plano. Además, también se muestra la cantidad de capacidad de rendimiento libre. Dado que algunas actividades en segundo plano asociadas a la gestión de datos y del sistema se identifican como cargas de trabajo de usuario y se clasifican como protocolos de usuario, el porcentaje de protocolos de usuario puede parecer artificialmente alto cuando se ejecutan dichos procesos. Estos procesos normalmente se ejecutan a la medianoche cuando el uso del clúster es bajo. Si ve un pico en la actividad de protocolo del usuario alrededor de la medianoche, compruebe si los trabajos de backup del clúster u otras actividades que se realizan en segundo plano están configurados para ejecutarse en ese momento.

#### Pasos

(i)

- 1. Seleccione la ficha Explorer de una página de nodo o agregado aterrizaje.
- 2. En el panel **Cartas de contador**, haga clic en **elegir gráficos** y, a continuación, seleccione **Perf. Gráfico capacidad utilizada**.
- 3. Desplácese hacia abajo hasta que pueda ver el gráfico.

Los colores del gráfico estándar muestran cuando el objeto está en el rango óptimo (amarillo), cuando el objeto está subutilizado (verde) y cuando el objeto está sobreutilizado (rojo). El gráfico detallado muestra detalles detallados de capacidad de rendimiento solo para el objeto raíz.

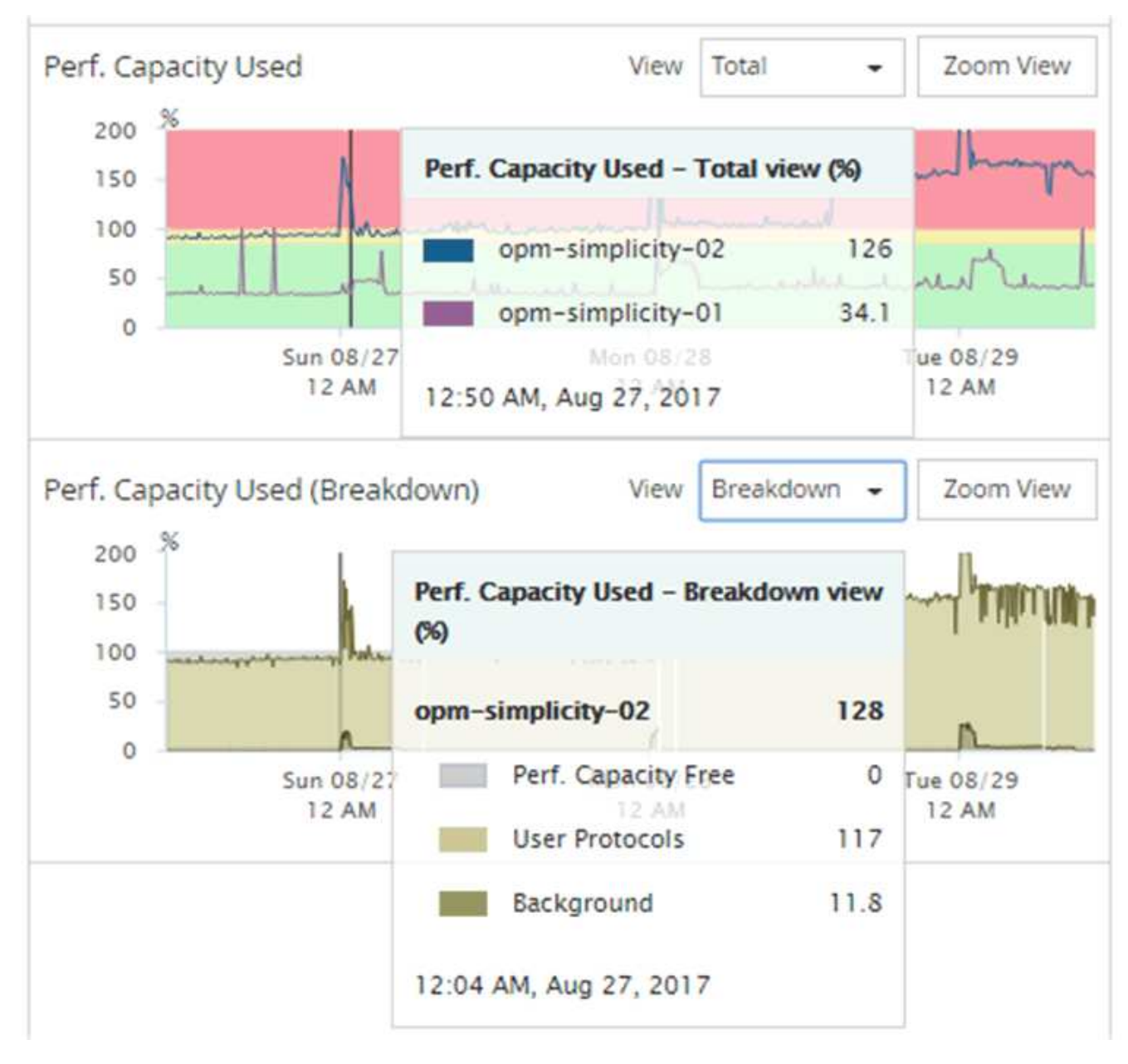

4. Si desea ver cualquiera de los gráficos en formato de tamaño completo, haga clic en **Zoom View**.

De esta forma, se pueden abrir varios gráficos de contadores en ventanas diferentes para comparar los valores de capacidad de rendimiento utilizados con los valores de IOPS o Mbps en el mismo periodo de tiempo.

#### La capacidad de rendimiento utilizada condiciones de umbral de rendimiento

Es posible crear políticas de umbral de rendimiento definidas por el usuario para que los eventos se activen cuando la capacidad de rendimiento utilizada para un nodo o un agregado supera la configuración de umbral de capacidad de rendimiento utilizada definida por el usuario.

Además, los nodos pueden configurarse con una política de umbral «"capacidad de rendimiento utilizada por la adquisición"». Esta política de umbral suma las estadísticas de rendimiento utilizadas en ambos nodos de una pareja de alta disponibilidad para determinar si alguno de los nodos carecerá de capacidad suficiente si

falla el otro nodo. Puesto que la carga de trabajo durante la conmutación por error es la combinación de las cargas de trabajo de los dos nodos asociados, se puede aplicar la misma capacidad de rendimiento utilizada la política de toma de control a ambos nodos.

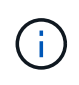

Esta equivalencia en capacidad de rendimiento se utiliza, por lo general, entre nodos. Sin embargo, si hay mucho más tráfico entre nodos destinado para uno de los nodos a través de su partner de conmutación por error, la capacidad de rendimiento total utilizada al ejecutar todas las cargas de trabajo en un nodo del partner en comparación con el otro nodo del partner puede ser ligeramente diferente en función del cual ha fallado.

Las condiciones de capacidad de rendimiento utilizadas también se pueden utilizar como configuración de umbral de rendimiento secundario para crear una política de umbral de combinación al definir umbrales para las LUN y los volúmenes. La condición de capacidad de rendimiento utilizada se aplica al agregado o el nodo en el que reside el volumen o la LUN. Por ejemplo, puede crear una política de umbral de combinación utilizando los siguientes criterios:

| Objeto de<br>almacenamiento | Contador de<br>rendimiento | Umbral de<br>advertencia | Umbral crítico | Duración   |
|-----------------------------|----------------------------|--------------------------|----------------|------------|
| Volumen                     | Latencia                   | 15 ms/op                 | 25 ms/op       | 20 minutos |

Las políticas de umbral de combinación hacen que se genere un evento solo cuando se incumplen ambas condiciones durante toda la duración.

## Uso del contador de capacidad de rendimiento utilizada para gestionar el rendimiento

Por lo general, las organizaciones quieren operar con una capacidad de rendimiento utilizada por debajo de 100 para que los recursos se utilicen de forma eficiente al tiempo que se reserva cierta capacidad de rendimiento adicional para acomodar las demandas de periodo pico. Se pueden utilizar políticas de umbral para personalizar la fecha de envío de alertas de valores de capacidad utilizada de alto rendimiento.

Puede establecer objetivos específicos según sus requisitos de rendimiento. Por ejemplo, las empresas de servicios financieros podrían reservar más capacidad de desempeño para garantizar la ejecución oportuna de las operaciones. Tal vez estas empresas quieran definir los umbrales de capacidad de rendimiento utilizada en el intervalo del 70-80 por ciento. Las empresas de fabricación con márgenes más pequeños pueden optar por reservar una menor capacidad de rendimiento si están dispuestas a arriesgar el rendimiento para gestionar mejor los costes DE TECNOLOGÍA. Estas empresas pueden definir umbrales de capacidad de rendimiento utilizados en el intervalo del 85-95 por ciento.

Cuando el valor de la capacidad de rendimiento utilizada supera el porcentaje configurado en una política de umbral definida por el usuario, Unified Manager envía un correo electrónico de alerta y añade el evento a la página Event Inventory. De este modo, puede gestionar posibles problemas antes de que afecten al rendimiento. Estos eventos también se pueden utilizar como indicadores que se necesitan para mover la carga de trabajo y cambiar dentro de los nodos y agregados.

### Comprender y utilizar la página Node Failover Planning

La página Performance/Node Failover Planning calcula el impacto en el rendimiento de un nodo si se produce un error en el nodo de partner de alta disponibilidad (ha) del nodo.

Unified Manager basa las estimaciones en el rendimiento histórico de los nodos en la pareja de alta disponibilidad.

Estimar el impacto en el rendimiento de una conmutación por error le permite planificar en las siguientes situaciones:

- Si una conmutación al respaldo degrada de forma consistente el rendimiento estimado del nodo de toma de control a un nivel inaceptable, puede considerar tomar acciones correctivas para reducir el impacto en el rendimiento debido a la conmutación al nodo de respaldo.
- Antes de iniciar una conmutación por error manual para realizar tareas de mantenimiento del hardware, puede calcular cómo la conmutación por error afecta al rendimiento del nodo que toma el control para determinar cuál es el mejor momento para llevar a cabo la tarea.

### Uso de la página Planificación de conmutación por error de nodos para determinar las acciones correctivas

Basándose en la información que se muestra en la página Performance/Node Failover Planning, puede realizar acciones para garantizar que una conmutación por error no haga que el rendimiento de un par de alta disponibilidad caiga por debajo de un nivel aceptable.

Por ejemplo, para reducir el impacto en el rendimiento estimado de una conmutación al nodo de respaldo, puede mover algunos volúmenes o LUN de un nodo del par de alta disponibilidad a otros nodos del clúster. Al hacerlo se garantiza que el nodo primario pueda seguir ofreciendo un rendimiento aceptable tras un fallo.

#### Componentes de la página Node Failover Planning

Los componentes de la página Performance/Node Failover Planning se muestran en una cuadrícula y en el panel comparativo. Estas secciones le permiten evaluar el impacto de la conmutación por error de un nodo en el rendimiento del nodo de respaldo.

#### Cuadrícula de estadísticas de rendimiento

La página Performance/Node Failover Planning muestra un grid que contiene estadísticas de latencia, IOPS, utilización y capacidad de rendimiento utilizadas.

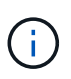

Los valores de IOPS que se muestran en esta página y es posible que la página Performance/Node Performance Explorer no sea la misma.

En el grid, se asigna a cada nodo uno de los siguientes roles:

Primario

El nodo que toma el relevo al partner de alta disponibilidad cuando el partner falla. El objeto raíz siempre es el nodo primario.

Como partner

El nodo que falla en el escenario de conmutación por error.

• Toma de control estimada

Igual que el nodo primario. Las estadísticas de rendimiento que se muestran para este nodo muestran el rendimiento del nodo de toma de control después de que este asuma el control del partner que ha fallado.

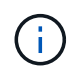

Aunque la carga de trabajo del nodo de respaldo es equivalente a las cargas de trabajo combinadas de ambos nodos después de una conmutación al respaldo, las estadísticas del nodo de respaldo estimado no son la suma de las estadísticas del nodo primario y del nodo Partner. Por ejemplo, si la latencia del nodo primario es de 2 ms/op y la latencia del nodo Partner es de 3 ms/op, el nodo de toma de control estimado podría tener una latencia de 4 ms/op. Este valor es un cálculo que Unified Manager realiza.

Puede hacer clic en el nombre del nodo Partner si desea que se convierta en el objeto raíz. Después de que se muestre la página Performance Explorer, puede hacer clic en la ficha **Planificación de conmutación por error** para ver cómo cambia el rendimiento en este escenario de fallo de nodo. Por ejemplo, si Node1 es el nodo primario y Node2 es el nodo asociado, puede hacer clic en Node2 para convertirse en el nodo primario. De esta forma, puede ver cómo cambia el rendimiento estimado en función de qué nodo falle.

#### Panel de comparación

La siguiente lista describe los componentes que se muestran en el panel comparar de forma predeterminada:

#### Gráficos de eventos

Se muestran con el mismo formato que los de la página Performance Explorer. Sólo pertenecen al nodo principal.

• \* Contrafolios\*

Muestran estadísticas históricas del contador de rendimiento que se muestra en la cuadrícula. En cada gráfico, el gráfico del nodo de toma de control estimado muestra el rendimiento estimado si se había producido una conmutación por error en un momento dado.

Por ejemplo, supongamos que el gráfico de utilización muestra un 73% para el nodo de toma de control estimado a las 11:00 El 8 de febrero. Si se hubiera producido una conmutación por error en ese momento, la utilización del nodo de respaldo habría sido del 73%.

Las estadísticas históricas ayudan a encontrar el tiempo óptimo para iniciar una conmutación al respaldo, lo que minimiza la posibilidad de sobrecargar el nodo de respaldo. Solo puede programar una conmutación por error en momentos en los que se acepte el rendimiento previsto del nodo que toma el control.

De forma predeterminada, las estadísticas del objeto raíz y del nodo asociado se muestran en el panel de comparación. A diferencia de la página Performance/Node Performance Explorer, esta página no muestra el botón **Add** para que agregue objetos para la comparación de estadísticas.

Puede personalizar el panel de comparación de la misma manera que lo hace en la página Performance/Node Performance Explorer. La siguiente lista muestra ejemplos de personalización de los gráficos:

- Haga clic en un nombre de nodo para mostrar u ocultar las estadísticas del nodo en los gráficos Contador.
- Haga clic en **Zoom View** para mostrar un gráfico detallado de un contador en particular en una ventana nueva.

## Uso de una directiva de umbral con la página Planificación de conmutación por error de nodos

Puede crear una política de umbral de nodo para que se le notifique en la página Performance/Node Failover Planning cuando una posible recuperación tras fallos degradara el rendimiento del nodo de respaldo a un nivel inaceptable.

La política de umbral de rendimiento definida por el sistema denominada "'par ha de nodos sobreutilizado" genera un evento de advertencia si se supera el umbral durante seis periodos de recopilación consecutivos (30 minutos). El umbral se considera superado si la capacidad de rendimiento combinada utilizada de los nodos en un par de alta disponibilidad supera el 200 %.

El evento de la política de umbral definida por el sistema le avisa de que una conmutación al nodo de respaldo provocará que la latencia del nodo de toma de control aumente a un nivel inaceptable. Cuando ve un evento generado por esta política para un nodo en particular, puede desplazarse a la página Performance/Node Failover Planning de ese nodo para ver el valor de latencia previsto debido a una conmutación por error.

Además de utilizar esta política de umbral definida por el sistema, puede crear políticas de umbral utilizando el contador «'capacidad de rendimiento utilizada - adquisición'» y, a continuación, aplicar la política a los nodos seleccionados. Especificar un umbral inferior al 200 % le permite recibir un evento antes de superar el umbral de la política definida por el sistema. También puede especificar el período mínimo de tiempo durante el cual se supera el umbral a menos de 30 minutos si desea recibir una notificación antes de generar el evento de política definido por el sistema.

Por ejemplo, puede definir una política de umbral para generar un evento de advertencia si la capacidad de rendimiento combinado utilizada de los nodos de un par de alta disponibilidad supera el 175 % durante más de 10 minutos. Puede aplicar esta política a Node1 y Node2, que forman un par de alta disponibilidad. Después de recibir una notificación de evento de advertencia para Node1 o Node2, puede ver la página Performance/Node Failover Planning para ese nodo a fin de evaluar el impacto estimado en el rendimiento en el nodo de toma de control. Puede tomar acciones correctivas para evitar sobrecargar el nodo de toma de control si se produce una conmutación al respaldo. Si realiza alguna acción cuando la capacidad de rendimiento combinado que se utiliza de los nodos es inferior al 200 %, la latencia del nodo que toma el control no alcanza un nivel inaceptable incluso si se produce una conmutación por error durante este tiempo.

### Usar el gráfico de desglose de capacidad de rendimiento utilizada para la planificación de conmutación por error

El gráfico detallado capacidad de rendimiento utilizada - desglose muestra la capacidad de rendimiento utilizada para el nodo principal y el nodo del partner. También muestra la cantidad de capacidad de rendimiento libre en el nodo de toma de control estimado. Esta información le ayuda a determinar si podría tener un problema de rendimiento si falla el nodo del partner.

#### Acerca de esta tarea

Además de mostrar la capacidad de rendimiento total utilizada para los nodos, el gráfico Breakdown los valores para cada nodo en los protocolos de usuario y procesos en segundo plano.

- Los protocolos de usuario son las operaciones de l/o desde las aplicaciones de usuario hacia y desde el clúster.
- Los procesos en segundo plano son los procesos internos del sistema implicados en la eficiencia del almacenamiento, la replicación de datos y el estado del sistema.

Este nivel adicional de detalle permite determinar si un problema de rendimiento está provocado por la actividad de las aplicaciones de usuario o por los procesos del sistema en segundo plano, como la deduplicación, la reconstrucción de RAID, el filtrado de discos y las copias SnapMirror.

#### Pasos

- 1. Vaya a la página **Performance/Node Failover Planning** para el nodo que servirá como nodo de toma de control estimado.
- 2. En el selector **intervalo de tiempo**, elija el período de tiempo durante el cual se muestran las estadísticas históricas en la cuadrícula de contadores y en los gráficos de contadores.

Se muestran los gráficos de contadores con estadísticas del nodo principal, nodo del partner y nodo de toma de control estimado.

- 3. En la lista elegir gráficos, seleccione Perf. Capacidad utilizada.
- 4. En el campo Perf. Gráfico Capacity used, seleccione Breakdown y haga clic en Zoom View.

El gráfico detallado de rendimiento. Se muestra la capacidad utilizada.

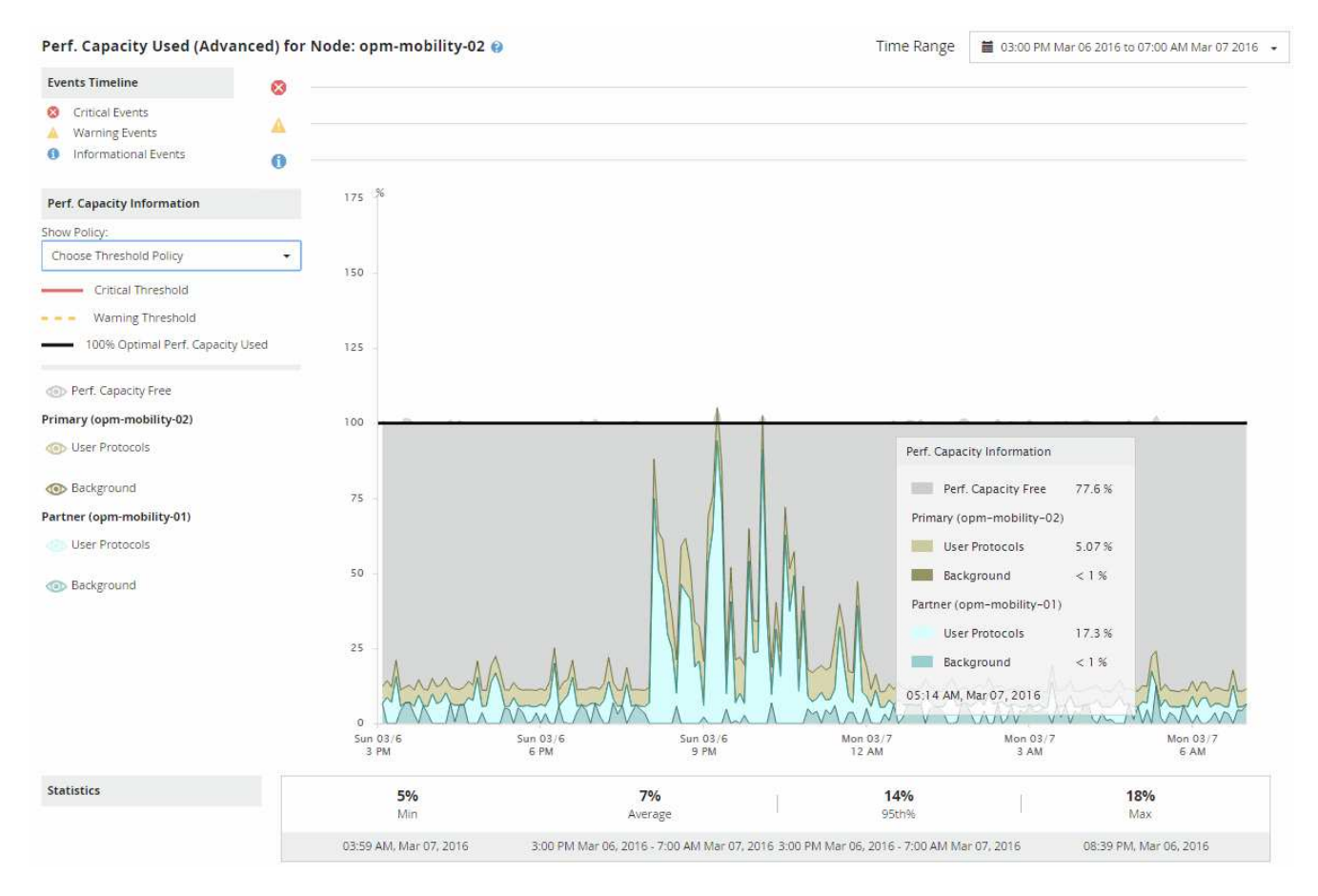

5. Mueva el cursor por el gráfico detallado para ver la información sobre capacidad de rendimiento utilizada en la ventana emergente.

Rendim. El porcentaje libre de capacidad es la capacidad de rendimiento disponible en el nodo de toma de control estimado. Indica la cantidad de capacidad de rendimiento que queda en el nodo que toma el control tras una conmutación al respaldo. Si es 0 %, una conmutación al nodo de respaldo provocará que la latencia aumente hasta un nivel inaceptable en el nodo de respaldo.

6. Considere tomar medidas correctivas para evitar un porcentaje libre de capacidad de rendimiento baja.

Si tiene pensado iniciar una conmutación al respaldo para el mantenimiento de nodos, elija una hora para conmutar al nodo del partner cuando el porcentaje libre de capacidad de rendimiento no sea 0.

# Recogida de datos y supervisión del rendimiento de carga de trabajo

Unified Manager recopila y analiza la actividad de la carga de trabajo cada 5 minutos para identificar eventos de rendimiento y detecta cambios de configuración cada 15 minutos. Conserva un máximo de 30 días de datos históricos de eventos y rendimiento de 5 minutos, y utiliza estos datos para prever el rango esperado para todas las cargas de trabajo supervisadas.

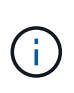

Este capítulo describe cómo funcionan los umbrales dinámicos y cómo se utilizan para ayudar a supervisar el rendimiento de las cargas de trabajo. Este capítulo no se aplica a estadísticas o eventos causados por infracciones de umbral de rendimiento definidas por el usuario o por el sistema.

Unified Manager debe recoger como mínimo 3 días de actividad de carga de trabajo antes de que pueda iniciar su análisis y antes de que el rango esperado de tiempo de respuesta de l/o y las operaciones puedan mostrarse en la página Performance/Volume Details y en la página de detalles Event. Mientras se recopila esta actividad, el rango esperado no muestra todos los cambios producidos en la actividad de la carga de trabajo. Después de recoger 3 días de actividad, Unified Manager ajusta el rango esperado, cada 24 horas a las 12:00 a.m. para reflejar los cambios en la actividad de las cargas de trabajo y establecer un umbral de rendimiento más preciso.

Durante los primeros 4 días en los que Unified Manager supervisa un volumen, si pasaron más de 24 horas desde la última recogida de datos, los gráficos de la página Performance/Volume Details no muestran el rango esperado para ese volumen. Los eventos detectados antes de la última recogida siguen estando disponibles.

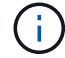

El horario de verano cambia la hora del sistema, lo que altera el rango esperado de las estadísticas de rendimiento para las cargas de trabajo supervisadas. Unified Manager empieza a corregir el rango esperado de forma inmediata y tarda unos 15 días en completarlo. Durante este tiempo, es posible seguir usando Unified Manager, pero, dado que Unified Manager utiliza el rango esperado para detectar eventos, es posible que algunos eventos no sean precisos. Los eventos detectados antes del cambio de hora no se verán afectados. Retrasar la hora de forma manual en un clúster o en un servidor de Unified Manager también afectará a los resultados de los análisis de eventos.

#### Tipos de cargas de trabajo supervisadas por Unified Manager

Es posible utilizar Unified Manager para supervisar el rendimiento de dos tipos de cargas de trabajo: Definidas por el usuario y definidas por el sistema.

#### • cargas de trabajo definidas por el usuario

El rendimiento de l/o de las aplicaciones al clúster. Estos son procesos implicados en solicitudes de lectura y escritura. Un volumen FlexVol o FlexGroup es una carga de trabajo definida por el usuario.

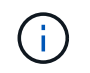

Unified Manager solo supervisa la actividad de las cargas de trabajo en el clúster. No supervisa las aplicaciones, los clientes ni las rutas entre las aplicaciones y el clúster.

Si se cumple uno o varios de los siguientes aspectos con relación a una carga de trabajo, Unified Manager no se podrá supervisar:

- Se trata de una copia de protección de datos (DP) en modo de solo lectura. (Tenga en cuenta que al usar ONTAP 8.3 y versiones posteriores, los volúmenes de DP se supervisan para ver el tráfico generado por el usuario).
- Es un Infinite Volume.
- · Se trata de un clon de datos sin conexión.
- Es un volumen reflejado en una configuración MetroCluster.

#### • cargas de trabajo definidas por el sistema

Los procesos internos implicados en la eficiencia del almacenamiento, la replicación de datos y el estado del sistema, incluidos:

- · Eficiencia del almacenamiento, como la deduplicación
- Estado del disco, que incluye la reconstrucción de RAID, el filtrado de discos, etc.
- · La replicación de datos, como las copias SnapMirror
- · Actividades de gestión
- · Estado del sistema de archivos, que incluye diversas actividades de WAFL
- · Escáneres del sistema de archivos, como WAFL scan
- Descarga de copias, como las operaciones de eficiencia del almacenamiento descargados de hosts VMware
- · Estado del sistema, como movimientos de volúmenes, compresión de datos, etc.
- · Volúmenes sin supervisar

Los datos de rendimiento de las cargas de trabajo definidas por el sistema se muestran en la interfaz gráfica de usuario solo cuando el componente del clúster utilizado por estas cargas de trabajo es objeto de disputa. Por ejemplo, no se puede buscar el nombre de una carga de trabajo definida por el sistema para ver sus datos de rendimiento en la interfaz gráfica de usuario. Si se muestran varias cargas de trabajo definidas por el sistema del mismo tipo, se adjunta una letra al nombre de la carga de trabajo. La letra es para uso del personal de soporte.

#### Valores de medición del rendimiento de la carga de trabajo

Unified Manager mide el rendimiento de las cargas de trabajo en un clúster en función de los valores estadísticos históricos y esperados, lo que forma el rango esperado de valores de las cargas de trabajo. Compara los valores estadísticos de la carga de trabajo real con el rango esperado para determinar cuándo el rendimiento de la carga de trabajo es demasiado alto o demasiado bajo. Una carga de trabajo que no se ejecuta según lo esperado activa un informe de eventos de rendimiento para notificarle.

En la siguiente ilustración, el valor real, en rojo, representa las estadísticas de rendimiento reales en el plazo. El valor real ha superado el umbral de rendimiento, que es el límite superior del rango esperado. El pico es el valor real más alto del lapso. La desviación mide el cambio entre los valores esperados y los valores reales, mientras que la desviación máxima indica el mayor cambio entre los valores esperados y los valores reales.

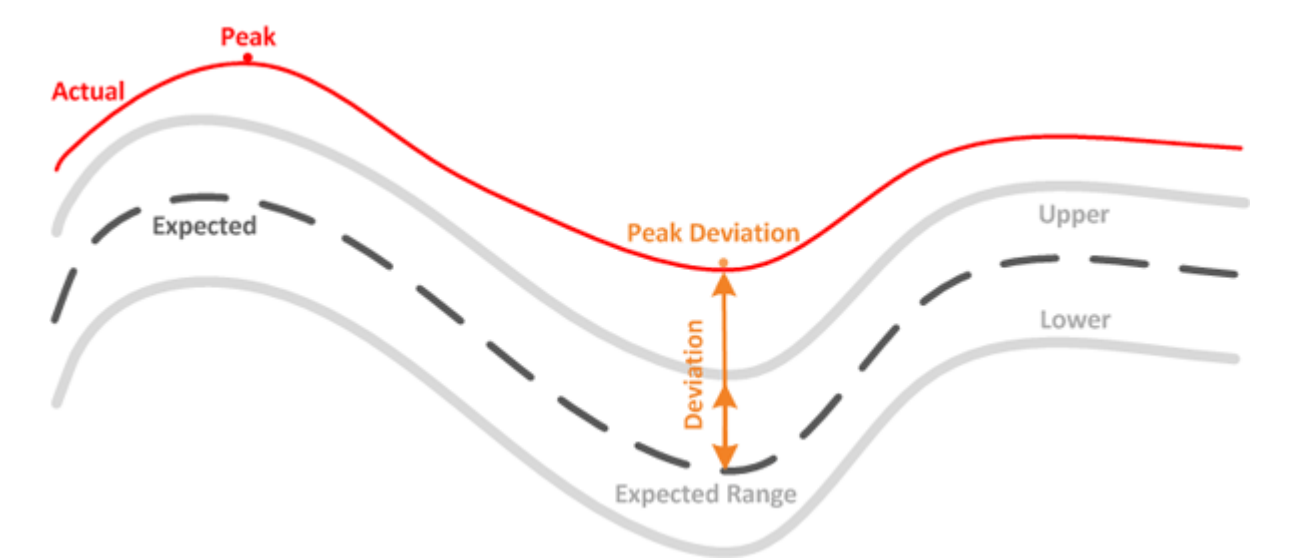

En la siguiente tabla, se enumeran los valores de medición del rendimiento de la carga de trabajo.

| Medida    | Descripción                                                                                                    |
|-----------|----------------------------------------------------------------------------------------------------|
| Actividad | <ul> <li>El porcentaje del límite de calidad de servicio que utilizan las cargas de trabajo del grupo de políticas.</li> <li>Si Unified Manager detecta un cambio en un grupo de políticas, como añadir o quitar un volumen o cambiar el límite de calidad de servicio, los valores reales y esperados pueden superar el 100 % del límite establecido. Si un valor supera el 100% del límite establecido. Si un valor supera el 100% del límite establecido, se muestra como &gt;100%. Si un valor es inferior al 1% del límite establecido, se muestra como &lt;1%.</li> </ul> |
| Real      | El valor de rendimiento medido en un momento específico para una carga de trabajo determinada.                                                                                                    |

| Medida              | Descripo                                                                                                    | lión                                                                                                    |  |
|---------------------|----------------------------------------------------------------------------------------------------|----------------------------------------------------------------------------------------------------|--|
| Desviación          | El cambio entre los valores esperados y los valores<br>reales. Es la relación entre el valor real menos el<br>valor esperado y el valor superior del rango esperado<br>menos el valor esperado. |                                                                                                    |  |
|                     | i                                                                                                    | Un valor de desviación negativo indica<br>que el rendimiento de la carga de<br>trabajo es menor de lo esperado,<br>mientras que un valor positivo indica<br>que el rendimiento de la carga de<br>trabajo es mayor de lo esperado. Si los<br>valores esperados y el valor real son<br>muy bajos, por ejemplo de una<br>centésima o milésima de un<br>porcentaje, la desviación se mostrará<br>como N/A. |  |
| Esperado            | Los valor<br>datos de<br>trabajo de<br>valores e<br>esperado                                                                                                    | es esperados se basan en el análisis de los<br>rendimiento históricos de una carga de<br>eterminada. Unified Manager analiza estos<br>stadísticos para determinar el rango<br>o de valores.                                                                                                    |  |
| Rango esperado      | El rango<br>los valore<br>esperado<br>latencia o<br>forman el<br>supera el<br>activa un                                                                                                    | esperado de valores es una predicción de<br>es de rendimiento superior e inferior<br>os en un momento determinado. Para la<br>de la carga de trabajo, los valores superiores<br>l umbral de rendimiento. Cuando el valor real<br>umbral de rendimiento, Unified Manager<br>a alerta de evento de rendimiento.                                                                                          |  |
| Pico                | Valor má:<br>tiempo.                                                                                                    | ximo medido a lo largo de un período de                                                                                                    |  |
| Desviación máxima   | El valor n<br>un períoc                                                                                                    | náximo de desviación medido a lo largo de<br>lo de tiempo.                                                                                                    |  |
| Profundidad de cola | El númer<br>esperand                                                                                                    | o de solicitudes de l/o pendientes que están<br>lo en el componente de interconexión.                                                                                                    |  |

| Medida                   | Descripción                                                                                                    |
|--------------------------|----------------------------------------------------------------------------------------------------|
| Utilización              | Para los componentes de procesamiento de red,<br>procesamiento de datos y agregado, el porcentaje de<br>tiempo ocupado para completar las operaciones de<br>carga de trabajo durante un período de tiempo. Por<br>ejemplo, el porcentaje de tiempo durante el<br>procesamiento de la red o los componentes de<br>procesamiento de datos para procesar una solicitud<br>de l/o o o para que un agregado cumpla una solicitud<br>de lectura o escritura. |
| Rendimiento de escritura | La cantidad de rendimiento de escritura, en<br>megabytes por segundo (Mbps), desde cargas de<br>trabajo en un clúster local hasta el clúster asociado<br>en una configuración MetroCluster.                                                                                                    |

#### Qué rango esperado de rendimiento es

El rango esperado de valores es una predicción de los valores de rendimiento superior e inferior esperados en un momento determinado. Para la latencia de la carga de trabajo, los valores superiores forman el umbral de rendimiento. Cuando el valor real supera el umbral de rendimiento, Unified Manager activa una alerta de evento de rendimiento.

Por ejemplo, durante el horario normal de trabajo entre las 9:00 a.m. y a las 5:00 p.m., la mayoría de los empleados podrían revisar su correo electrónico entre las 9:00 a.m. y las 10:30 El aumento de la demanda de los servidores de correo electrónico implica un aumento de la actividad de las cargas de trabajo en el almacenamiento de entorno de administración durante este tiempo. Los empleados pueden notar que el tiempo de respuesta es lento por parte de los clientes de correo electrónico.

Durante la hora del almuerzo entre las 12:00 p.m. y la 1:00 y al final del día de trabajo después de las 5:00 p.m., la mayoría de los empleados están probablemente lejos de sus computadoras. La demanda de los servidores de correo electrónico suele disminuir y, por lo tanto, se reduce la demanda de almacenamiento de entorno administrativo. Como alternativa, podrían programarse operaciones con la carga de trabajo, como backups de almacenamiento o análisis de virus, que comiencen a las 5:00 p.m. y aumente la actividad en el almacenamiento de gestión.

Durante varios días, el aumento y la disminución de la actividad de la carga de trabajo determinan el rango esperado de la actividad, con los límites superior e inferior para una carga de trabajo. Cuando la actividad de carga de trabajo real de un objeto está fuera de los límites superior o inferior, y permanece fuera de los límites durante un periodo de tiempo, puede indicar que el objeto se está utilizando en exceso o infrautilizado.

#### Cómo se forma el rango esperado

Unified Manager debe recoger como mínimo 3 días de actividad de carga de trabajo antes de que pueda iniciar su análisis y antes de que se pueda mostrar el rango esperado de tiempo de respuesta de l/o y las operaciones en la interfaz gráfica de usuario. La recopilación de datos mínimos requeridos no tiene en cuenta todos los cambios que se producen en la actividad de la carga de trabajo. Después de recoger los primeros 3 días de actividad, Unified Manager ajusta el rango esperado, cada 24 horas a las 12:00 a.m. para reflejar los cambios en la actividad de las cargas de trabajo y establecer un umbral de rendimiento más preciso.

El horario de verano cambia la hora del sistema, lo que altera el rango esperado de las estadísticas de rendimiento para las cargas de trabajo supervisadas. Unified Manager empieza a corregir el rango esperado de forma inmediata y tarda unos 15 días en completarlo. Durante este tiempo, es posible seguir usando Unified Manager, pero, dado que Unified Manager utiliza el rango esperado para detectar eventos, es posible que algunos eventos no sean precisos. Los eventos detectados antes del cambio de hora no se verán afectados. Retrasar la hora de forma manual en un clúster o en un servidor de Unified Manager también afectará a los resultados de los análisis de eventos.

#### Cómo se utiliza el rango esperado en el análisis de rendimiento

Unified Manager utiliza el rango esperado para representar la latencia de l/o típica (tiempo de respuesta) y la actividad de IOPS (operaciones) en las cargas de trabajo supervisadas. Alerta cuando la latencia real de una carga de trabajo supera los límites superiores del rango esperado, lo que activa un evento de rendimiento, para poder analizar el problema de rendimiento y tomar medidas correctivas para resolverlo.

El rango esperado establece el nivel de rendimiento para la carga de trabajo. Con el tiempo, Unified Manager aprende de las mediciones de rendimiento anteriores para pronosticar los niveles de rendimiento y actividad esperados para la carga de trabajo. El límite superior del rango esperado establece el umbral de rendimiento. Unified Manager utiliza la base para determinar cuándo la latencia o las operaciones reales están por encima o por debajo de un umbral, o fuera de los límites de su rango esperado. La comparación entre los valores reales y los valores esperados crea un perfil de rendimiento para la carga de trabajo.

Cuando la latencia real de una carga de trabajo supera el umbral de rendimiento, debido a la contención en un componente del clúster, la latencia es alta y la carga de trabajo se ejecuta más lentamente de lo esperado. El rendimiento de otras cargas de trabajo que comparten los mismos componentes del clúster también puede ser más lento de lo esperado.

Unified Manager analiza el evento de umbral que cruza y determina si la actividad es un evento de rendimiento. Si la actividad de alta carga de trabajo continúa siendo constante durante un largo periodo de tiempo, como varias horas, Unified Manager considera que la actividad es normal y ajusta de forma dinámica el rango esperado para formar el nuevo umbral de rendimiento.

Es posible que algunas cargas de trabajo tengan una actividad baja consistente, donde el rango esperado de las operaciones o la latencia no tenga una tasa alta de cambio con el tiempo. Para minimizar el número de alertas de eventos, Unified Manager activa un evento solo en volúmenes de baja actividad cuyas operaciones y latencias son mucho más altas de lo esperado durante el análisis de eventos de rendimiento.

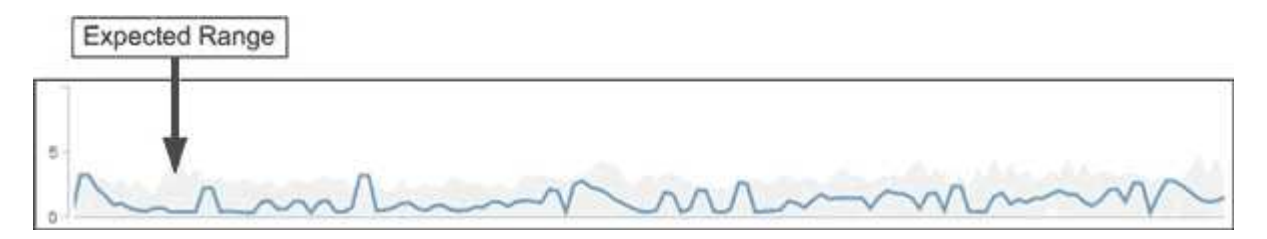

En este ejemplo, la latencia de un volumen tiene un rango esperado, en gris, de 0 milisegundos por operación (ms/op) a su nivel más bajo y 5 ms/op a su mayor. Si la latencia real, en azul, aumenta de repente a 10 ms/op, debido a un pico intermitente en el tráfico de red o contención en un componente del clúster, este supera el rango esperado y supera el umbral de rendimiento.

Cuando se redujo el tráfico de red o el componente del clúster ya no es objeto de disputa, la latencia regresa dentro del rango esperado. Si la latencia permanece en o por encima de los 10 ms/op durante un largo periodo de tiempo, es posible que deba tomar la acción correctiva para resolver el evento.

### Cómo Unified Manager utiliza la latencia de carga de trabajo para identificar problemas de rendimiento

La latencia de las cargas de trabajo (tiempo de respuesta) es el tiempo que tarda un volumen en un clúster en responder a las solicitudes de l/o de las aplicaciones cliente. Unified Manager utiliza la latencia para detectar eventos de rendimiento y alertarle de ellos.

Una alta latencia significa que las solicitudes de aplicaciones a un volumen de un clúster tardan más de lo habitual. La causa de la alta latencia podría estar en el clúster mismo, debido a la contención en uno o más componentes del clúster. La alta latencia también podría deberse a problemas externos al clúster, como cuellos de botella de red, problemas con el cliente que aloja las aplicaciones, o problemas con las propias aplicaciones.

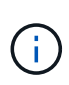

Unified Manager solo supervisa la actividad de las cargas de trabajo en el clúster. No supervisa las aplicaciones, los clientes ni las rutas entre las aplicaciones y el clúster.

Las operaciones en el clúster, como la realización de backups o la ejecución de la deduplicación, que aumenten su demanda de los componentes del clúster compartidos por otras cargas de trabajo, también pueden contribuir a una alta latencia. Si la latencia real supera el umbral de rendimiento del rango esperado, Unified Manager analiza el evento para determinar si es un evento de rendimiento que podría necesitar resolver. La latencia se mide en milisegundos por operación (ms/op).

En la página Performance/Volume Details, puede ver un análisis de las estadísticas de latencia para ver cómo la actividad de los procesos individuales, como las solicitudes de lectura y escritura, se compara con las estadísticas de latencia generales. La comparación ayuda a determinar qué operaciones tienen la actividad más alta o si operaciones específicas tienen actividad anormal que afecta la latencia de un volumen. Al analizar los eventos de rendimiento, puede utilizar las estadísticas de latencia para determinar si un evento fue causado por un problema en el clúster. También puede identificar las actividades de carga de trabajo específicas o los componentes del clúster que participan en el evento.

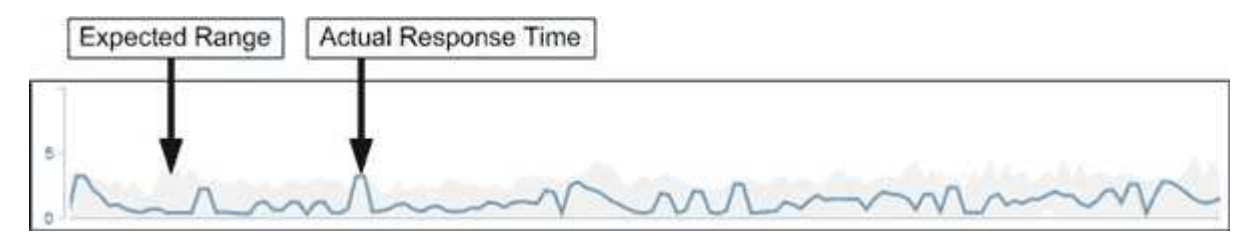

Este ejemplo muestra el gráfico latencia de la página Performance/Volume Details. La actividad de tiempo de respuesta real (latencia) es una línea azul y el rango esperado es gris.

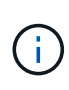

Puede haber vacíos en la línea azul si Unified Manager no pudo recopilar datos. Esto puede ocurrir porque el clúster o el volumen no se pudo acceder, Unified Manager se apagó durante esa hora o la recogida fue más prolongada que el período de recogida de 5 minutos.

#### Cómo las operaciones del clúster pueden afectar a la latencia de carga de trabajo

Las operaciones (IOPS) representan la actividad de todas las cargas de trabajo definidas por el usuario y definidas por el sistema en un clúster. Las estadísticas de IOPS le

ayudan a determinar si los procesos del clúster, como hacer backups o ejecutar deduplicación, están afectando a la latencia de las cargas de trabajo (tiempo de respuesta) o podrían haber provocado o contribuido a un evento de rendimiento.

Al analizar los eventos de rendimiento, puede utilizar las estadísticas de IOPS para determinar si un evento de rendimiento fue causado por un problema en el clúster. Es posible identificar las actividades de carga de trabajo específicas que pueden haber contribuido principalmente al evento de rendimiento. Las IOPS se miden en operaciones por segundo (OPS/s).

| 10P5              | <br>Leat | KOPS |                                                |   |
|-------------------|----------|------|------------------------------------------------|---|
| Deat door data by | 1,300    |      |                                                |   |
|                   | 100      |      | half we we want when the second and the second | 7 |
|                   |          |      |                                                |   |

Este ejemplo muestra el gráfico IOPS en la página Performance/Volume Details. Las estadísticas de operaciones reales son una línea azul y el rango esperado de estadísticas de operaciones es gris.

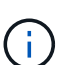

En algunos casos en los que se sobrecarga un clúster, es posible que Unified Manager muestre el mensaje Data collection is taking too long on Cluster cluster\_name. Esto significa que no se han recopilado suficientes estadísticas para que Unified Manager las analice. Debe reducir los recursos que está utilizando el clúster para poder recopilar las estadísticas.

#### Supervisión del rendimiento de las configuraciones de MetroCluster

Unified Manager permite supervisar el rendimiento de escritura entre clústeres en una configuración de MetroCluster para identificar cargas de trabajo con un alto nivel de rendimiento de escritura. Si estas cargas de trabajo de alto rendimiento hacen que otros volúmenes en el clúster local tengan tiempos de respuesta de I/o elevados, Unified Manager activa los eventos de rendimiento para notificarle.

Cuando un clúster local en una configuración MetroCluster refleja sus datos en el clúster del partner, los datos se escriben en NVRAM y, después, se transfieren mediante los vínculos interswitch (ISL) a los agregados remotos. Unified Manager analiza la NVRAM para identificar las cargas de trabajo cuyo alto rendimiento de escritura está utilizando demasiado la NVRAM, poniendo en contención a la NVRAM.

Las cargas de trabajo cuya desviación en el tiempo de respuesta ha superado el umbral de rendimiento se denominan *víctimas* y las cargas de trabajo cuya desviación en el rendimiento de escritura en la NVRAM es mayor de lo habitual, lo que provoca la contención, se denominan *abusones*. Dado que solo se reflejan las solicitudes de escritura en el clúster de partners, Unified Manager no analiza el rendimiento de lectura.

Unified Manager trata los clústeres de una configuración de MetroCluster como clústeres individuales. No distingue entre clústeres que son partners ni relaciona el rendimiento de escritura de cada clúster.

#### Comportamiento del volumen durante la conmutación de sitios y la conmutación de estado

Los eventos que activan una conmutación de sitios o una conmutación de estado hacen que los volúmenes activos se muevan de un clúster a otro en el grupo de recuperación ante desastres. Se detienen los volúmenes del clúster activos y sirven datos a los clientes, y los volúmenes del otro clúster se activan y comienzan a servir datos. Unified

#### Manager supervisa solo los volúmenes que están activos y en ejecución.

Dado que los volúmenes se mueven de un clúster a otro, se recomienda supervisar ambos clústeres. Una única instancia de Unified Manager puede supervisar ambos clústeres en una configuración de MetroCluster, pero en ocasiones la distancia entre las dos ubicaciones requiere el uso de dos instancias de Unified Manager para supervisar ambos clústeres. En la siguiente figura, se muestra una sola instancia de Unified Manager:

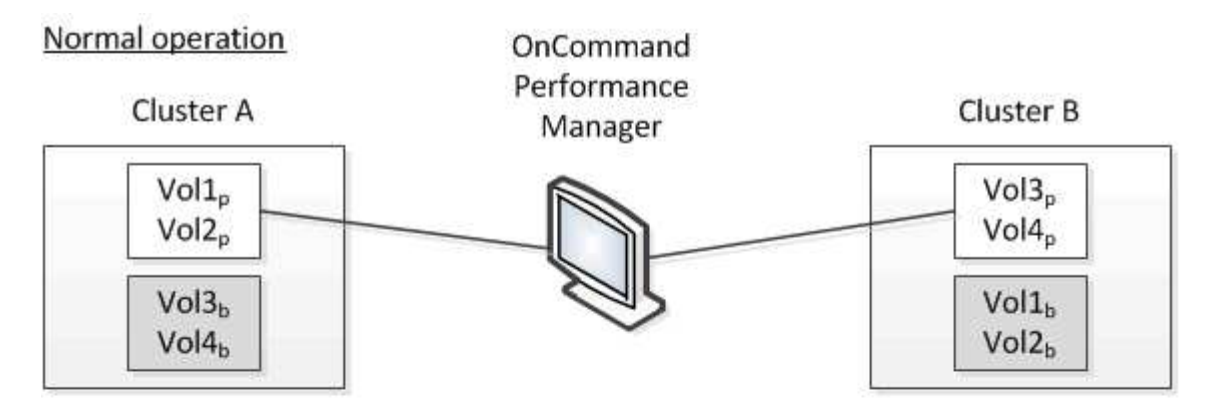

#### Cluster B fails --- switchover to Cluster A

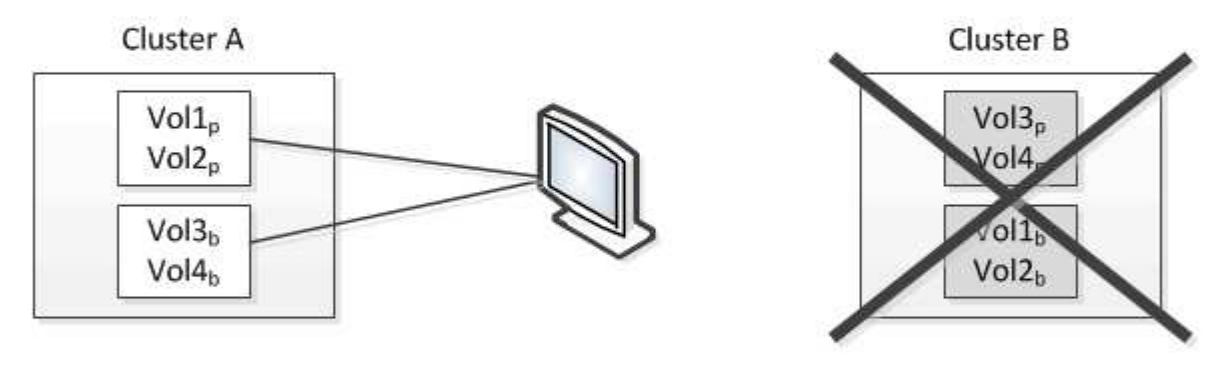

#### Cluster B is repaired --- switchback to Cluster B

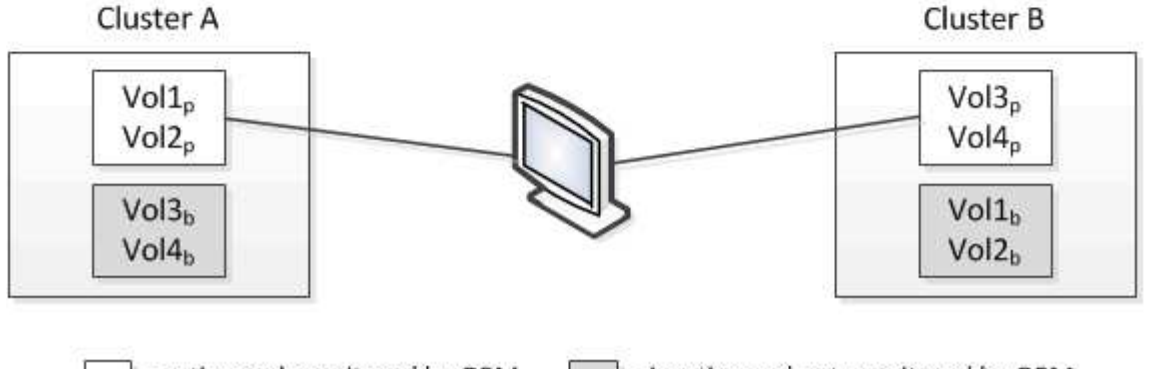

= active and monitored by OPM

= inactive and not monitored by OPM

Los volúmenes con p en sus nombres indican los volúmenes primarios, y los volúmenes con b en sus nombres son volúmenes de backup reflejados creados por SnapMirror.

Durante el funcionamiento normal:

- El clúster A tiene dos volúmenes activos: Vol1p y Vol2p.
- El clúster B tiene dos volúmenes activos: Vol3p y Vol4p.

- El clúster A tiene dos volúmenes inactivos: Vol3b y Vol4b.
- El clúster B tiene dos volúmenes inactivos: Vol1b y Vol2b.

Unified Manager recopila la información relativa a cada uno de los volúmenes activos (estadísticas, eventos, etc.). Las estadísticas de Vol1p y Vol2p se recogen en el Grupo A, y las estadísticas de Vol3p y Vol4p se recogen en el Grupo B.

Una vez que se produce un fallo catastrófico, se lleva a cabo una conmutación de los volúmenes activos del clúster B al clúster A:

- El clúster A tiene cuatro volúmenes activos: Vol1p, Vol2p, Vol3b y Vol4b.
- El clúster B tiene cuatro volúmenes inactivos: Vol3p, Vol4p, Vol1b y Vol2b.

Como durante el funcionamiento normal, Unified Manager recopila la información relacionada con cada uno de los volúmenes activos. Pero en este caso, las estadísticas de Vol1p y Vol2p son recogidas por el Grupo A, y las estadísticas de Vol3b y Vol4b también son recogidas por el Grupo A.

Tenga en cuenta que Vol3p y Vol3b no son los mismos volúmenes, ya que se encuentran en clústeres diferentes. La información de Unified Manager para Vol3p no es la misma que Vol3b:

- Durante la conmutación al clúster A, las estadísticas y los eventos de Vol3p no se ven.
- En el primer cambio, Vol3b parece un nuevo volumen sin información histórica.

Cuando se repara el clúster B y se realiza una conmutación de regreso, Vol3p vuelve a estar activo en el clúster B, con las estadísticas históricas y una brecha de estadísticas para el período durante el cambio. Vol3b no se puede ver desde el clúster A hasta que se produzca otra conmutación:

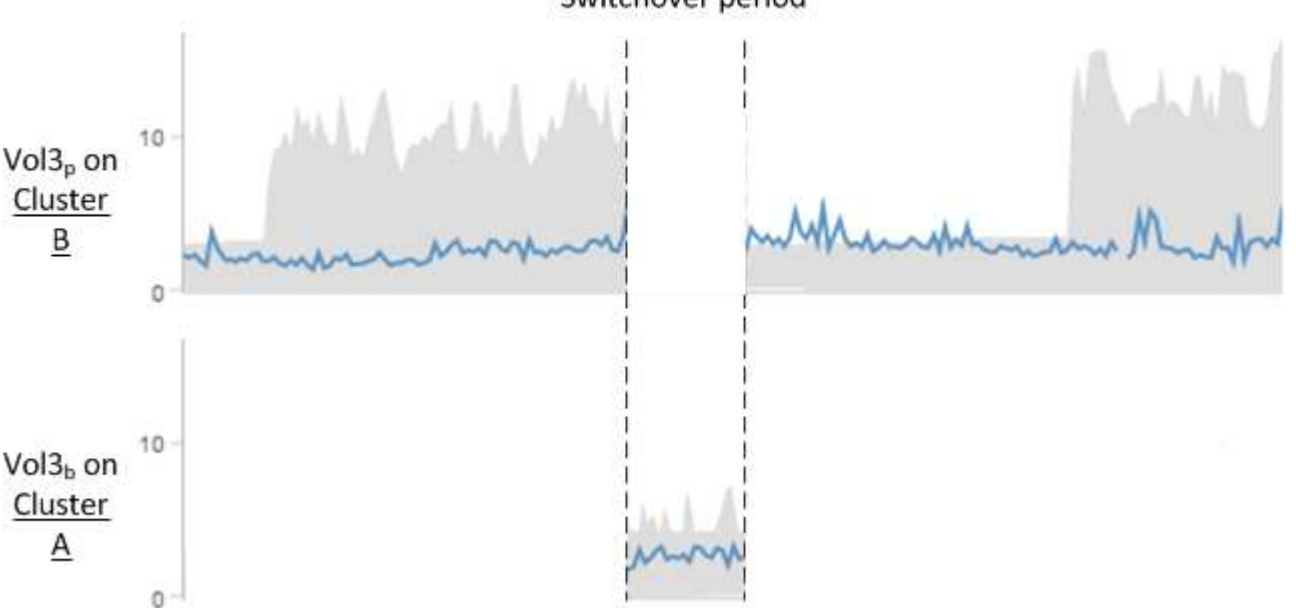

#### Switchover period

- Los volúmenes MetroCluster inactivos, por ejemplo, Vol3b en el clúster A después de la conmutación de estado, se identifican con el mensaje "este volumen se eliminó". El volumen no se elimina en realidad, pero Unified Manager no supervisa actualmente porque no es el volumen activo.
- $(\mathbf{i})$
- Si una sola instancia de Unified Manager supervisa ambos clústeres en una configuración de MetroCluster, la búsqueda de volúmenes devuelve información de la que esté activo en ese momento. Por ejemplo, una búsqueda para "Vol3" devolvería estadísticas y eventos para Vol3b en el clúster A si se ha producido una conmutación y Vol3 se ha vuelto activo en el clúster A.

#### ¿Qué eventos de rendimiento son

Los eventos de rendimiento son incidentes relacionados con el rendimiento de la carga de trabajo en un clúster. Le ayudan a identificar cargas de trabajo con tiempos de respuesta lentos. Junto con los eventos de salud que ocurrieron al mismo tiempo, usted puede determinar los problemas que podrían haber causado, o contribuido a, los tiempos de respuesta lentos.

Cuando Unified Manager detecta varias apariciones de la misma condición de evento para el mismo componente del clúster, trata todas las ocurrencias como un solo evento, no como eventos independientes.

#### Análisis y notificación de eventos de rendimiento

Los eventos de rendimiento le notifican problemas de rendimiento de l/o en una carga de trabajo de volumen debido a la contención en un componente de clúster. Unified Manager analiza el evento para identificar todas las cargas de trabajo involucradas, el componente en disputa y si el evento sigue siendo un problema que podría necesitar resolver.

Unified Manager supervisa la latencia de l/o (tiempo de respuesta) y las IOPS (operaciones) para volúmenes en un clúster. Cuando otras cargas de trabajo realizan un uso excesivo de un componente del clúster, por ejemplo, el componente es objeto de disputa y no puede funcionar en un nivel óptimo para satisfacer las demandas de las cargas de trabajo. El rendimiento de otras cargas de trabajo que utilizan el mismo componente puede verse afectado, lo que provoca el aumento de las latencias. Si la latencia supera el umbral de rendimiento, Unified Manager activa un evento de rendimiento y envía una alerta de correo electrónico para notificarle.

#### Análisis de eventos

Unified Manager realiza los siguientes análisis utilizando los 15 días anteriores de estadísticas de rendimiento para identificar las cargas de trabajo víctimas, las cargas de trabajo abusivas y el componente del clúster implicados en un evento:

- Identifica las cargas de trabajo víctimas cuya latencia ha superado el umbral de rendimiento, que es el límite superior del rango esperado:
  - Para los volúmenes en agregados de HDD o Flash Pool (híbridos), los eventos solo se activan cuando la latencia es superior a 5 milisegundos (ms) y las IOPS son superiores a 10 operaciones por segundo (OPS/s).
  - Para volúmenes en agregados íntegramente de SSD o agregados de FabricPool (compuestos), los eventos solo se activan cuando la latencia es superior a 1 ms y el IOPS es superior a 100 OPS/s.

· Identifica el componente del clúster en disputa.

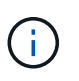

Si la latencia de las cargas de trabajo víctimas en la interconexión del clúster es superior a 1 ms, Unified Manager lo considera importante y activa un evento para la interconexión del clúster.

- Identifica las cargas de trabajo abusivas que están sobreutilizando el componente del clúster y que hacen que estén en contención.
- Clasifica las cargas de trabajo involucradas, en función de su desviación en utilización o actividad de un componente del clúster, para determinar qué elementos agresores tienen el mayor cambio de uso del componente del clúster y qué víctimas son las más afectadas.

Es posible que se produzca un evento solo durante un breve momento y, a continuación, corregirlo después de que el componente que está utilizando ya no sea objeto de disputa. Un evento continuo es un evento que se vuelve a producir para el mismo componente del clúster en un intervalo de cinco minutos y permanece en el estado activo. En el caso de eventos continuos, Unified Manager activa una alerta tras detectar el mismo evento en dos intervalos de análisis consecutivos. Los eventos que no se resuelven, que tienen el estado de nuevo, pueden mostrar diferentes mensajes de descripción según las cargas de trabajo involucradas en el cambio del evento.

Cuando se resuelve un evento, este sigue disponible en Unified Manager como parte del registro de problemas de rendimiento anteriores de un volumen. Cada evento tiene un ID único que identifica el tipo de evento y los componentes de volúmenes, clúster y clúster implicados.

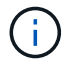

Un único volumen puede participar en más de un evento a la vez.

#### Estado del evento

Los eventos pueden estar en uno de los siguientes estados:

#### Activo

Indica que el evento de rendimiento está activo (nuevo o reconocido). El problema que causa el evento no se ha corregido solo o no se ha resuelto. El contador de rendimiento del objeto de almacenamiento sigue por encima del umbral de rendimiento.

#### Obsoleto

Indica que el evento no está activo. El problema que causa el evento se ha corregido solo o se ha resuelto. El contador de rendimiento del objeto de almacenamiento ya no está por encima del umbral de rendimiento.

#### Notificación de eventos

Las alertas de eventos se muestran en la página Paneles/Descripción general, la página Paneles/rendimiento, la página Detalles de rendimiento/volumen y se envían a direcciones de correo electrónico especificadas. Puede ver información detallada de análisis sobre un evento y obtener sugerencias para resolverlo en la página de detalles del evento.

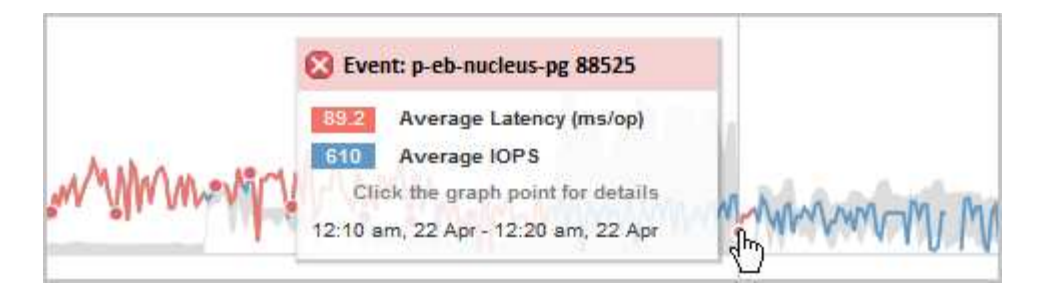

En este ejemplo, un evento se indica mediante un punto rojo () En el gráfico latencia de la página Performance/Volume Details. Al pasar el cursor del ratón por encima del punto rojo, se muestra una ventana emergente con más detalles sobre el evento y las opciones para analizarlo.

#### Interacción de eventos

En la página Performance/Volume Details, puede interactuar con los eventos de las siguientes maneras:

• Si mueve el puntero por un punto rojo, se muestra un mensaje que muestra el identificador del evento, junto con la latencia, el número de operaciones por segundo y la fecha y la hora en que se detectó el evento.

Si existen varios eventos para el mismo período de tiempo, el mensaje muestra el número de eventos, junto con la latencia media y las operaciones por segundo del volumen.

 Al hacer clic en un solo evento se muestra un cuadro de diálogo que muestra información más detallada sobre el evento, incluidos los componentes del clúster implicados, de forma similar a la sección Summary en la página de detalles Event.

El componente objeto de la contención está en un círculo y se resalta en rojo. Puede hacer clic en el ID del evento o en **Ver análisis completo** para ver el análisis completo en la página de detalles del evento. Si hay varios eventos para el mismo período de tiempo, el cuadro de diálogo muestra detalles acerca de los tres eventos más recientes. Puede hacer clic en un ID de evento para ver el análisis de eventos en la página de detalles Event. Si hay más de tres eventos para el mismo período de tiempo, al hacer clic en el punto rojo no se muestra el cuadro de diálogo.

#### La forma en que Unified Manager determina el impacto en el rendimiento de un evento

Unified Manager utiliza la desviación de la actividad, la utilización, el rendimiento de escritura, el uso de componentes del clúster o la latencia de l/o (tiempo de respuesta) en una carga de trabajo para determinar el nivel de impacto en el rendimiento de la carga de trabajo. Esta información determina el rol de cada carga de trabajo del evento y su clasificación en la página de detalles Event.

Unified Manager compara los valores del último análisis de una carga de trabajo con el rango esperado de valores. La diferencia entre los valores que se analizaron por última vez y el rango esperado de valores identifica las cargas de trabajo cuyo rendimiento tuvo un mayor impacto en el evento.

Por ejemplo, supongamos que un clúster contiene dos cargas de trabajo: La carga de trabajo A y la carga de trabajo B. El rango esperado para la carga de trabajo A es de 5-10 milisegundos por operación (ms/op) y su latencia real suele ser de aproximadamente 7 ms/op. El rango esperado para la carga de trabajo B es de 10-20 ms/op y su latencia real suele ser de aproximadamente 15 ms/op. Ambas cargas de trabajo están dentro del rango esperado de latencia. Debido a una contención en el clúster, la latencia de ambas cargas de trabajo aumenta a 40 ms/op, que cruza el umbral de rendimiento, que es los límites superiores del rango esperado y

activa los eventos. La desviación en latencia, de los valores esperados a los valores por encima del umbral de rendimiento, para la carga De trabajo A es aproximadamente de 33 ms/op y la desviación de la carga de trabajo B es de unos 25 ms/op. La latencia de ambas cargas de trabajo se dispara hasta los 40 ms/op, pero la carga De trabajo A tuvo un impacto en el rendimiento mayor porque tuvo la mayor desviación de latencia en 33 ms/op.

En la página de detalles Event, en la sección System Diagnosis, se pueden ordenar las cargas de trabajo por su desviación de la actividad, la utilización o el rendimiento de un componente del clúster. También es posible ordenar las cargas de trabajo por latencia. Cuando se selecciona una opción de ordenación, Unified Manager analiza la desviación de la actividad, la utilización, el rendimiento o la latencia desde que se detectó el evento de los valores esperados para determinar el orden de clasificación de la carga de trabajo. Para la latencia, los puntos rojos () indica un umbral de rendimiento que cruza una carga de trabajo víctima y el impacto posterior en la latencia. Cada punto rojo indica un nivel más alto de desviación en latencia, lo que ayuda a identificar las cargas de trabajo víctimas cuya latencia más se vio afectada por un evento.

#### Los componentes del clúster y el motivo por los que pueden estar en contención

Puede identificar los problemas de rendimiento del clúster cuando un componente del clúster entra en disputa. El rendimiento de las cargas de trabajo de volúmenes que utilizan el componente disminuye y aumenta su tiempo de respuesta (latencia) para las solicitudes de clientes, lo que activa un evento en Unified Manager.

Un componente que está en disputa no puede ejecutarse en un nivel óptimo. Su rendimiento ha disminuido, y el rendimiento de otros componentes del clúster y las cargas de trabajo, llamado *Victimas*, puede haber aumentado la latencia. Para eliminar un componente de la contención, debe reducir su carga de trabajo o aumentar su capacidad para gestionar más trabajo, de modo que el rendimiento pueda volver a los niveles normales. Dado que Unified Manager recopila y analiza el rendimiento de la carga de trabajo en intervalos de cinco minutos, solo detecta cuando un componente de clúster se utiliza de forma coherente en exceso. No se detectan picos transitorios de sobreutilización que duran solo una corta duración dentro del intervalo de cinco minutos.

Por ejemplo, un agregado de almacenamiento puede ser objeto de disputa porque una o más cargas de trabajo en él están compitiendo por sus solicitudes de I/O. Otras cargas de trabajo del agregado pueden verse afectadas, lo que provoca una disminución del rendimiento. Para reducir la cantidad de actividad del agregado, hay diferentes pasos que se pueden realizar, como mover una o más cargas de trabajo a un agregado menos ocupado, para reducir la demanda general de la carga de trabajo en el agregado actual. En el caso de un grupo de políticas de calidad de servicio, puede ajustar el límite de rendimiento o mover cargas de trabajo a otro grupo de políticas, de modo que las cargas de trabajo ya no se aceleren.

Unified Manager supervisa los siguientes componentes del clúster para alertarle cuando los hay en disputa:

#### • Red

Representa el tiempo de espera de las solicitudes de l/o de los protocolos de iSCSI o los protocolos de Fibre Channel (FC) en el clúster. El tiempo de espera transcurrido para que las transacciones iSCSI Ready to Transfer (R2T) o FCP Transfer Ready (XFER\_RDY) finalicen antes de que el clúster pueda responder a una solicitud de l/O. Si el componente de red es objeto de disputa, significa que un tiempo de espera elevado en la capa de protocolo de bloqueo está afectando a la latencia de una o más cargas de trabajo.

#### Procesamiento de red

Representa el componente de software del clúster involucrado en el procesamiento de I/o entre la capa de protocolo y el clúster. Es posible que el nodo que gestiona el procesamiento de red haya cambiado desde que se detectó el evento. Si el componente de red es objeto de disputa, significa que un uso elevado en el

nodo de procesamiento de red está afectando a la latencia de una o más cargas de trabajo.

#### Política de QoS

Representa el grupo de políticas de calidad de servicio del almacenamiento al que pertenece la carga de trabajo. Si el componente del grupo de políticas es objeto de disputa, significa que el límite de rendimiento establecido está acelerando todas las cargas de trabajo del grupo de políticas, lo que afecta a la latencia de una o más cargas de trabajo.

#### Interconexión en cluster

Representa los cables y los adaptadores que conectan de forma física los nodos en clúster. Si el componente de interconexión del clúster es objeto de disputa, significa que un tiempo de espera elevado para las solicitudes de l/o en la interconexión del clúster está afectando a la latencia de una o más cargas de trabajo.

#### Procesamiento de datos

Representa el componente de software del clúster involucrado en el procesamiento de l/o entre el clúster y el agregado de almacenamiento que contiene la carga de trabajo. Es posible que el nodo que gestiona el procesamiento de datos haya cambiado desde que se detectó el evento. Si el componente de procesamiento de datos es objeto de disputa, significa que un uso elevado en el nodo de procesamiento de datos está afectando a la latencia de una o más cargas de trabajo.

#### Recursos de MetroCluster

Representa los recursos de MetroCluster, incluidos NVRAM y los vínculos interswitch (ISL), que se usan para reflejar datos entre los clústeres de una configuración de MetroCluster. Si el componente MetroCluster es objeto de disputa, significa que el alto rendimiento de escritura de las cargas de trabajo del clúster local o un problema de estado del enlace afectan a la latencia de una o más cargas de trabajo del clúster local. Si el clúster no está en una configuración MetroCluster, este icono no se muestra.

#### Operaciones globales o agregados de SSD

Representa el agregado de almacenamiento en el que se ejecutan las cargas de trabajo. Si el componente de agregado es objeto de disputa, significa que un uso elevado en el agregado está afectando a la latencia de una o más cargas de trabajo. Un agregado está formado por todos los HDD, o una combinación de HDD y SSD (un agregado de Flash Pool). Un «agregado SD» está compuesto por todos los SSD (un agregado all-flash) o una combinación de SSD y un nivel de cloud (un agregado de FlashricPool).

#### Latencia de cloud

Representa el componente de software del clúster involucrado en el procesamiento de l/o entre el clúster y el nivel de cloud en el que se almacenan los datos del usuario. Si el componente de latencia del cloud es objeto de disputa, significa que una gran cantidad de lecturas de volúmenes que están alojados en el nivel de cloud están afectando a la latencia de una o más cargas de trabajo.

#### • SnapMirror sincronizado

Representa el componente de software del clúster involucrado en la replicación de datos de usuario del volumen primario al secundario en una relación de SnapMirror Synchronous. Si el componente Sync SnapMirror es objeto de disputa, significa que la actividad de las operaciones de SnapMirror Synchronous está afectando a la latencia de una o más cargas de trabajo.

#### Funciones de las cargas de trabajo involucradas en un evento de rendimiento

Unified Manager utiliza roles para identificar la implicación de una carga de trabajo en un evento de rendimiento. Entre las funciones se encuentran las víctimas, los agresores y los tiburones. Una carga de trabajo definida por el usuario puede ser víctima, abusador o tiburón al mismo tiempo.

| Función | Descripción                                                                                                    |
|---------|----------------------------------------------------------------------------------------------------|
| Víctima | Carga de trabajo definida por el usuario cuyo<br>rendimiento ha disminuido debido a otras cargas de<br>trabajo, denominadas verdugos, que usan en exceso<br>un componente de clúster. Solo las cargas de trabajo<br>definidas por el usuario se identifican como víctimas.<br>Unified Manager identifica las cargas de trabajo<br>víctimas en función de su desviación en la latencia,<br>donde la latencia real, durante un evento, aumentó<br>significativamente con respecto al rango esperado de<br>latencia. |
| Matón   | Una carga de trabajo definida por el usuario o el<br>sistema cuyo uso excesivo de un componente del<br>clúster ha provocado la reducción del rendimiento de<br>otras cargas de trabajo denominadas víctimas.<br>Unified Manager identifica cargas de trabajo<br>problemáticas según su desviación en el uso de un<br>componente del clúster, donde el uso real, durante un<br>evento, ha aumentado considerablemente desde su<br>rango de uso esperado.                                                           |
| IBM     | Carga de trabajo definida por el usuario con el mayor<br>uso de un componente del clúster en comparación<br>con todas las cargas de trabajo involucradas en un<br>evento. Unified Manager identifica cargas de trabajo<br>de tiburón en función de su uso de un componente de<br>clúster durante un evento.                                                                                                    |

Las cargas de trabajo de un clúster pueden compartir muchos de los componentes del clúster, como agregados de almacenamiento y la CPU para el procesamiento de datos y red. Cuando una carga de trabajo, como un volumen, aumenta el uso de un componente del clúster hasta el punto de que el componente no puede satisfacer de forma eficiente las demandas de las cargas de trabajo, el componente es objeto de disputa. La carga de trabajo que utiliza en exceso un componente del clúster es un problema. Las otras cargas de trabajo que comparten esos componentes y cuyo rendimiento afecta al abusador son las víctimas. La actividad de las cargas de trabajo definidas por el sistema, como la deduplicación o las copias Snapshot, también puede convertirse en «bullying».

Cuando Unified Manager detecta un evento, identifica todas las cargas de trabajo y los componentes del clúster implicados, incluidas las cargas de trabajo abusivas que causaron el evento, el componente de clúster que está en disputa y las cargas de trabajo víctimas cuyo rendimiento ha disminuido debido al aumento de la actividad de las cargas de trabajo abusivas.

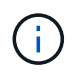

Si Unified Manager no puede identificar las cargas de trabajo abusivas, solo envía alertas sobre las cargas de trabajo víctimas y el componente de clúster correspondiente.

Unified Manager puede identificar cargas de trabajo que son víctimas de cargas de trabajo abusivas y, además, identificar cuándo esas mismas cargas de trabajo pasan a ser cargas de trabajo abusivas. Una carga de trabajo puede ser un problema para sí misma. Por ejemplo, una carga de trabajo de alto rendimiento que está acelerando por el límite de un grupo de políticas provoca que se aceleren todas las cargas de trabajo del grupo de políticas, incluso la propia. Una carga de trabajo que sea intimidatada o víctima en un evento de rendimiento continuo puede cambiar su función o ya no ser participante en el evento. En la página Performance/Volume Details, en la tabla Events List, cuando el volumen seleccionado cambia su rol de participante, se muestra la fecha y hora del cambio de rol.

### Análisis del rendimiento de la carga de trabajo

Unified Manager permite supervisar y analizar el rendimiento de l/o de cargas de trabajo de volúmenes en los clústeres. Puede determinar si un problema de rendimiento está en el clúster y si el almacenamiento es el problema.

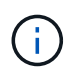

En este capítulo se describe cómo analizar el rendimiento de la carga de trabajo mediante la página Performance/Volume Details y la página de detalles Event.

#### Determinar si una carga de trabajo tiene un problema de rendimiento

Puede utilizar Unified Manager para determinar si un evento de rendimiento detectado ha sido realmente causado por un problema de rendimiento en el clúster. El evento podría haber provocado un pico en la actividad, por ejemplo, que aumentó su tiempo de respuesta, pero ahora el tiempo de respuesta ha vuelto a sus niveles habituales.

#### Antes de empezar

- Debe tener el rol de operador, administrador de OnCommand o administrador del almacenamiento.
- Debe haber identificado el nombre del volumen, o el LUN asociado, que desea analizar.
- Unified Manager debe haber recopilado y analizado un mínimo de cinco días de estadísticas de rendimiento del clúster.

#### Acerca de esta tarea

Si desea ver la página de detalles Event, puede hacer clic en el enlace de nombre de un volumen para ir directamente a la página Performance/Volume Details.

#### Pasos

1. En la barra Buscar, escriba al menos los tres primeros caracteres del nombre del volumen.

El nombre del volumen se muestra en los resultados de búsqueda.

2. Haga clic en el nombre del volumen.

El volumen se muestra en la página Performance/Volume Details.
- 3. En el gráfico datos históricos, haga clic en 5d para mostrar los últimos cinco días de datos históricos.
- 4. Revise el gráfico latencia para responder a las siguientes preguntas:
  - · ¿Hay nuevos eventos de rendimiento?
  - ¿Existen eventos de rendimiento históricos que indiquen que el volumen ha tenido problemas en el pasado?
  - ¿Hay picos en el tiempo de respuesta, incluso si los picos se encuentran dentro del intervalo esperado?
  - ¿Ha habido cambios de configuración en el clúster que pudieran haber afectado el rendimiento? Si el tiempo de respuesta del volumen no muestra eventos de rendimiento, picos de actividad ni cambios de configuración recientes que puedan haber afectado el tiempo de respuesta, puede descartar el problema de rendimiento que está provocado por el clúster.

# Investigando la percepción de un tiempo de respuesta lento para una carga de trabajo

Puede usar Unified Manager para determinar si las operaciones en el clúster pueden haber contribuido al lento tiempo de respuesta (latencia) de una carga de trabajo de volumen.

#### Antes de empezar

- Debe tener el rol de operador, administrador de OnCommand o administrador del almacenamiento.
- Debe haber identificado el nombre del volumen, o el LUN asociado, que desea analizar.
- Unified Manager debe haber recopilado y analizado un mínimo de cinco días de estadísticas de rendimiento del clúster.

#### Acerca de esta tarea

Si desea ver la página de detalles Event, puede hacer clic en el nombre de un volumen para ir directamente a la página Performance/Volume Details.

#### Pasos

1. En la barra Buscar, escriba el nombre del volumen.

El nombre del volumen se muestra en los resultados de búsqueda.

2. Haga clic en el nombre del volumen.

El volumen se muestra en la página Performance/Volume Details.

- 3. En el gráfico de datos históricos, haga clic en 5d para mostrar los últimos cinco días de datos históricos.
- 4. Revise el gráfico IOPS para responder a las siguientes preguntas:
  - · ¿Hay picos espectaculares en la actividad?
  - · ¿Hay caídas dramáticas en la actividad?
  - ¿Hay cambios anormales en el patrón de operaciones? Si las operaciones no muestran picos o caídas espectaculares en la actividad y no se produjeron cambios en la configuración del clúster durante este tiempo, el administrador de almacenamiento puede confirmar que otras cargas de trabajo no afectan al

rendimiento del volumen.

- 5. En el menú Break down data by, en IOPS, seleccione Lecturas/escrituras/otro.
- 6. Haga clic en **Enviar**.

El gráfico de lecturas/escrituras/otro se muestra debajo del gráfico IOPS.

7. Revise el gráfico **Lecturas/escrituras/otro** para identificar picos o caídas espectaculares en la cantidad de lecturas o escrituras para el volumen.

Si no hay picos o caídas espectaculares en las lecturas o escrituras, el administrador de almacenamiento puede confirmar que las operaciones de l/o del clúster funcionan con normalidad. Cualquier problema de rendimiento puede estar en la red o en los clientes conectados.

## Identificar las tendencias del tiempo de respuesta de l/o en los componentes del clúster

Es posible usar Unified Manager para ver las tendencias de rendimiento de todos los componentes del clúster supervisados de una carga de trabajo de volumen. Puede ver, con el tiempo, qué componentes tienen un uso más elevado, si el uso más alto es de solicitudes de lectura o escritura, y cómo el uso ha afectado al tiempo de respuesta de la carga de trabajo.

#### Antes de empezar

- Debe tener el rol de operador, administrador de OnCommand o administrador del almacenamiento.
- Debe haber identificado el nombre del volumen o el LUN asociado que desea analizar.
- Para mostrar 30 días de estadísticas de rendimiento, Unified Manager debe haber recopilado y analizado un mínimo de 30 días de estadísticas de rendimiento del clúster.

#### Acerca de esta tarea

Al identificar las tendencias de rendimiento de los componentes del clúster, el administrador puede decidir si se está utilizando un clúster en exceso o si se está infrautilizado.

Si desea ver la página de detalles Event, puede hacer clic en el nombre de un volumen para ir directamente a la página Performance/Volume Details.

#### Pasos

1. En la barra Buscar, escriba el nombre del volumen.

El nombre del volumen se muestra en los resultados de búsqueda.

2. Haga clic en el nombre del volumen.

El volumen se muestra en la página Performance/Volume Details.

- 3. En el gráfico de datos históricos, haga clic en **30d** para mostrar los últimos 30 días de datos históricos.
- 4. Haga clic en **romper datos por**.
- 5. En latencia, seleccione componentes de clúster y latencia de lectura/escritura.

6. Haga clic en **Enviar**.

Ambos gráficos se muestran debajo del gráfico latencia.

7. Revise el gráfico componentes del clúster.

El gráfico divide el tiempo de respuesta total por componente del clúster. El tiempo de respuesta en el agregado es el más alto.

8. Compare el gráfico Cluster Components con el gráfico latencia.

En el gráfico latencia, se muestran los picos del tiempo de respuesta total que están alineados con los picos en el tiempo de respuesta del agregado. Hay unos pocos al final del lapso de 30 días en los que se superó el umbral de rendimiento.

9. Revise el gráfico latencia de lecturas/escrituras.

En el gráfico se muestra un tiempo de respuesta más alto para las solicitudes de escritura que las solicitudes de lectura, lo que indica que las aplicaciones cliente esperan más de lo habitual para satisfacer sus solicitudes de escritura.

10. Compare el gráfico latencia de lecturas/escrituras con el gráfico latencia.

Los picos en el tiempo de respuesta total que se alinean con el agregado del gráfico Cluster Components también se alinean con las escrituras en el gráfico de latencia de lectura/escritura. El administrador debe decidir si deben abordarse las aplicaciones cliente que utilizan la carga de trabajo o si se está utilizando en exceso el agregado.

## Analizar las mejoras de rendimiento obtenidas para mover un volumen

Puede utilizar Unified Manager para investigar el impacto de una operación de movimiento de volúmenes en la latencia (tiempo de respuesta) de otros volúmenes en el clúster. Mover un volumen de alto rendimiento a un agregado menos ocupado o a un agregado con almacenamiento flash habilitado permite que el volumen tenga un rendimiento más eficiente.

#### Antes de empezar

- Debe tener el rol de operador, administrador de OnCommand o administrador del almacenamiento.
- Debe haber identificado el nombre del volumen, o el LUN asociado, que desea analizar.
- Unified Manager debe haber recopilado y analizado siete días de datos.

#### Acerca de esta tarea

Unified Manager identifica el momento en el que un volumen se mueve entre agregados. Es posible detectar cuando se produce un movimiento de volumen, se completa o con errores. En la página Performance/Volume Details, se muestra un icono de evento de cambio para cada estado del movimiento de volúmenes, lo cual ayuda a realizar un seguimiento cuando se produjo una operación de movimiento y le ayuda a determinar si podría haber contribuido a un evento de rendimiento.

Si desea ver la página de detalles Event, puede hacer clic en el nombre de un volumen para ir directamente a la página Performance/Volume Details.

#### Pasos

- 1. En la barra **Buscar**, escriba el nombre del volumen.
- 2. Haga clic en el nombre del volumen.

El volumen se muestra en la página Performance/Volume Details.

- 3. En el gráfico **datos históricos**, ajuste los controles deslizantes para mostrar la actividad de la semana laboral anterior.
- 4. Analice el gráfico **latencia** y el gráfico **IOPS** para ver cómo se ha realizado el volumen en los últimos días.

Supongamos que se observa un patrón coherente de tiempos de respuesta medios muy altos de más de 42 milisegundos por operación (ms/op), con eventos de rendimiento, cada día de la semana y decide mover el volumen a un agregado de menor actividad para mejorar el rendimiento. Mediante System Manager de OnCommand, puede mover el volumen a un agregado con Flash Pool habilitado para aumentar el rendimiento. Aproximadamente una hora después de completar el movimiento de volumen, puede volver a Unified Manager para confirmar que la operación de movimiento se ha completado correctamente y que la latencia ha mejorado.

- 5. Si no se muestra la página Detalles de rendimiento/volumen, busque el volumen que desea ver.
- 6. En el gráfico **datos históricos**, haga clic en **1d** para ver la actividad desde el último día, unas horas desde que se completó el movimiento de volumen.

En la parte inferior de la página, en la línea tiempo Eventos, un icono de evento de cambio () se muestra para indicar la hora en que se completó la operación de movimiento de volúmenes. También se muestra una línea vertical negra desde el icono de evento de cambio hasta el gráfico latencia.

7. Sitúe el cursor en el icono de cambio de evento para ver los detalles del evento en la Lista de eventos.

Debido a que el volumen se trasladó a un agregado con Flash Pool habilitado, puede ver el cambio en las operaciones de l/o de lectura y escritura en la caché.

8. En el menú Break down data by, en Mbps, seleccione Cache Hit ratio.

El gráfico de proporción de aciertos en caché muestra estadísticas acerca de las lecturas y escrituras en la caché.

El volumen se trasladó correctamente a un agregado menos ocupado y el evento de cambio se resalta en la lista de eventos de la derecha. La latencia media se redujo de forma significativa de más de 42 ms/op a alrededor de 24 ms/op. La latencia actual es de aproximadamente 1.5 ms/op. En el gráfico ratio de aciertos en caché, la cantidad de aciertos en lectura y escritura en caché se encuentra ahora en un 100 % debido a que el volumen ahora se encuentra en un agregado con Flash Pool habilitado.

## Cómo funciona el movimiento de un volumen de FlexVol

Saber cómo funciona la transferencia de un volumen de FlexVol le ayuda a determinar si el movimiento de volúmenes cumple los acuerdos de nivel de servicio y a comprender dónde se encuentra un movimiento de volúmenes en el proceso de traslado de volúmenes.

Los volúmenes FlexVol se mueven de un agregado o nodo a otro dentro de la misma máquina virtual de almacenamiento (SVM). Un movimiento de volúmenes no interrumpe el acceso de los clientes durante el movimiento.

El movimiento de un volumen se produce en varias fases:

- Se realiza un nuevo volumen en el agregado de destino.
- Los datos del volumen original se copian al volumen nuevo.

Durante este tiempo, el volumen original está intacto y disponible para que los clientes puedan acceder a él.

• Al final del proceso de transferencia, se bloquea temporalmente el acceso del cliente.

Durante este tiempo, el sistema realiza una replicación final del volumen de origen al volumen de destino, cambia las identidades de los volúmenes de origen y de destino y cambia el volumen de destino al volumen de origen.

• Tras completar la transferencia, el sistema enruta el tráfico de cliente al nuevo volumen de origen y reanuda el acceso del cliente.

El movimiento no provoca interrupciones en el acceso del cliente, porque el tiempo en el que se bloquea el acceso del cliente finaliza antes de que los clientes notan una interrupción y tiempo de espera. De forma predeterminada, el acceso del cliente está bloqueado durante 35 segundos. Si la operación de movimiento de volumen no puede finalizar en el momento en que se deniega el acceso, el sistema cancela esta fase final de la operación de movimiento de volumen y permite el acceso de los clientes. De forma predeterminada, el sistema intenta la fase final tres veces. Después del tercer intento, el sistema espera una hora antes de intentar la secuencia de fase final de nuevo. El sistema ejecuta la fase final de la operación de movimiento de volúmenes hasta que se completa el movimiento de volúmenes.

## Página Performance/Volume Details

Esta página proporciona estadísticas detalladas del rendimiento para toda la actividad de I/o y las operaciones para el volumen FlexVol, el volumen FlexGroup o la carga de trabajo constituyente FlexGroup seleccionado. Es posible seleccionar un plazo específico para ver las estadísticas y los eventos del volumen. Los eventos identifican eventos de rendimiento y cambios que pueden afectar el rendimiento de I/O.

#### Gráfico de datos históricos

Traza los datos históricos de análisis de rendimiento del volumen seleccionado. Puede hacer clic y arrastrar los controles deslizantes para especificar un marco de tiempo. Los controles deslizantes aumentan y disminuyen la ventana del marco temporal. Los datos que están fuera de la ventana del plazo de tiempo aparecen atenuados. Puede utilizar el control deslizante de la parte inferior del gráfico para mover la ventana del marco de tiempo a través de los datos históricos. Toda la página, incluidos los gráficos y eventos mostrados, refleja los datos disponibles en la ventana del marco de tiempo. Unified Manager conserva un máximo de 30 días de datos históricos en esta página.

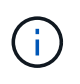

En el gráfico de datos históricos, si selecciona un plazo de más de 1 día, en función de la resolución de pantalla, los gráficos muestran los valores máximos de tiempo de respuesta e IOPS entre el número de días.

#### Opciones

Selector de tiempo

Especifica el intervalo de tiempo durante el cual se pueden ver las estadísticas de rendimiento de volumen de la página completa. Puede hacer clic en 1 día (1d) hasta 30 días (30d) o en **personalizado** para seleccionar un rango personalizado. Para un rango personalizado, puede seleccionar una fecha de inicio y finalización y, a continuación, hacer clic en **Actualizar** para actualizar toda la página.

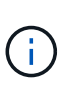

Si accede a la página Performance/Volume Details haciendo clic en el enlace nombre de un volumen en la página de detalles Event, se selecciona automáticamente un intervalo de tiempo, como 1 día o 5 días antes del día actual. Cuando mueve el control deslizante en el gráfico de datos históricos, el intervalo de tiempo cambia a un intervalo personalizado, pero el selector de tiempo **personalizado** no está seleccionado. El selector de tiempo predeterminado permanece seleccionado.

#### Romper datos por

Proporciona una lista de gráficos que se pueden añadir a la página Performance/Volume Details para mostrar estadísticas más detalladas de rendimiento del volumen seleccionado.

#### Las estadísticas de rendimiento que se muestran en los gráficos de desglose de datos

Puede utilizar los gráficos para ver las tendencias de rendimiento de un volumen. También se pueden ver estadísticas de lecturas y escrituras, actividad de protocolo de red, el impacto de la regulación del grupo de políticas de calidad de servicio sobre la latencia, la proporción de lecturas y escrituras en el almacenamiento en caché, el tiempo total de CPU del clúster que utiliza una carga de trabajo y componentes de clúster específicos.

Estas vistas muestran un máximo de 30 días de estadísticas del día actual. En el gráfico de datos histórico, si selecciona un plazo de más de 1 día, según la resolución de pantalla, los gráficos muestran los valores máximos de latencia e IOPS entre el número de días.

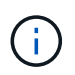

Puede utilizar la casilla de verificación **Seleccionar todo** para seleccionar o anular la selección de todas las opciones de gráfico enumeradas.

#### Latencia

En los siguientes gráficos se detalla la información de la carga de trabajo seleccionada, o el tiempo de respuesta,:

#### · Componentes del clúster

Muestra un gráfico del tiempo invertido en cada componente de clúster utilizado por el volumen seleccionado.

El gráfico ayuda a determinar el impacto de la latencia de cada componente en su relación con la latencia total. Puede utilizar la casilla de comprobación junto a cada componente para mostrar y ocultar su gráfico.

Para los grupos de políticas de calidad de servicio, los datos solo se muestran para los grupos de políticas definidos por el usuario. Se muestran ceros en los grupos de políticas definidos por el sistema, como los grupos de políticas predeterminados.

#### Latencia de lecturas y escrituras

Muestra un gráfico de las latencias de las solicitudes de lectura y escritura correctas de la carga de trabajo de volumen seleccionada durante el lapso seleccionado.

Las solicitudes de escritura son una línea naranja y las solicitudes de lectura son una línea azul. Las solicitudes son específicas de la latencia de la carga de trabajo de volumen seleccionada, no todas las cargas de trabajo del clúster.

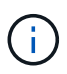

Es posible que las estadísticas de lectura y escritura no siempre añadan al total de estadísticas de latencia que se muestran en el gráfico latencia. Este es el comportamiento esperado en función de cómo Unified Manager recopila y analiza las estadísticas de lectura y escritura para una carga de trabajo.

#### • Impacto del Grupo de políticas

Muestra un gráfico del porcentaje de latencia de la carga de trabajo de volumen seleccionada que afecta al límite de rendimiento de su grupo de políticas de calidad de servicio.

Si se regula la carga de trabajo, el porcentaje indica cuánta aceleración contribuyó a la latencia en un momento específico. Los valores de porcentaje indican la cantidad de limitación:

- 0 % = sin limitación
- > 0% = regulación
- > 20 % = limitación crucial Si el clúster puede gestionar más trabajo, puede reducir la limitación aumentando el límite del grupo de políticas. Otra opción consiste en mover la carga de trabajo a un agregado menos ocupado.

El gráfico muestra para las cargas de trabajo en un grupo de políticas de calidad de servicio definido por el usuario con un límite de rendimiento establecido únicamente. No muestra si las cargas de trabajo se encuentran en un grupo de políticas definido por el sistema, como el grupo de políticas predeterminado, o un grupo de políticas que no tiene un límite de calidad de servicio. Para un grupo de políticas de calidad de servicio, puede colocar el cursor en el nombre del grupo de políticas a fin de mostrar su límite de rendimiento y la última vez que se modificó. Si el grupo de políticas se modificó antes de que el clúster asociado se agregase a Unified Manager, la fecha en la que se modificó por última vez serán la fecha y la hora en las que Unified Manager detectó el clúster por primera vez.

#### • IOPS

Los siguientes gráficos detallan los datos de IOPS para la carga de trabajo seleccionada:

#### • Lecturas/escrituras/otro

Muestra un gráfico que muestra el número de IOPS de lectura y escritura y otras IOPS, por segundo, durante el lapso seleccionado.

Otras IOPS son actividades de protocolo iniciadas por el cliente que no son lecturas ni escrituras. Por ejemplo, en un entorno NFS, esto podría ser operaciones de metadatos como getattr, setattr o fsstat. En un entorno CIFS, podrían realizarse búsquedas de atributos, listas de directorios o análisis antivirus. Las IOPS de escritura son una línea naranja y las solicitudes de lectura son una línea azul. Las solicitudes son específicas de todas las operaciones para la carga de trabajo de volumen seleccionada, no todas las operaciones en el clúster.

#### • Mbps

Los siguientes gráficos detallan los datos de rendimiento de la carga de trabajo seleccionada:

#### • Proporción de aciertos de caché

Muestra un gráfico del porcentaje de solicitudes de lectura de aplicaciones cliente satisfechas por la caché en el lapso seleccionado.

La caché podría estar en tarjetas Flash Cache o unidades de estado sólido (SSD) en agregados de Flash Pool. Un acierto en caché, en azul, es una lectura de la caché. Una omisión de caché, en naranja, es la lectura de un disco en el agregado. Las solicitudes son específicas de la carga de trabajo de volumen seleccionada, no todas las cargas de trabajo del clúster.

Puede ver información más detallada sobre el uso de la caché del volumen en las páginas Estado de Unified Manager y en System Manager de OnCommand.

#### Componentes

En los siguientes gráficos se detallan los datos por componente de clúster que utiliza la carga de trabajo seleccionada:

#### • Tiempo de CPU del clúster

Muestra un gráfico del tiempo de uso de CPU, en ms, de todos los nodos del clúster utilizado por la carga de trabajo seleccionada.

El gráfico muestra el tiempo de uso combinado de CPU para el procesamiento de red y el procesamiento de datos. También incluye la hora de CPU para cargas de trabajo definidas por el sistema asociadas con la carga de trabajo seleccionada y que utilizan los mismos nodos para el procesamiento de datos. Puede utilizar el gráfico para determinar si la carga de trabajo es un consumidor elevado de los recursos de CPU del clúster. También puede utilizar el gráfico, junto con el gráfico de latencia de lecturas/escrituras en el gráfico latencia, o el gráfico de lecturas/escrituras/otro en el gráfico IOPS, para determinar cómo los cambios en la actividad de la carga de trabajo con el tiempo afectan al uso de la CPU del clúster.

#### • Utilización del disco

Muestra un gráfico que muestra el porcentaje de utilización de los discos de datos en el agregado de almacenamiento durante el lapso seleccionado.

El aprovechamiento incluye únicamente las solicitudes de lectura y escritura de disco de la carga de trabajo del volumen seleccionado. No se incluyen las lecturas de la caché. El aprovechamiento es específico de la carga de trabajo de volumen seleccionada, no de todas las cargas de trabajo de los discos. Si un volumen supervisado está implicado en un movimiento de volumen, los valores de utilización de este gráfico son para el agregado objetivo al que se trasladó el volumen.

#### Cómo funcionan los gráficos de los datos de rendimiento

Unified Manager utiliza gráficos o gráficos para mostrar las estadísticas y los eventos de rendimiento de volúmenes durante un periodo de tiempo específico.

Los gráficos permiten personalizar el rango de tiempo sobre el cual ver datos. Los datos se muestran con el plazo en el eje horizontal del gráfico y los contadores en el eje vertical, con intervalos de puntos en las líneas del gráfico. El eje vertical es dinámico; los valores se ajustan en función de los picos de los valores esperados o reales.

#### Seleccionar plazos

En la página Performance/Volume Details, el gráfico de datos históricos permite seleccionar un plazo para todos los gráficos de la página. Los botones 1d, 5d, 10d y 30d especifican de 1 día a 30 días (1 mes) y el botón **personalizado** le permite especificar un intervalo de tiempo personalizado dentro de esos 30 días. Cada punto de un gráfico representa un intervalo de recogida de 5 minutos y se conserva un máximo de 30 días de datos de rendimiento históricos. Tenga en cuenta que los intervalos también tienen en cuenta los retrasos en la red y otras anomalías.

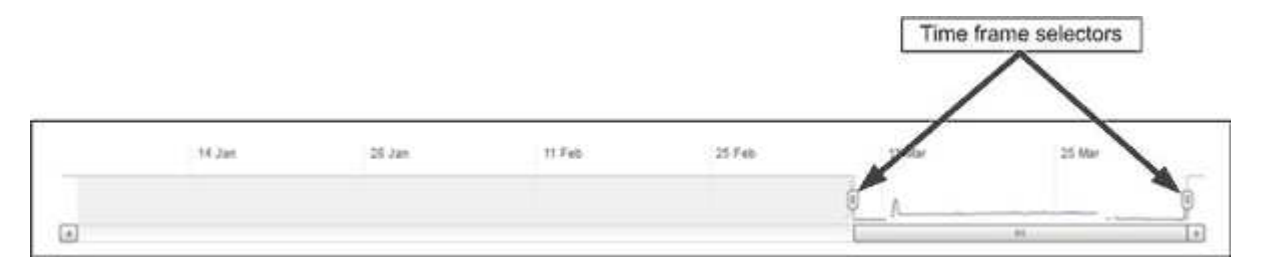

En este ejemplo, el gráfico de datos históricos tiene un intervalo de tiempo establecido en el principio y el final del mes de marzo. En el plazo seleccionado, todos los datos históricos anteriores a marzo se atenúan.

#### Visualización de información de punto de datos

Para ver información de un punto de datos de un gráfico, puede colocar el cursor sobre un punto específico del gráfico y mostrar un cuadro emergente con información sobre el valor y la fecha y la hora.

| ms/op |                                         |            |       |        |
|-------|-----------------------------------------|------------|-------|--------|
|       | Average Latency (ms/op)<br>Average IOPS | h          |       |        |
|       | 9:00 pm, 21 Apr - 9:30 pm; 21<br>Apr    | 1 Sun have | ilimp | Mymula |

En este ejemplo, al colocar el cursor sobre el gráfico IOPS en la página Performance/Volume Details, se muestran los valores de tiempo de respuesta y las operaciones entre las 3:50 a. y las 3:55 El 20 de octubre.

#### Ver información de eventos de rendimiento

Para ver la información de eventos en un gráfico, puede colocar el cursor sobre un icono de evento para ver información de resumen en un cuadro emergente o puede hacer clic en el icono de evento para obtener información más detallada.

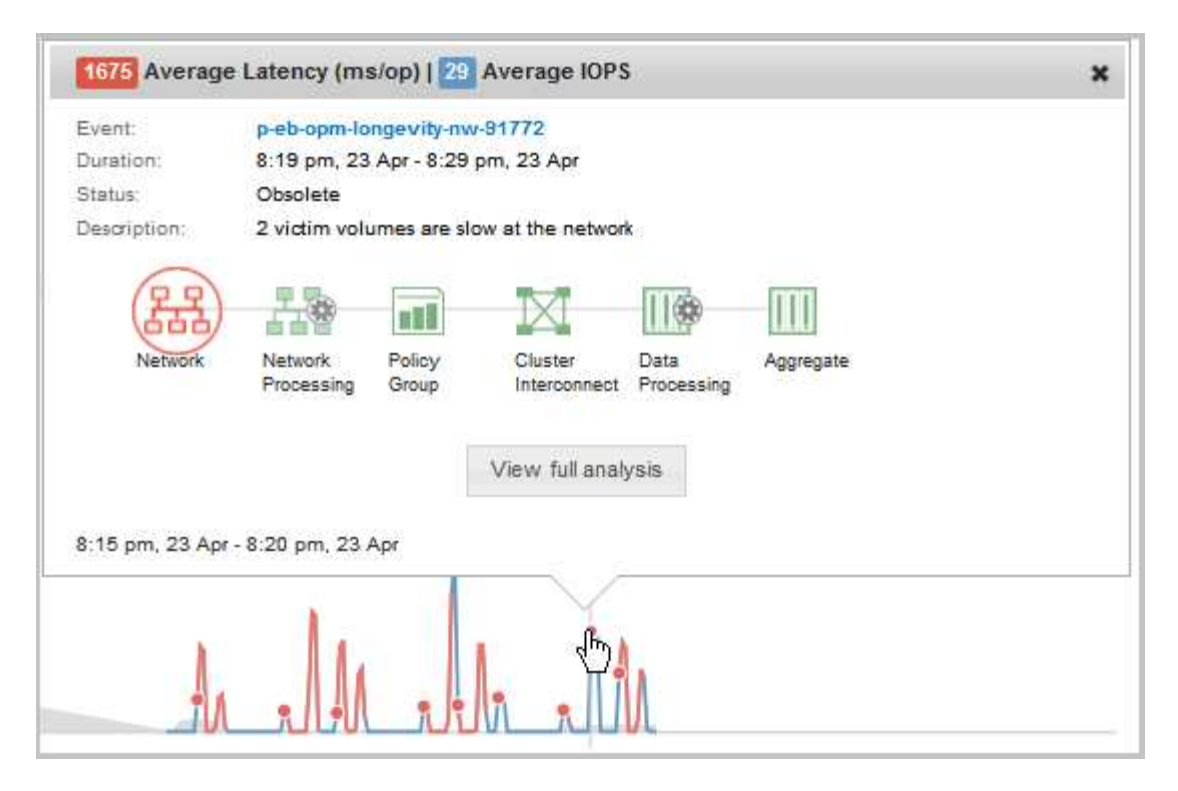

En este ejemplo, en la página Performance/Volume Details, al hacer clic en un icono de evento en el gráfico latencia se muestra información detallada sobre el evento en un cuadro emergente. El evento también se resalta en la Lista de eventos.

## Análisis de eventos de rendimiento

Puede analizar los eventos de rendimiento para identificar cuándo se detectaron, si están activos (nuevos o reconocidos) o obsoletos, las cargas de trabajo y los componentes del clúster afectados, y las opciones para resolver los eventos por su cuenta.

## Mostrar información acerca de los eventos de rendimiento

Es posible usar la página del inventario Events para ver una lista de todos los eventos de rendimiento nuevos y obsoletos de los clústeres que se están supervisando mediante Unified Manager. Al ver esta información, puede determinar los eventos más críticos y, a continuación, profundizar en información detallada para determinar la causa del evento.

#### Antes de empezar

- Debe tener el rol de operador, administrador de OnCommand o administrador del almacenamiento.
- Debe haber eventos de rendimiento nuevos o obsoletos.

#### Acerca de esta tarea

La lista de eventos se ordena por hora detectada, con los eventos más recientes listados primero. Puede hacer clic en un encabezado de columna para ordenar los eventos según esa columna. Por ejemplo, puede ordenar por la columna Estado para ver los eventos por gravedad. Si está buscando un evento específico o un tipo de evento específico, puede utilizar el filtro y los mecanismos de búsqueda para afinar la lista de eventos que aparecen en la lista.

Los eventos de todos los orígenes se muestran en esta página:

- Política de umbral de rendimiento definida por el usuario
- · Política de umbral de rendimiento definida por el sistema
- Umbral de rendimiento dinámico

La columna Tipo de evento enumera el origen del evento. Puede seleccionar un evento para ver detalles sobre él en la página de detalles Event.

#### Pasos

- 1. En el panel de navegación de la izquierda, haga clic en **Eventos**.
- 2. Busque un evento que desee analizar y haga clic en el nombre del evento.

Se muestra la página de detalles del evento.

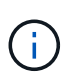

También puede mostrar la página de detalles de un evento si se hace clic en el enlace del nombre del evento de la página Performance Explorer y también desde un correo electrónico de alerta.

## Análisis de eventos de umbrales de rendimiento definidos por el usuario

Los eventos generados a partir de umbrales definidos por el usuario indican que un contador de rendimiento de un determinado objeto de almacenamiento, por ejemplo, un agregado o un volumen, ha superado el umbral definido en la política. Esto indica que el objeto del clúster está experimentando un problema de rendimiento.

La página de detalles Event se utiliza para analizar el evento de rendimiento y realizar las acciones correctivas necesarias para devolver el rendimiento a la normalidad.

#### Respuesta a eventos de umbral de rendimiento definidos por el usuario

Puede utilizar Unified Manager para investigar los eventos de rendimiento causados por un contador de rendimiento que cruza un umbral crítico o de advertencia definido por el usuario. También puede usar Unified Manager para comprobar el estado del componente del clúster a fin de ver si los eventos de estado recientes detectados en el componente contribuyeron al evento de rendimiento.

#### Antes de empezar

- Debe tener el rol de operador, administrador de OnCommand o administrador del almacenamiento.
- Debe haber eventos de rendimiento nuevos o obsoletos.

#### Pasos

- 1. Abra la página de detalles **Event** para ver información sobre el evento.
- 2. Revise la **Descripción**, que describe la brecha de umbral que provocó el evento.

Por ejemplo, el mensaje "valor de latencia de 456 ms/op ha activado un evento DE ADVERTENCIA

basado en el valor de umbral de 400 ms/op'' indica que se ha producido un evento de advertencia de latencia para el objeto.

3. Pase el cursor sobre el nombre de la política para mostrar detalles sobre la política de umbral que activó el evento.

Esto incluye el nombre de la política, el contador de rendimiento que se está evaluando, el valor del contador que debe incumplir para considerarse un evento crítico o de advertencia y la duración mediante la cual el contador debe superar el valor.

- 4. Tome nota del **tiempo de activación del evento** para que pueda investigar si se han producido otros eventos al mismo tiempo que podrían haber contribuido a este evento.
- 5. Siga una de las siguientes opciones para investigar más a fondo el evento y determinar si necesita realizar alguna acción para resolver el problema de rendimiento:

| Opción                                                                                     | Posibles acciones de investigación                                                                                                    |
|--------------------------------------------------------------------------------------------|----------------------------------------------------------------------------------------------------|
| Haga clic en el nombre del objeto Source para<br>mostrar la página Explorer de ese objeto. | Esta página permite ver los detalles del objeto y<br>comparar este objeto con otros objetos de<br>almacenamiento similares para ver si otros objetos<br>de almacenamiento tienen un problema de<br>rendimiento al mismo tiempo. Por ejemplo, para ver<br>si otros volúmenes del mismo agregado están<br>teniendo también un problema de rendimiento. |
| Haga clic en el nombre del clúster para mostrar la página Cluster Summary.                 | Esta página le permite ver los detalles del clúster en<br>el que reside el objeto para ver si existen otros<br>problemas de rendimiento a la vez.                                                                                                    |

## Analizar eventos de umbrales de rendimiento definidos por el sistema

Los eventos generados a partir de umbrales de rendimiento definidos por el sistema indican que un contador de rendimiento, o un conjunto de contadores de rendimiento, para un determinado objeto de almacenamiento ha superado el umbral de una política definida por el sistema. Esto indica que el objeto de almacenamiento, por ejemplo, un agregado o nodo, está experimentando un problema de rendimiento.

La página de detalles Event se utiliza para analizar el evento de rendimiento y realizar las acciones correctivas necesarias para devolver el rendimiento a la normalidad.

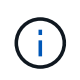

Las políticas de umbral definidas por el sistema no se habilitan en sistemas Cloud Volumes ONTAP, ONTAP Edge o ONTAP Select.

#### Respuesta a eventos de umbral de rendimiento definidos por el sistema

Es posible utilizar Unified Manager para investigar los eventos de rendimiento provocados por un contador de rendimiento que cruce un umbral de advertencia definido por el sistema. También puede usar Unified Manager para comprobar el estado del componente del clúster a fin de ver si los eventos recientes detectados en el componente

contribuyeron al evento de rendimiento.

#### Antes de empezar

- Debe tener el rol de operador, administrador de OnCommand o administrador del almacenamiento.
- Debe haber eventos de rendimiento nuevos o obsoletos.

#### Pasos

- 1. Abra la página de detalles **Event** para ver información sobre el evento.
- 2. Revise la **Descripción**, que describe la brecha de umbral que provocó el evento.

Por ejemplo, el mensaje "valor de utilización de nodos del 90 % ha activado un evento DE ADVERTENCIA basado en el valor de umbral del 85 %" indica que se ha producido un evento de advertencia de utilización de nodos para el objeto de clúster.

- 3. Tome nota del **tiempo de activación del evento** para que pueda investigar si se han producido otros eventos al mismo tiempo que podrían haber contribuido a este evento.
- 4. En **Diagnóstico del sistema**, revise la breve descripción del tipo de análisis que la directiva definida por el sistema está realizando en el objeto de clúster.

En algunos casos se muestra un icono verde o rojo junto al diagnóstico para indicar si se ha encontrado un problema en ese diagnóstico en particular. Para otros tipos de gráficos de contadores de eventos definidos por el sistema, se muestra el rendimiento del objeto.

5. En **acciones sugeridas**, haga clic en el enlace **Ayúdame a hacer esto** para ver las acciones sugeridas que puede realizar para intentar resolver el evento de rendimiento por su cuenta.

#### Responder a los eventos de rendimiento del grupo de políticas de calidad de servicio

Unified Manager genera eventos de advertencia sobre las políticas de calidad de servicio cuando el rendimiento de las cargas de trabajo (IOPS, IOPS/TB o Mbps) superó la configuración de la política de calidad de servicio de ONTAP definida y la latencia de las cargas de trabajo se ve cada vez más afectada. Estos eventos definidos por el sistema proporcionan la oportunidad para corregir posibles problemas de rendimiento antes de que muchas cargas de trabajo se vean afectadas por la latencia.

#### Antes de empezar

- Debe tener el rol de operador, administrador de OnCommand o administrador del almacenamiento.
- Debe haber eventos de rendimiento nuevos, reconocidos o obsoletos.

#### Acerca de esta tarea

Unified Manager genera eventos de advertencia para incumplimiento de políticas de calidad de servicio cuando el rendimiento de la carga de trabajo superó la configuración de la política de calidad de servicio definida durante cada periodo de recogida de rendimiento de la hora anterior. El rendimiento de la carga de trabajo puede superar el umbral de calidad de servicio durante un breve periodo de tiempo durante cada periodo de recogida, pero Unified Manager muestra únicamente el rendimiento «medio» durante el periodo de recogida del gráfico. Por este motivo, puede recibir eventos de calidad de servicio mientras que el rendimiento de una carga de trabajo puede no haber superado el umbral de política que se muestra en el gráfico.

Puede usar System Manager o los comandos de la ONTAP para gestionar los grupos de políticas, incluidas las siguientes tareas:

- Crear un grupo de políticas nuevo para la carga de trabajo
- Agregar o eliminar cargas de trabajo en un grupo de políticas
- · Mover una carga de trabajo entre grupos de políticas
- · Cambiar el límite de rendimiento de un grupo de políticas
- Mover una carga de trabajo a un agregado o nodo diferente

#### Pasos

- 1. Abra la página de detalles Event para ver información sobre el evento.
- 2. Revise la **Descripción**, que describe la brecha de umbral que provocó el evento.

Por ejemplo, el mensaje "IOPS value of 1,352 IOPS on vol1\_NFS1 ha activado un evento DE ADVERTENCIA para identificar problemas potenciales de rendimiento para la carga de trabajo" indica que se ha producido un evento QoS Max IOPS en el volumen vol1\_NFS1.

3. Consulte la sección **Información de evento** para obtener más información sobre cuándo se produjo el evento y cuánto tiempo ha estado activo.

Además, para los volúmenes o LUN que comparten el rendimiento de una política de calidad de servicio, puede ver los nombres de las tres cargas de trabajo principales que consumen más IOPS o Mbps.

4. En la sección Diagnóstico del sistema, revise los dos gráficos: Uno para el promedio total de IOPS o Mbps (dependiendo del evento) y uno para latencia. Cuando se organiza de esta forma, se pueden ver los componentes del clúster que afectan en mayor medida a la latencia cuando la carga de trabajo se acercó al límite máximo de calidad de servicio.

Para un evento de política de calidad de servicio compartida, las tres cargas de trabajo principales se muestran en el gráfico de rendimiento. Si más de tres cargas de trabajo comparten la política de calidad de servicio, se añaden cargas de trabajo adicionales en una categoría «¿otras cargas de trabajo». Además, el gráfico latencia muestra la latencia media de todas las cargas de trabajo que forman parte de la política de calidad de servicio.

Tenga en cuenta que, para los eventos de política de calidad de servicio adaptativos, los gráficos IOPS y Mbps muestran los valores de IOPS o Mbps que ONTAP ha convertido de la política de umbral de IOPS/TB asignada en función del tamaño del volumen.

5. En la sección **acciones sugeridas**, revise las sugerencias y determine qué acciones debe realizar para evitar un aumento en la latencia de la carga de trabajo.

Si es necesario, haga clic en el botón **Ayuda** para ver más detalles sobre las acciones sugeridas que puede realizar para intentar resolver el evento de rendimiento.

#### Eventos de políticas de calidad de servicio adaptativas que tienen un tamaño de bloque definido

Los grupos de políticas de calidad de servicio adaptativos escalan automáticamente el techo o el piso de rendimiento según el tamaño del volumen y mantienen la ratio de IOPS en TB a medida que cambie el tamaño del volumen. A partir de ONTAP 9.5, es posible especificar el tamaño de bloque en la política de calidad de servicio para aplicar

de forma efectiva un umbral de Mbps al mismo tiempo.

Al asignar un umbral de IOPS en una política de calidad de servicio adaptativa, solo se establece un límite en el número de operaciones que se producen en cada carga de trabajo. Según el tamaño de bloque que se establece en el cliente que genera las cargas de trabajo, algunas IOPS incluyen muchos más datos y, por lo tanto, colocan una carga mucho más grande en los nodos que procesan las operaciones.

El valor de Mbps para una carga de trabajo se genera con la siguiente fórmula:

```
MBps = (IOPS * Block Size) / 1000
```

Si la carga de trabajo tiene una media de 3,000 IOPS y el tamaño de bloque en el cliente se establece en 32 KB, los Mbps efectivos para esta carga de trabajo son 96. Si esta misma carga de trabajo tiene una media de 3,000 IOPS y el tamaño de bloque en el cliente se establece en 48 KB, los Mbps efectivos para esta carga de trabajo son 144. Puede ver que el nodo está procesando un 50 % más de datos cuando el tamaño de bloque es mayor.

Echemos un vistazo a la siguiente política de calidad de servicio adaptativa que tiene un tamaño de bloque definido y cómo se activan los eventos en función del tamaño de bloque que se establece en el cliente.

Cree una política y establezca el rendimiento máximo en 2,500 IOPS/TB con un tamaño de bloque de 32 KB. De este modo, el umbral de Mbps establece de manera efectiva en 80 Mbps ((2500 IOPS \* 32 KB) / 1000) para un volumen con 1 TB de capacidad utilizada. Tenga en cuenta que Unified Manager genera un evento de advertencia cuando el valor de rendimiento es un 10 % inferior al umbral definido. Los eventos se generan en las siguientes situaciones:

| Capacidad utilizada | El evento se genera cuando el rendimiento supera este número de |
|---------------------|-----------------------------------------------------------------|
| IOPS                | Mbps                                                            |
| 1 TB                | 2,250 000 IOPS                                                  |
| 72 Mbps             | 2 TB                                                            |
| 4,500 000 IOPS      | 144 Mbps                                                        |
| 5 TB                | 11,250 000 IOPS                                                 |

Si el volumen utiliza 2 TB del espacio disponible, y las IOPS son 4,000, y el tamaño de bloque de calidad de servicio está configurado como 32 KB en el cliente, el rendimiento de Mbps es 128 Mbps ((4,000 IOPS \* 32 KB) / 1000). No se genera ningún evento en este escenario porque tanto 4,000 IOPS como 128 Mbps están por debajo del umbral para un volumen que utiliza 2 TB de espacio.

Si el volumen utiliza 2 TB del espacio disponible, y las IOPS son 4,000, y el tamaño de bloque de calidad de servicio está configurado como 64 KB en el cliente, el rendimiento de Mbps es de 256 Mbps ((4,000 IOPS \* 64 KB) / 1000). En este caso, las 4,000 IOPS no generan ningún evento, pero el valor de Mbps de 256 Mbps está por encima del umbral de 144 Mbps y se genera un evento.

Por esta razón, cuando se activa un evento basado en una infracción de Mbps para una política de QoS adaptativa que incluye el tamaño de bloque, se muestra un gráfico de Mbps en la sección Diagnóstico del

sistema de la página de detalles evento. Si el evento se activa en función de una filtración de IOPS para la política de calidad de servicio adaptativa, se muestra un gráfico de IOPS en la sección System Diagnosis. Si se produce una infracción tanto para las IOPS como para los Mbps, recibirá dos eventos.

Para obtener más información acerca del ajuste de la configuración de QoS, consulte la ONTAP 9 Guía completa de supervisión del rendimiento.

#### "Guía completa de supervisión del rendimiento de ONTAP 9"

#### Respuesta a eventos de rendimiento sobreutilizados de recursos de nodos

Unified Manager genera eventos de advertencia sobreutilizados de los recursos de nodos cuando un único nodo está funcionando por encima de los límites de su eficiencia operativa y, por lo tanto, afecta potencialmente a las latencias de las cargas de trabajo. Estos eventos definidos por el sistema proporcionan la oportunidad para corregir posibles problemas de rendimiento antes de que muchas cargas de trabajo se vean afectadas por la latencia.

#### Antes de empezar

- Debe tener el rol de operador, administrador de OnCommand o administrador del almacenamiento.
- Debe haber eventos de rendimiento nuevos o obsoletos.

#### Acerca de esta tarea

Unified Manager genera eventos de advertencia para las infracciones de políticas de recursos de nodos sobreutilizadas buscando nodos que utilicen más del 100 % de su capacidad de rendimiento durante más de 30 minutos.

Puede usar System Manager o los comandos de la ONTAP para corregir este tipo de problema de rendimiento, incluidas las siguientes tareas:

- Crear y aplicar una política de calidad de servicio a cualquier volumen o LUN que utilicen en exceso los recursos del sistema
- Reducir el límite máximo de rendimiento de la calidad de servicio de un grupo de políticas al cual se aplican cargas de trabajo
- Mover una carga de trabajo a un agregado o nodo diferente
- Aumentar la capacidad añadiendo discos al nodo o actualizando a un nodo con una CPU más rápida y más RAM

#### Pasos

- 1. Abra la página de detalles Event para ver información sobre el evento.
- 2. Revise la **Descripción**, que describe la brecha de umbral que provocó el evento.

Por ejemplo, el mensaje "Perf. Valor de capacidad utilizada del 139 % en Simplicity-02 ha activado un evento DE ADVERTENCIA para identificar problemas de rendimiento potenciales en la unidad de procesamiento de datos». indica que la capacidad de rendimiento de los nodos simplicity-02 está sobreutilizada y afecta negativamente al rendimiento de los nodos.

3. En la sección **Diagnóstico del sistema**, revise los tres gráficos: Uno para la capacidad de rendimiento utilizada en el nodo, otro para la tasa media de IOPS de almacenamiento que utilizan las cargas de trabajo

principales y uno para la latencia en las cargas de trabajo principales. Cuando se organizan de este modo, se pueden ver qué cargas de trabajo son la causa de la latencia en el nodo.

Puede ver qué cargas de trabajo tienen políticas de calidad de servicio aplicadas, y cuáles no, moviendo el cursor sobre el gráfico IOPS.

4. En la sección **acciones sugeridas**, revise las sugerencias y determine qué acciones debe realizar para evitar un aumento en la latencia de la carga de trabajo.

Si es necesario, haga clic en el botón **Ayuda** para ver más detalles sobre las acciones sugeridas que puede realizar para intentar resolver el evento de rendimiento.

## Analizar eventos de umbrales dinámicos de rendimiento

Los eventos generados a partir de los umbrales dinámicos indican que el tiempo de respuesta real (latencia) de una carga de trabajo es demasiado alto o demasiado bajo, en comparación con el intervalo de tiempo de respuesta esperado. La página de detalles Event se utiliza para analizar el evento de rendimiento y realizar las acciones correctivas necesarias para devolver el rendimiento a la normalidad.

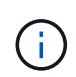

Los umbrales de rendimiento dinámico no están habilitados en sistemas Cloud Volumes ONTAP, ONTAP Edge o ONTAP Select.

#### Identificar las cargas de trabajo de las víctimas involucradas en un evento de rendimiento dinámico

En Unified Manager, es posible identificar qué cargas de trabajo de volumen tienen la mayor desviación en tiempo de respuesta (latencia) provocada por un componente de almacenamiento en disputa. La identificación de estas cargas de trabajo le ayuda a comprender por qué las aplicaciones cliente que acceden a ellas han tenido un rendimiento más lento de lo habitual.

#### Antes de empezar

- Debe tener el rol de operador, administrador de OnCommand o administrador del almacenamiento.
- · Debe haber eventos de rendimiento dinámicos nuevos, reconocidos o obsoletos.

#### Acerca de esta tarea

La página de detalles Event muestra una lista de las cargas de trabajo definidas por el usuario y definidas por el sistema, clasificadas por la mayor desviación de la actividad o el uso del componente, o más afectadas por el evento. Los valores se basan en los picos identificados por Unified Manager cuando detectó y analizó por última vez el evento.

#### Pasos

- 1. Abra la página **Detalles del evento** para ver información sobre el evento.
- En los gráficos latencia de carga de trabajo y actividad de carga de trabajo, seleccione cargas de trabajo de víctimas.
- 3. Pase el cursor por los gráficos para ver las principales cargas de trabajo definidas por el usuario que afectan al componente y el nombre de la carga de trabajo víctima.

#### Identificar las cargas de trabajo abusivas involucradas en un evento de rendimiento dinámico

En Unified Manager, es posible identificar qué cargas de trabajo tienen la mayor desviación en uso para un componente de clúster en disputa. Al identificar estas cargas de trabajo, entiende por qué algunos volúmenes del clúster tienen tiempos de respuesta lentos (latencia).

#### Antes de empezar

- Debe tener el rol de operador, administrador de OnCommand o administrador del almacenamiento.
- Debe haber eventos de rendimiento dinámicos nuevos, reconocidos o obsoletos.

#### Acerca de esta tarea

La página de detalles Event muestra una lista de las cargas de trabajo definidas por el usuario y definidas por el sistema con la clasificación del uso más alto del componente o más afectado por el evento. Los valores se basan en los picos identificados por Unified Manager cuando detectó y analizó por última vez el evento.

#### Pasos

- 1. Abra la página Detalles del evento para ver información sobre el evento.
- 2. En los gráficos de latencia de carga de trabajo y actividad de carga de trabajo, seleccione **carga de trabajo bully** .
- 3. Pase el cursor por los gráficos para ver las principales cargas de trabajo problemáticas definidas por el usuario que afectan al componente.

#### Identificar cargas de trabajo de tiburón involucradas en un evento de rendimiento dinámico

En Unified Manager, es posible identificar qué cargas de trabajo tienen la mayor desviación de uso para un componente de almacenamiento en contención. La identificación de estas cargas de trabajo le ayuda a determinar si estas cargas de trabajo se deben mover a un clúster menos utilizado.

#### Antes de empezar

- Debe tener el rol de operador, administrador de OnCommand o administrador del almacenamiento.
- Hay un evento dinámico de rendimiento nuevo, reconocido o obsoleto.

#### Acerca de esta tarea

La página de detalles Event muestra una lista de las cargas de trabajo definidas por el usuario y definidas por el sistema con la clasificación del uso más alto del componente o más afectado por el evento. Los valores se basan en los picos identificados por Unified Manager cuando detectó y analizó por última vez el evento.

#### Pasos

- 1. Abra la página Detalles del evento para ver información sobre el evento.
- 2. En los gráficos Workload Latency y Workload Activity, seleccione Shark Workloads.
- 3. Pase el cursor por los gráficos para ver las principales cargas de trabajo definidas por el usuario que afectan al componente y el nombre de la carga de trabajo de tiburón.

#### Análisis de eventos de rendimiento para una configuración de MetroCluster

Es posible utilizar Unified Manager para analizar un evento de rendimiento de una configuración de MetroCluster. Es posible identificar las cargas de trabajo involucradas en el evento y revisar las acciones sugeridas para resolverlo.

Los eventos de rendimiento de MetroCluster pueden deberse a cargas de trabajo *intimidator* que usan en exceso los enlaces interswitches (ISL) entre los clústeres, o debido a problemas de estado del enlace. Unified Manager supervisa cada clúster en una configuración de MetroCluster de forma independiente, sin considerar eventos de rendimiento en un clúster de partners.

Los eventos de rendimiento de ambos clústeres de la configuración de MetroCluster también se muestran en la página Unified Manager Dashboards/Overview.también puede ver las páginas Health de Unified Manager para comprobar el estado de cada clúster y ver su relación.

Analizar un evento de rendimiento dinámico en un clúster en una configuración de MetroCluster

Puede utilizar Unified Manager para analizar el clúster en una configuración de MetroCluster en la que se detectó un evento de rendimiento. Puede identificar el nombre del clúster, la hora de detección del evento y las cargas de trabajo implicadas en *intimid* y *Victim*.

#### Antes de empezar

- Debe tener el rol de operador, administrador de OnCommand o administrador del almacenamiento.
- Debe haber eventos de rendimiento nuevos, reconocidos o obsoletos para una configuración de MetroCluster.
- Los dos clústeres de la configuración de MetroCluster deben supervisarse con la misma instancia de Unified Manager.

#### Pasos

- 1. Abra la página Detalles del evento para ver información sobre el evento.
- 2. Revise la descripción del evento para ver los nombres de las cargas de trabajo involucradas y el número de cargas de trabajo involucradas.

En este ejemplo, el icono Recursos de MetroCluster es de color rojo, lo que indica que los recursos de MetroCluster están en disputa. Coloque el cursor sobre el icono para mostrar una descripción del icono. En la parte superior de la página del ID de evento, el nombre del clúster identifica el nombre del clúster en el que se detectó el evento.

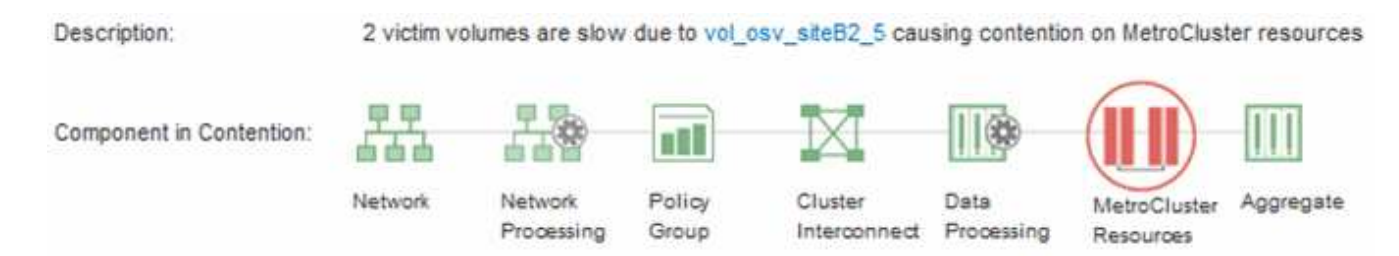

3. Anote el nombre del clúster y la hora de detección del evento que puede utilizar para analizar los eventos de rendimiento en el clúster de partners.

4. En los gráficos, revise las cargas de trabajo *Victim* para confirmar que sus tiempos de respuesta son superiores al umbral de rendimiento.

En este ejemplo, la carga de trabajo de la víctima se muestra en el texto de desplazamiento. Los gráficos de latencia muestran, a alto nivel, un patrón de latencia constante para las cargas de trabajo víctimas involucradas. Aunque la latencia anormal de las cargas de trabajo víctimas haya activado el evento, un patrón de latencia consistente podría indicar que las cargas de trabajo están funcionando dentro de su rango esperado, pero que un pico en la l/o aumentó la latencia y activó el evento.

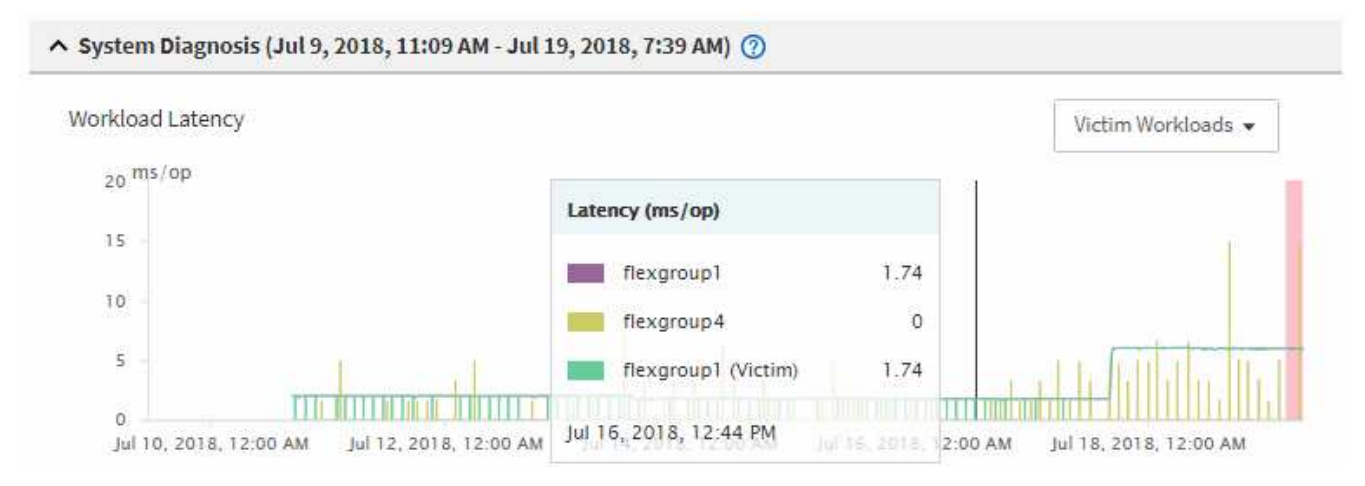

Si instaló recientemente una aplicación en un cliente que accede a estas cargas de trabajo de volumen y esa aplicación envía una gran cantidad de l/o, es posible que anticipe que aumentan las latencias. Si la latencia de las cargas de trabajo se devuelve dentro del rango esperado, el estado del evento cambia a obsoleto y permanece en este estado durante más de 30 minutos, es probable que pueda ignorar el evento. Si el evento está en curso y permanece en el estado nuevo, puede investigarlo aún más para determinar si otros problemas causaron el evento.

5. En el gráfico de rendimiento de cargas de trabajo, seleccione **Bully Workloads** para mostrar las cargas de trabajo abusivas.

La presencia de cargas de trabajo abusivas indica que el evento podría haber sido causado por una o más cargas de trabajo en el clúster local haciendo un uso excesivo de los recursos de MetroCluster. Las cargas de trabajo abusivas tienen una alta desviación del rendimiento de escritura (Mbps).

En este gráfico, se muestra el patrón de rendimiento de escritura (Mbps) para las cargas de trabajo de forma general. Es posible revisar el patrón de MB/s de escritura para identificar un rendimiento anómalo, lo que puede indicar que una carga de trabajo está aprovechando en exceso los recursos de MetroCluster.

Si en este evento no hay cargas de trabajo matones, es posible que el evento haya estado causado por un problema de estado con el enlace entre los clústeres o un problema de rendimiento en el clúster de partners. Puede usar Unified Manager para comprobar el estado de ambos clústeres en una configuración de MetroCluster. También puede utilizar Unified Manager para comprobar y analizar eventos de rendimiento en el clúster de partners.

#### Analizar un evento de rendimiento dinámico para un clúster remoto en una configuración de MetroCluster

Es posible utilizar Unified Manager para analizar eventos dinámicos de rendimiento en un clúster remoto en una configuración de MetroCluster. El análisis le ayuda a determinar si un evento en el clúster remoto provocó un evento en su clúster de partners.

#### Antes de empezar

- Debe tener el rol de operador, administrador de OnCommand o administrador del almacenamiento.
- Es necesario haber analizado un evento de rendimiento en un clúster local en una configuración de MetroCluster y obtenido la hora de detección del evento.
- Debe haber comprobado el estado del clúster local y de su clúster de partners implicados en el evento de rendimiento y que ha obtenido el nombre del clúster de partners.

#### Pasos

- 1. Inicie sesión en la instancia de Unified Manager que supervisa el clúster de partners.
- 2. En el panel de navegación de la izquierda, haga clic en **Eventos** para mostrar la lista de eventos.
- 3. En el selector intervalo de tiempo, seleccione última hora y, a continuación, haga clic en aplicar rango.
- 4. En el selector **Filtering**, seleccione **Cluster** en el menú desplegable de la izquierda, escriba el nombre del clúster asociado en el campo de texto y, a continuación, haga clic en **aplicar filtro**.

Si no existen eventos para el clúster seleccionado durante la última hora, esto indica que el clúster no ha experimentado ningún problema de rendimiento durante el momento en que se detectó el evento en su partner.

5. Si el clúster seleccionado tiene eventos detectados en la última hora, compare el tiempo de detección de eventos con la hora de detección de eventos para el evento en el clúster local.

Si estos eventos requieren cargas de trabajo abusivas que causan contención en el componente de procesamiento de datos, uno o más de estos factores podrían haber provocado el evento en el clúster local. Puede hacer clic en el evento para analizarlo y revisar las acciones sugeridas para resolverlo en la página de detalles Event.

Si estos eventos no requieren cargas de trabajo abusivas, no provoquen el evento de rendimiento en el clúster local.

## Responder a un evento de rendimiento dinámico causado por la limitación del grupo de políticas de calidad de servicio

Puede utilizar Unified Manager para investigar un evento de rendimiento provocado por un grupo de políticas de calidad de servicio (QoS) que regula el rendimiento de la carga de trabajo (Mbps). La aceleración aumentó los tiempos de respuesta (latencia) de las cargas de trabajo de volúmenes en el grupo de políticas. Puede utilizar la información de eventos para determinar si son necesarios nuevos límites en los grupos de políticas para detener la limitación.

#### Antes de empezar

- Debe tener el rol de operador, administrador de OnCommand o administrador del almacenamiento.
- Debe haber eventos de rendimiento nuevos, reconocidos o obsoletos.

#### Pasos

- 1. Abra la página Detalles del evento para ver información sobre el evento.
- 2. Lea la **Descripción**, que muestra el nombre de las cargas de trabajo afectadas por la limitación.

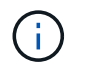

La descripción puede mostrar la misma carga de trabajo para la víctima y el matón, porque la limitación hace que la carga de trabajo sea víctima de sí misma.

3. Registre el nombre del volumen con una aplicación como, por ejemplo, un editor de texto.

Puede buscar en el nombre del volumen para buscarlo más adelante.

- 4. En los gráficos latencia de carga de trabajo y actividad de carga de trabajo, seleccione **carga de trabajo bully**.
- 5. Pase el cursor por los gráficos para ver las principales cargas de trabajo definidas por el usuario que están afectando al grupo de políticas.

La carga de trabajo en la parte superior de la lista tiene la mayor desviación y causó la aceleración. La actividad es el porcentaje del límite del grupo de políticas que utiliza cada carga de trabajo.

- 6. Vaya a la página **Detalles de rendimiento/volumen** para la carga de trabajo superior.
- 7. Seleccione romper datos por.
- 8. Active la casilla de verificación situada junto a **latencia** para seleccionar todos los gráficos de desglose de latencia.
- 9. En IOPS, seleccione lecturas/escrituras/otro.
- 10. Haga clic en **Enviar**.

Los gráficos de desglose se muestran en el gráfico latencia y el gráfico IOPS.

11. Compare el gráfico **Policy Group Impact** con el gráfico **latencia** para ver qué porcentaje de limitación afectó a la latencia en el momento del evento.

El grupo de políticas tiene un rendimiento máximo de 1,000 operaciones por segundo (op/s), que las cargas de trabajo del departamento de TI no pueden superar en conjunto. En el momento del evento, las cargas de trabajo del grupo de políticas tenían un rendimiento combinado de más de 1,200 operaciones por segundo, lo que hizo que el grupo de políticas reacelerara su actividad de vuelta a los 1,000 operaciones por segundo El gráfico impacto del grupo de políticas muestra que la limitación provocó el 10 % de la latencia total, lo que confirma que la limitación provocó que se produjera el evento.

12. Revise el gráfico componentes del clúster, que muestra la latencia total por componente del clúster.

La latencia es mayor en el grupo de políticas, lo que confirma aún más que la limitación provocó el evento.

#### 13. Compare el gráfico latencia de lecturas/escrituras con el gráfico lecturas/escrituras/otro.

Ambos gráficos muestran un número elevado de solicitudes de lectura con alta latencia, pero el número de solicitudes y la cantidad de latencia para las solicitudes de escritura es bajo. Estos valores le ayudan a determinar si hay una gran cantidad de rendimiento o cantidad de operaciones que aumentaron la latencia. Puede usar estos valores al decidir poner un límite de grupo de políticas en el rendimiento o las operaciones.

- 14. Use el Administrador del sistema de OnCommand para aumentar el límite actual del grupo de políticas a 1,300 operaciones/s.
- 15. Después de un día, regrese a Unified Manager y busque el nombre de la carga de trabajo que registró en el paso 3.

Se muestra la página Performance/Volume Details.

#### 16. Selecciona romper datos por > IOPS.

17. Haga clic en **Enviar**.

Se muestra el gráfico de lecturas/escrituras/otro.

- 18. En la parte inferior de la página, coloque el cursor en el icono de evento de cambio () para el cambio de límite del grupo de políticas.
- 19. Compare el gráfico Lecturas/Escrituras/Other con el gráfico latencia.

Las solicitudes de lectura y escritura son las mismas, pero se ha detenido la limitación y se ha reducido la latencia.

#### Responder a un evento de rendimiento dinámico causado por un fallo del disco

Puede utilizar Unified Manager para investigar un evento de rendimiento provocado por cargas de trabajo que utilizan en exceso un agregado. También puede usar Unified Manager para comprobar el estado del agregado a fin de ver si los eventos de estado recientes detectados en el agregado contribuyeron al evento de rendimiento.

#### Antes de empezar

- Debe tener el rol de operador, administrador de OnCommand o administrador del almacenamiento.
- Debe haber eventos de rendimiento nuevos, reconocidos o obsoletos.

#### Pasos

- 1. Abra la página Detalles del evento para ver información sobre el evento.
- 2. Lea la **Descripción**, que describe las cargas de trabajo implicadas en el evento y el componente de clúster en disputa.

Hay varios volúmenes victimas cuya latencia se vio afectada por el componente del clúster en disputa. El agregado, que está en medio de una reconstrucción de RAID para sustituir el disco con error por un disco de repuesto, es el componente del clúster en disputa. En componente en disputa, el icono del agregado se resalta en rojo y el nombre del agregado se muestra entre paréntesis.

- 3. En el gráfico de utilización de la carga de trabajo, seleccione Bully Workloads.
- 4. Pase el cursor por encima del gráfico para ver las cargas de trabajo principales problemáticas que afectan al componente.

En la parte superior del gráfico se muestran las principales cargas de trabajo con el máximo aprovechamiento desde que se detectó el evento. Una de las principales cargas de trabajo es el estado del disco de carga de trabajo definido por el sistema, que indica una reconstrucción de RAID. Una reconstrucción es el proceso interno relacionado con la reconstrucción del agregado con el disco de repuesto. La carga de trabajo de estado del disco, junto con otras cargas de trabajo del agregado, probablemente provocó la contención en el agregado y el evento asociado.

- 5. Después de confirmar que la actividad de la carga de trabajo del estado del disco provocó el evento, espere aproximadamente 30 minutos hasta que finalice la reconstrucción y que Unified Manager analice el evento y detecte si el agregado sigue en disputa.
- 6. En Unified Manager, busque el ID de evento que registró en el paso 2.

El evento de error del disco se muestra en la página de detalles Event. Una vez finalizada la reconstrucción de RAID, compruebe que el estado sea obsoleto para indicar que se ha resuelto el evento.

- 7. En el gráfico de utilización de la carga de trabajo, seleccione **Bully Workloads** para ver las cargas de trabajo en el agregado por su utilización máxima.
- 8. Vaya a la página **Detalles de rendimiento/volumen** para la carga de trabajo superior.
- 9. Haga clic en 1d para mostrar las últimas 24 horas (1 día) de datos del volumen seleccionado.

En el gráfico latencia, un punto rojo () indica cuándo se produjo el evento de fallo del disco.

- 10. Seleccione romper datos por.
- 11. En componentes, seleccione utilización de disco.
- 12. Haga clic en Enviar.

El gráfico de utilización de discos muestra un gráfico de todas las solicitudes de lectura y escritura de la carga de trabajo seleccionada a los discos del agregado de destino.

13. Compare los datos del gráfico **Disk Utilization** con los datos en el momento del evento en el gráfico **Latency**.

En el momento del evento, el uso de disco muestra una gran cantidad de actividad de lectura y escritura causada por los procesos de reconstrucción de RAID, lo que aumentó la latencia del volumen seleccionado. Unas horas después del evento, tanto las lecturas como las escrituras y la latencia han disminuido, lo que confirma que el agregado ya no está en disputa.

#### Responder a un evento de rendimiento dinámico causado por la toma de control de alta disponibilidad

Puede utilizar Unified Manager para investigar un evento de rendimiento causado por un alto procesamiento de datos en un nodo de clúster que se encuentra en un par de alta disponibilidad (ha). También puede usar Unified Manager para comprobar el estado de los nodos a fin de ver si algún evento de estado reciente detectado en los nodos contribuyó al evento de rendimiento.

#### Antes de empezar

- Debe tener el rol de operador, administrador de OnCommand o administrador del almacenamiento.
- Debe haber eventos de rendimiento nuevos, reconocidos o obsoletos.

#### Pasos

- 1. Abra la página **Detalles del evento** para ver información sobre el evento.
- 2. Lea la **Descripción**, que describe las cargas de trabajo implicadas en el evento y el componente de clúster en disputa.

Hay un volumen víctima cuya latencia se vio afectada por el componente del clúster en disputa. El nodo de procesamiento de datos, que adquirió todas las cargas de trabajo del nodo asociado, es el componente de clúster en disputa. En componente en disputa, el icono procesamiento de datos se resalta en rojo y el nombre del nodo que estaba gestionando el procesamiento de datos en el momento del evento se muestra entre paréntesis.

3. En **Descripción**, haga clic en el nombre del volumen de la víctima.

Se muestra la página Performance/Volume Details. En la parte inferior de la página, en la línea tiempo Eventos, un icono de evento de cambio () Indica la hora a la que Unified Manager detectó el inicio de la toma de control de alta disponibilidad.

4. Dirija su cursor al icono de evento de cambio para la toma de control de ha.

Los detalles sobre la toma de control de alta disponibilidad se muestran en la tabla Lista de eventos. En el gráfico latencia, un evento indica que el volumen seleccionado superó el umbral de rendimiento debido a una alta latencia aproximadamente el mismo tiempo que la toma de control de alta disponibilidad.

- 5. Seleccione romper datos por.
- 6. En latencia, seleccione componentes de clúster.
- 7. Haga clic en **Enviar**.

Aparecerá el gráfico Cluster Components. El gráfico divide la latencia total por componente del clúster.

- 8. En la parte inferior de la página, coloque el cursor del ratón en el icono de cambio de evento para el inicio de la toma de control de ha.
- 9. En el gráfico **Cluster Components**, compare la latencia del procesamiento de datos con la latencia total del gráfico **latencia**.

En el momento de la toma de control de alta disponibilidad, se produjo un pico en el procesamiento de datos frente a la creciente demanda de carga de trabajo sobre el nodo de procesamiento de datos. El mayor uso de la CPU aumentó la latencia y activó el evento.

- 10. Después de corregir el nodo con errores, use System Manager de OnCommand para realizar un retorno de alta disponibilidad, que mueve las cargas de trabajo del nodo asociado al nodo fijo.
- 11. Una vez finalizada la devolución de alta disponibilidad, en Unified Manager, busque el ID de evento que registró en el paso 2.

El evento activado por la toma de control de alta disponibilidad se muestra en la página de detalles Event. El evento ahora tiene un estado obsoleto, lo que indica que se ha resuelto el evento.

12. En **Descripción**, haga clic en el nombre del volumen de la víctima.

Se muestra la página Performance/Volume Details. En la parte inferior de la página, en la línea de tiempo Events, un icono de evento de cambio indica el tiempo en que Unified Manager detectó la finalización de la devolución de alta disponibilidad.

- 13. Seleccione romper datos por.
- 14. En latencia, seleccione componentes de clúster.

Aparecerá el gráfico Cluster Components.

15. En la parte inferior de la página, apunte el cursor al icono de evento de cambio para la devolución de alta disponibilidad.

El evento de cambio se resalta en la tabla Lista de eventos e indica que la devolución ha se ha completado correctamente.

16. En el gráfico **Cluster Components**, compare la latencia del procesamiento de datos con la latencia total del gráfico **latencia**.

La latencia en el componente de procesamiento de datos ha disminuido, lo que ha reducido la latencia total. El evento se ha resuelto en el nodo que el volumen seleccionado ahora utiliza para el procesamiento de datos.

## Configuración de una conexión entre un servidor Unified Manager y un proveedor de datos externo

Una conexión entre un servidor Unified Manager y un proveedor de datos externo permite enviar datos de rendimiento del clúster a un servidor externo para que los gestores de almacenamiento puedan definir las métricas de rendimiento mediante software de terceros.

Se establece una conexión entre un servidor de Unified Manager y un proveedor de datos externo a través de la opción de menú "Proveedor de datos externos" de la consola de mantenimiento.

## Datos de rendimiento que se pueden enviar a un servidor externo

Unified Manager recopila diversos datos de rendimiento de todos los clústeres que supervisa. Puede enviar grupos específicos de datos a un servidor externo.

En función de los datos de rendimiento que desee asignar al gráfico, puede optar por enviar uno de los siguientes grupos de estadísticas:

| Grupo de estadísticas   | Datos incluidos                                                                                      | Detalles                                                                                                    |
|-------------------------|----------------------------------------------------------------------------------------------------|----------------------------------------------------------------------------------------------------|
| Monitor de rendimiento  | Estadísticas de rendimiento de alto<br>nivel para los siguientes objetos:<br>• LUN<br>• Volúmenes    | Este grupo proporciona IOPS o<br>latencia total para todos los LUN y<br>volúmenes de todos los clústeres<br>supervisados.<br>Este grupo proporciona la cantidad<br>más pequeña de estadísticas.                                  |
| Utilización de recursos | Estadísticas de utilización de<br>recursos para los siguientes<br>objetos:<br>• Nodos<br>• Agregados | Este grupo proporciona<br>estadísticas de utilización para el<br>nodo y agrega recursos físicos en<br>todos los clústeres supervisados.<br>También proporciona las<br>estadísticas recogidas en el grupo<br>Performance Monitor. |

| Grupo de estadísticas | Datos incluidos                                                                                                    | Detalles                                                                                                    |
|-----------------------|----------------------------------------------------------------------------------------------------|----------------------------------------------------------------------------------------------------|
| Acceda a la pantalla  | Estadísticas de lectura/escritura de<br>bajo nivel y por protocolo para<br>todos los objetos con seguimiento:<br>• Nodos<br>• Agregados<br>• LUN<br>• Volúmenes<br>• Discos<br>• LIF<br>• Puertos/NIC | Este grupo proporciona desgloses<br>de lectura/escritura y por protocolo<br>para los siete tipos de objeto con<br>seguimiento en todos los clústeres<br>supervisados.<br>También proporciona las<br>estadísticas recogidas en el grupo<br>Performance Monitor y en el grupo<br>Resource Utilization.<br>Este grupo proporciona el mayor<br>número de estadísticas. |

Si se cambia el nombre de un clúster, u objeto de clúster, en el sistema de almacenamiento, tanto los objetos antiguos como los nuevos contendrán datos de rendimiento en el servidor externo (denominado «ruta\_métrica»). Los dos objetos no están correlacionados con el mismo objeto. Por ejemplo, si cambia el nombre de un volumen de "volume1\_acct" a "acct\_vol1", verá los antiguos datos de rendimiento del volumen antiguo y los nuevos datos de rendimiento del nuevo volumen.

Consulte el artículo de Knowledge base para obtener la lista de todos los contadores de rendimiento que se pueden enviar a un proveedor de datos externo.

"Los contadores de rendimiento de Unified Manager que se pueden exportar a un proveedor de datos externo"

## Configurar Graphite para obtener datos de rendimiento de Unified Manager

÷.

Graphite es una herramienta de software abierta para recopilar y crear gráficos de datos de rendimiento de sistemas informáticos. Su servidor y software de Graphite deben configurarse correctamente para recibir datos estadísticos de Unified Manager.

Después de instalar Graphite de acuerdo con las instrucciones de instalación, debe hacer los siguientes cambios para admitir la transferencia de datos estadísticos de Unified Manager:

• En la /opt/graphite/conf/carbon.conf Archivo, el número máximo de archivos que se pueden crear en el servidor Graphite por minuto debe configurarse en 200 (MAX\_CREATES\_PER\_MINUTE = 200).

Según la cantidad de clústeres de la configuración y los objetos de estadísticas que seleccionó para enviar, es posible que haya miles de archivos nuevos que deban crearse inicialmente. A 200 archivos por minuto, puede tardar 15 minutos o más antes de que se creen inicialmente todos los archivos de métricas. Una vez creados todos los archivos de métricas únicos, este parámetro ya no es relevante.

- Si está ejecutando Graphite en un servidor implementado con una dirección IPv6, el valor para LINE\_RECEIVER\_INTERFACE en /opt/graphite/conf/carbon.conf el archivo deberá cambiarse de «'0.0.0.0» a «»:». (LINE\_RECEIVER\_INTERFACE = ::)
- En la /opt/graphite/conf/storage-schemas.conf archivo, la retentions el parámetro se debe utilizar para establecer la frecuencia en 5 minutos y el período de retención en la cantidad de días que son relevantes para su entorno.

El período de retención puede ser siempre que lo permita el entorno, pero el valor de frecuencia debe configurarse en 5 minutos para al menos una configuración de retención. En el ejemplo siguiente, se define una sección para Unified Manager mediante el pattern parámetro, y los valores establecen la frecuencia inicial en 5 minutos y el período de retención en 100 días:

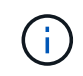

Si la etiqueta predeterminada del proveedor cambia de «'netapp-performance» a algo diferente, dicho cambio deberá reflejarse en la pattern también parámetros.

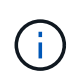

Si el servidor de Graphite no está disponible cuando el servidor de Unified Manager intenta enviar datos de rendimiento, los datos no se envían y habrá un hueco en los datos recopilados.

# Configuración de una conexión desde un servidor de Unified Manager con un proveedor de datos externo

Unified Manager puede enviar datos de rendimiento de clúster a un servidor externo. Puede especificar el tipo de datos estadísticos que se envían y el intervalo en el que se envían los datos.

#### Antes de empezar

- Debe tener un ID de usuario autorizado para iniciar sesión en la consola de mantenimiento del servidor de Unified Manager.
- Debe tener la siguiente información acerca del proveedor de datos externo:
  - Nombre o dirección IP del servidor (IPv4 o IPv6)
  - Puerto predeterminado del servidor (si no se utiliza el puerto predeterminado 2003)
- Debe haber configurado el servidor remoto y el software de terceros para que pueda recibir datos estadísticos del servidor de Unified Manager.
- Debe conocer el grupo de estadísticas que desea enviar:
  - PERFORMANCE\_INDICATOR: Estadísticas del monitor de rendimiento
  - APROVECHAMIENTO\_DE\_RECURSOS: Estadísticas del monitor de rendimiento y utilización de recursos
  - · DESGLOSE: Todas las estadísticas
- Se debe conocer el intervalo de tiempo en el que se desea transmitir estadísticas: 5, 10 o 15 minutos

De forma predeterminada, Unified Manager recopila estadísticas a intervalos de 5 minutos. Si establece el intervalo de transmisión en 10 (o 15) minutos, la cantidad de datos que se envían durante cada transmisión es dos (o tres) veces mayor que cuando se utiliza el intervalo predeterminado de 5 minutos.

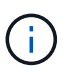

Si se cambia el intervalo de recogida de rendimiento de Unified Manager a 10 o 15 minutos, se debe cambiar el intervalo de transmisión de modo que sea igual o mayor que el intervalo de recogida de Unified Manager.

#### Acerca de esta tarea

Es posible configurar una conexión entre un servidor de Unified Manager y un servidor de proveedor de datos externo.

#### Pasos

1. Inicie sesión como el usuario de mantenimiento en la consola de mantenimiento del servidor de Unified Manager.

Se muestran los mensajes de la consola de mantenimiento de Unified Manager.

2. En la consola de mantenimiento, escriba el número de la opción de menú Proveedor de datos externos.

Aparece el menú Conexión del servidor externo.

3. Escriba el número de la opción de menú Agregar/Modificar conexión de servidor.

Se muestra la información de conexión actual del servidor.

- 4. Cuando se le solicite, escriba y para continuar.
- 5. Cuando se le solicite, introduzca la dirección IP o el nombre del servidor de destino y la información del puerto del servidor (si es diferente del puerto predeterminado 2003).
- 6. Cuando se le solicite, escriba y para comprobar que la información introducida es correcta.
- 7. Pulse cualquier tecla para volver al menú Conexión del servidor externo.
- 8. Escriba el número de la opción de menú Modificar configuración del servidor.

Se muestra la información de configuración actual del servidor.

- 9. Cuando se le solicite, escriba y para continuar.
- 10. Cuando se le solicite, escriba el tipo de estadísticas que se enviarán, el intervalo en el que se enviarán las estadísticas y si desea habilitar la transmisión de estadísticas ahora:

| Para.                        | Introduzca                                                                                                    |
|------------------------------|----------------------------------------------------------------------------------------------------|
| ID del grupo de estadísticas | <ul> <li>0 - INDICADOR_RENDIMIENTO (predeterminado)</li> <li>1 - RECURSO_UTILIZACIÓN</li> <li>2 - DESGLOSE</li> </ul>                                                                                                    |
| Etiqueta del proveedor       | Nombre descriptivo de la carpeta donde se<br>almacenarán las estadísticas en el servidor externo.<br>«'netapp-rendimiento» es el nombre<br>predeterminado, pero puede introducir otro valor.<br>Mediante la notación de puntos puede definir una<br>estructura de carpetas jerárquica. Por ejemplo,<br>introduzca stats.performance.netapp las<br>estadísticas se ubicarán en <b>stats &gt; performance &gt;</b><br><b>netapp</b> . |
| Intervalo de transmisión     | 5 (predeterminado), 10, o. 15 minutos                                                                                                    |

| Para.              | Introduzca                   |
|--------------------|------------------------------|
| Activar/desactivar | 0 - Desactivar               |
|                    | 1 - Activar (predeterminado) |

- 11. Cuando se le solicite, escriba y para comprobar que la información introducida es correcta.
- 12. Pulse cualquier tecla para volver al menú Conexión del servidor externo.
- 13. Tipo x para salir de la consola de mantenimiento.

#### Resultados

Una vez configurada la conexión, los datos de rendimiento seleccionados se envían al servidor de destino en el intervalo de tiempo especificado. Tarda unos minutos en aparecer las métricas en Graphite. Es posible que deba actualizar el explorador para ver las nuevas métricas en la jerarquía de métricas.

#### Información de copyright

Copyright © 2023 NetApp, Inc. Todos los derechos reservados. Imprimido en EE. UU. No se puede reproducir este documento protegido por copyright ni parte del mismo de ninguna forma ni por ningún medio (gráfico, electrónico o mecánico, incluidas fotocopias, grabaciones o almacenamiento en un sistema de recuperación electrónico) sin la autorización previa y por escrito del propietario del copyright.

El software derivado del material de NetApp con copyright está sujeto a la siguiente licencia y exención de responsabilidad:

ESTE SOFTWARE LO PROPORCIONA NETAPP «TAL CUAL» Y SIN NINGUNA GARANTÍA EXPRESA O IMPLÍCITA, INCLUYENDO, SIN LIMITAR, LAS GARANTÍAS IMPLÍCITAS DE COMERCIALIZACIÓN O IDONEIDAD PARA UN FIN CONCRETO, CUYA RESPONSABILIDAD QUEDA EXIMIDA POR EL PRESENTE DOCUMENTO. EN NINGÚN CASO NETAPP SERÁ RESPONSABLE DE NINGÚN DAÑO DIRECTO, INDIRECTO, ESPECIAL, EJEMPLAR O RESULTANTE (INCLUYENDO, ENTRE OTROS, LA OBTENCIÓN DE BIENES O SERVICIOS SUSTITUTIVOS, PÉRDIDA DE USO, DE DATOS O DE BENEFICIOS, O INTERRUPCIÓN DE LA ACTIVIDAD EMPRESARIAL) CUALQUIERA SEA EL MODO EN EL QUE SE PRODUJERON Y LA TEORÍA DE RESPONSABILIDAD QUE SE APLIQUE, YA SEA EN CONTRATO, RESPONSABILIDAD OBJETIVA O AGRAVIO (INCLUIDA LA NEGLIGENCIA U OTRO TIPO), QUE SURJAN DE ALGÚN MODO DEL USO DE ESTE SOFTWARE, INCLUSO SI HUBIEREN SIDO ADVERTIDOS DE LA POSIBILIDAD DE TALES DAÑOS.

NetApp se reserva el derecho de modificar cualquiera de los productos aquí descritos en cualquier momento y sin aviso previo. NetApp no asume ningún tipo de responsabilidad que surja del uso de los productos aquí descritos, excepto aquello expresamente acordado por escrito por parte de NetApp. El uso o adquisición de este producto no lleva implícita ninguna licencia con derechos de patente, de marcas comerciales o cualquier otro derecho de propiedad intelectual de NetApp.

Es posible que el producto que se describe en este manual esté protegido por una o más patentes de EE. UU., patentes extranjeras o solicitudes pendientes.

LEYENDA DE DERECHOS LIMITADOS: el uso, la copia o la divulgación por parte del gobierno están sujetos a las restricciones establecidas en el subpárrafo (b)(3) de los derechos de datos técnicos y productos no comerciales de DFARS 252.227-7013 (FEB de 2014) y FAR 52.227-19 (DIC de 2007).

Los datos aquí contenidos pertenecen a un producto comercial o servicio comercial (como se define en FAR 2.101) y son propiedad de NetApp, Inc. Todos los datos técnicos y el software informático de NetApp que se proporcionan en este Acuerdo tienen una naturaleza comercial y se han desarrollado exclusivamente con fondos privados. El Gobierno de EE. UU. tiene una licencia limitada, irrevocable, no exclusiva, no transferible, no sublicenciable y de alcance mundial para utilizar los Datos en relación con el contrato del Gobierno de los Estados Unidos bajo el cual se proporcionaron los Datos. Excepto que aquí se disponga lo contrario, los Datos no se pueden utilizar, desvelar, reproducir, modificar, interpretar o mostrar sin la previa aprobación por escrito de NetApp, Inc. Los derechos de licencia del Gobierno de los Estados Unidos de América y su Departamento de Defensa se limitan a los derechos identificados en la cláusula 252.227-7015(b) de la sección DFARS (FEB de 2014).

#### Información de la marca comercial

NETAPP, el logotipo de NETAPP y las marcas que constan en http://www.netapp.com/TM son marcas comerciales de NetApp, Inc. El resto de nombres de empresa y de producto pueden ser marcas comerciales de sus respectivos propietarios.